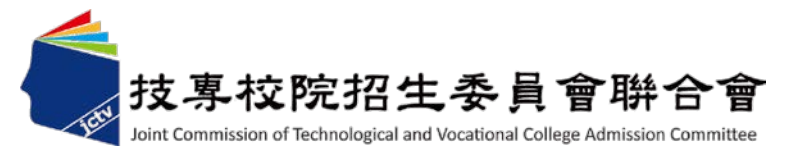

# 106學年度 科技校院四年制及專科學校二年制 日間部聯合登記分發入學招生

# 系統操作宣導說明會

106學年度四技二專日間部聯合登記分發委員會 電話:(02)2772-5333分機215 E-mail: union42@ntut.edu.tw

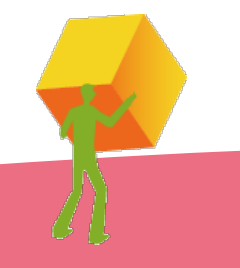

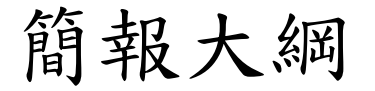

- 一、重要日程
- 二、重要事項
- 三、招生學校資料查詢系統
- 四、免登記資格審查勾選系統
- 五、資格審查系統
- 六、集體繳費名單勾選系統
- 七、繳款單列印及繳款帳號查詢系統
- 八、繳費狀態查詢系統
- 九、網路選填登記志願系統
- 十、問題與討論

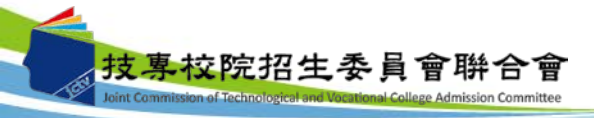

一、重要日程

| 項目                 | 時程                                                                                                    |
|--------------------|----------------------------------------------------------------------------------------------------|
| 高中職免登記資格審查勾選作業     | 106.5.8(一)10:00~106.5.12(五)17:00                                                                                  |
| 考生資格審查登錄及繳件        | 106.5.25(四)10:00~106.6.14(三)17:00                                                                                 |
| 資格審查結果公告           | 106.6.28(三)10:00                                                                                                  |
| 繳費                 | 集體繳費:<br>106.7.13(四)10:00~106.7.17(一)17:00<br>個別繳費:<br>106.7.18(二)10:00~106.7.24(一)24:00<br>【便利商店繳費至106.7.19(三)止】 |
| 實際招生名額及總成績級距人數統計公告 | 106727(111)10 • 00                                                                                                |
| 個人總成績及排名查詢         | 100.7.27(14)10 · 00                                                                                               |
| 網路選填登記志願           | 106.7.27(四)10:00~106.8.1(二)17:00                                                                                  |
| 錄取公告及分發結果查詢        | 106.8.7(-)10:00                                                                                                   |

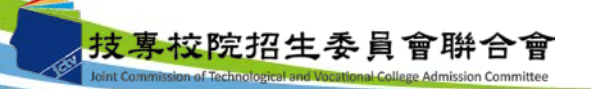

二、重要事項(1/9)

### 簡章修訂事項:

依教育部105年12月16日臺教技(一)字第1050172270號函核定106學年度四技二專專案調高
 原住民學生外加名額乙案,修正如下表:

| 編號 | 學校       | 志願<br>代碼 | <u>条</u> 秚(組)丶學程 | 招生群(類)別      | 修正前<br>(簡章<br>印製)<br>原住民<br>招生名額 | 修正後<br>原住民<br>招生名額 | 修訂<br>頁碼 |
|----|----------|----------|------------------|--------------|----------------------------------|--------------------|----------|
| 1  | 輔英科技大學   | 01060    | 环境工程與科學系         | 01 機械群       | 1                                | 2                  | 29、65    |
| 2  | 輔英科技大學   | 03065    | 环境工程與科學系         | 03 電機與電子群電機類 | 1                                | 2                  | 29、70    |
| 3  | 國立臺中科技大學 | 07024    | 多媒體設計系           | 07 設計群       | 1                                | 2                  | 24、79    |
| 4  | 德明财經科技大學 | 07166    | 多媒體設計系           | 07 設計群       | 1                                | 2                  | 45 • 81  |
| 5  | 國立臺北商業大學 | 09090    | 財政稅務系            | 09 商業與管理群    | 1                                | 2                  | 24 • 85  |
| 6  | 樹德科技大學   | 09159    | 社會工作學士學位學程       | 09 商業與管理群    | 0                                | 1                  | 28、86    |
| 7  | 德明财经科技大學 | 09367    | 不動產投資與經營學位學程     | 09 商業與管理群    | 1                                | 3                  | 45、90    |
| 8  | 德明财经科技大學 | 09373    | 連鎖加盟經營管理學位學程     | 09 商業與管理群    | 1                                | 2                  | 45、90    |
| 9  | 德明财經科技大學 | 09380    | 多媒體設計系           | 09 商業與管理群    | 1                                | 3                  | 45、90    |
| 10 | 輔英科技大學   | 12016    | 幼兒保育暨產業系         | 12 家政群幼保類    | 1                                | 2                  | 30、96    |
| 11 | 輔英科技大學   | 13026    | 幼兒保育暨產業系         | 13 家政群生活應用類  | 1                                | 2                  | 30、97    |
| 12 | 輔英科技大學   | 14029    | 生物科技系            | 14 農業群       | 0                                | 1                  | 30、100   |
| 13 | 德明財經科技大學 | 15102    | 連鎖加盟經營管理學位學程     | 15 外語群英語類    | 0                                | 1                  | 45、103   |
| 14 | 輔英科技大學   | 17076    | 高龄及長期照護事業系       | 17 餐旅群       | 0                                | 1                  | 30、106   |
| 15 | 德明財經科技大學 | 17255    | 連鎖加盟經營管理學位學程     | 17 餐旅群       | 1                                | 2                  | 45、109   |

 依教育部106年1月19日臺教技(一)字第1060001512號函,核定醒吾科技大學得招收入學大學
 同等學力認定標準第七條之學校。

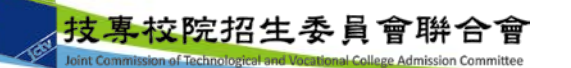

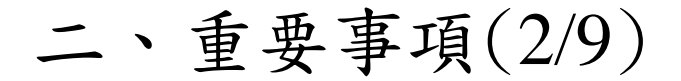

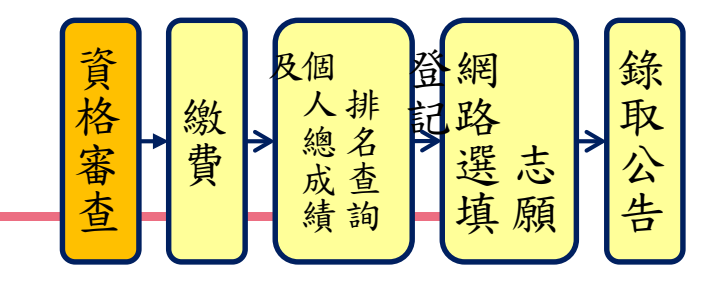

- 1.免登記資格審查名單,各校請於106年5月8日(星期一)10:00起 至106年5月12日(星期五)17:00止,上網登入系統完成勾選。
  - ▶ 除休學、退學、轉學之考生無須勾選外,其餘欲參加本招 生之考生(包含具特種身分之考生)皆須勾選。
  - 應屆高中職普通科學生,不具有本招生報名資格,請貴校 勿勾選為免登記資格審查名單。
  - 未在學校勾選名單內之考生,一律須自行上網登錄參加登記資格審查(休學、退學及應屆高中職普通科之考生除外),並經本委員會審查通過始具報名本招生資格。
  - 考生經貴校勾選為免登記資格審查名單後,若辦理休(退) 學者,請貴校通知本委員會,否則錄取後亦無法入學。

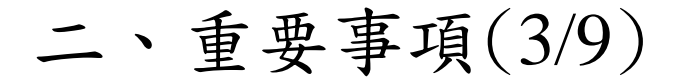

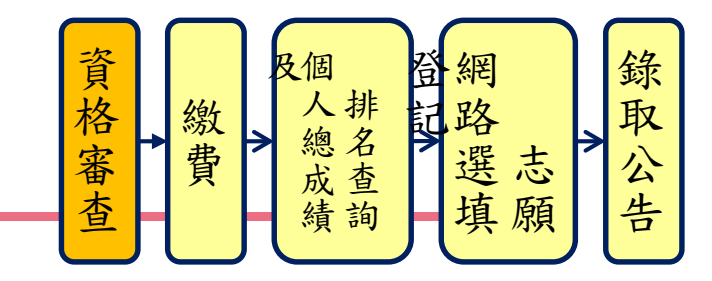

- 2.考生若另具特種生身分,則均須在106年5月25日(星期四)10:00起 至106年6月14日(星期三)17:00止,上網登錄資料並將證明文件於 106年6月14日前(郵戳為憑)寄送本委員會審查。
  - ▶ 除由僑務委員會所開立之「升學考試之優待證明」須交正本 外,其餘皆繳交影本即可。
  - ▶ 學校可協助考生列印出表單並收齊證明文件後,統一寄送本 委員會。
  - 通過106學年度四技二專甄選入學招生原住民身分審查考生, 仍須於本招生資格審查期間上網登錄原住民之身分與文化及 語言能力合格證明等資料。經本委員會審查通過者,始得享 有原住民身分之加分優待。

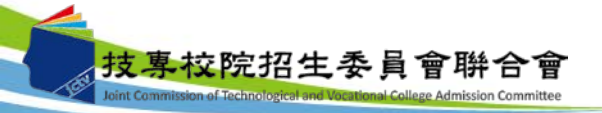

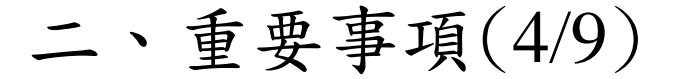

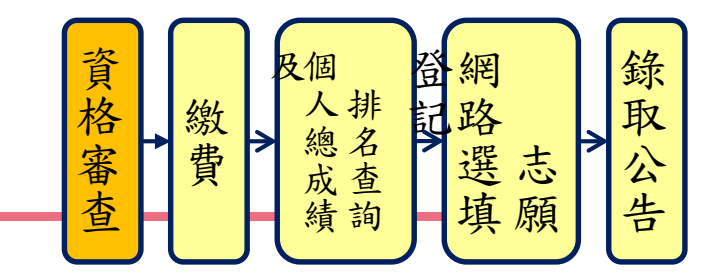

- ▶ 自103學年度起,有關原住民特種生身分資格審查,本委員會將 透過「內政部電子查驗機制系統」及「行政院原住民族委員會 文化及語言能力證明資料庫平台」,取得考生戶籍資料及文化 及語言能力合格證明,以作為辨識、審查之依據,欲以原住民 特種生身分參加本招生之考生務必於資格審查期間內上網登錄 相關資料,並經本委員會以上述方式辦理審查,審查通過後始 具原住民特種生加分優待資格,逾期不予受理。本委員會若未 能連結電子查驗系統或原住民身分尚待查驗時,本委員會得要 求考生提供全戶戶口名簿影本或三個月內申請之其他戶籍資料 證明文件,作為審查依據。
- ▶ 所有申請特種生身分考生均須於106年6月28日(星期三) 10:00 起,至本委員會網站「資格審查結果公告系統」,確認特種生 身分之優待加分比例審查結果,未確認而致影響自身權益者, 其後果由報名考生自行負責。
   7

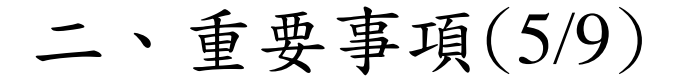

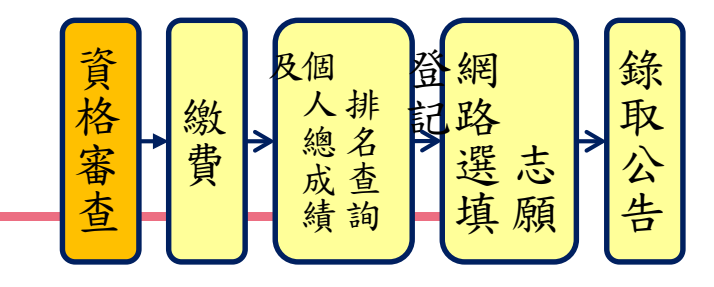

- 3. 低收入户及中低收入户考生身分審查:
- ▶報名「106學年度四技二專統一入學測驗」或「106學年度四技 二專甄選入學招生」,已出具證明且通過審查並登錄列冊之低 收入戶或中低收入戶考生,即享有登記費免繳優待或減免60%, 無須繳寄證明文件至本委員會審查。
- 未於報名「106學年度四技二專統一入學測驗」或「106學年度 四技二專甄選入學招生」時,取得低收入戶或中低收入戶身分 資格考生,須於資格審查期間內上網登錄並繳寄相關證明文件 至本委員會,經本委員會審查通過者,本招生登記費,低收入 戶考生可免繳、中低收入戶考生減免60%。
- 所有低收入户及中低收入户考生均須於106年6月28日(星期三)
   10:00起,至本委員會網站「資格審查結果公告系統」,確認低收入戶或中低收入戶身分,未確認而致影響自身權益者,其後果由報名考生自行負責。

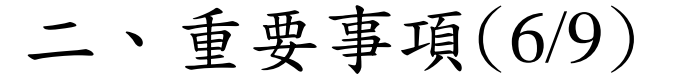

專校院招生委員會聨合會

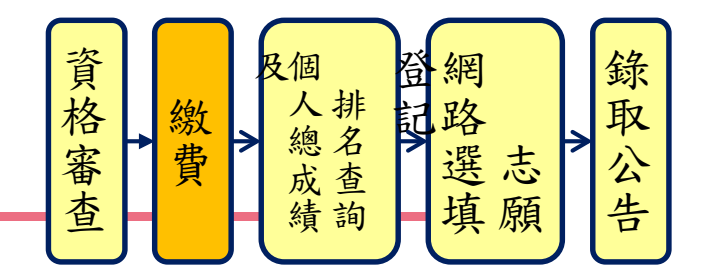

 集體繳費由原統測集體報名單位辦理,請於106年7月11日(星期 二)10:00起至106年7月17日(星期一)17:00止,上網登錄集繳意願;
 若有意願辦理集繳,請於上述時間內完成繳費名單勾選及繳費。

◆ 限透過金融單位匯款,本委員會提供每位考生5元之作業費給集繳單位

◆ <u>不辦理集繳之學校(或未參加所屬學校集體繳費之考生),請提醒並輔導考</u> <u>生務必於規定期間內進行個別繳費。</u>

◆ 低收入戶考生可勾選為集體繳費名單。

- 5.集繳名單勾選作業,確定送出後即不得更改,即使金額相同亦不 能更改名單,務必確認資料正確後再送出。
- 6.個別繳費之考生,於規定繳費時間內完成繳費2小時後,即可上網 查詢繳費狀態(便利商店繳費約須3個工作天,不含例假日),確認 繳費成功之考生可於106年7月27日(星期四)10:00起至106年8月1日 (星期二)17:00止,上網選填登記志願。

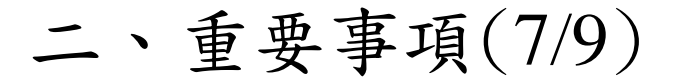

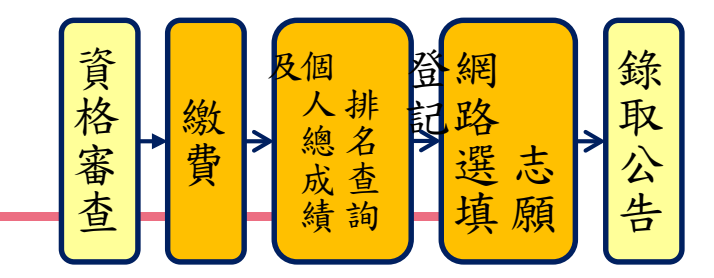

- 7.參加集體或個別繳費考生(含免繳費之低收入戶考生),均務必 於繳費規定期限內上網查詢繳費狀態,如獲系統回應「繳費成功」 者,即表示已完成繳費,及參加本招生之登記分發,已具有上網 選填登記志願資格。
- 8. 繳費成功之考生應於106年7月27日(星期四)10:00起,至本委員 會網站登入系統查詢個人總成績及排名【依身分別及群(類)別】, 本委員會不另寄發總成績單。
- 9. 網路選填登記志願時間:

 106年7月27日(星期四)10:00起至106年8月1日(星期二)17:00止。
 >考生須輸入身分證統一編號、出生年月日、統一入學測驗准考證 號碼及自行設定通之行碼後,即可登入網路選填登記志願系統;
 選填登記志願確定送出後,即不得以任何理由要求修改。

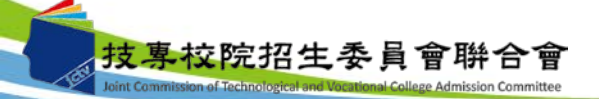

二、重要事項(8/9)

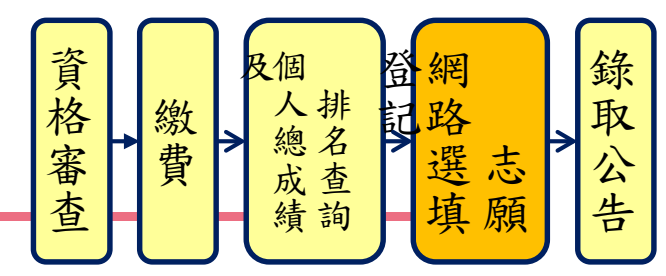

- ▶本委員會將於106年7月14日(星期五)10:00起至106年7月24日(星期一)17:00止,開放網路選填登記志願系統「練習版」,考生可至本委員會網站登入練習熟悉介面流程或試填志願順序。惟本項服務僅作為網路選填登記志願之參考,並非志願落點模擬,亦不作為分發之依據。
- ▶本委員會將於網路選填登記志願期間,於網站置放「網路選填登記志 願系統操作手冊」供考生下載參考使用。
- ▶考生於其所參加之各群(類)內【含單群(類)及跨群(類)】,可選填登記 校系科(組)、學程之志願總數最多以199個為限。
- ▶考生必須看到系統畫面顯示「您已完成網路選填登記志願」之訊息並 產生「志願表」才算完成網路選填登記志願。「志願表」為考生完成 網路選填登記志願之重要憑證,請考生務必下載儲存至電腦或列印並 妥善保存,以免影響自身權益。
- 考生若已上網選填登記但僅暫存志願,卻未於規定時間內將志願確定送出,本委員會將以考生最後暫存於網路選填登記志願系統內之志願 選填資料作為最後分發之依據。 按專校院招生委員會聯合會

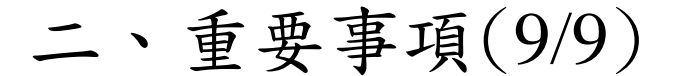

- 10.已在先前招生管道錄取報到者,不得再參加本招生;若已繳登記費者, 則不予退費,且不得參加網路選填登記志願。
- 11.106年7月27日(星期四)起,考生可開始申請預約查榜簡訊服務。
- 12.106年8月7日(星期一)10:00起,考生可至本委員會網站「分發結果查 詢系統」或「中華電信語音查榜」查詢分發結果,統測集報之高中職 學校可至系統下載考生之分發名單。

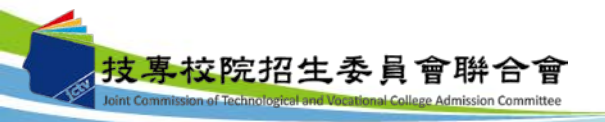

### 三、招生學校資料查詢系統

系統簡介:提供各項查詢條件,讓考生依個人之選擇,查詢出符合條件 之相關校系科(組)、學程,以達方便有效的查詢方式。 查詢網址:從本委員會首頁(<u>http://union42.jctv.ntut.edu.tw/</u>)點選左側

「6.簡章查詢與下載」內「106學年度學校資料查詢系統」。

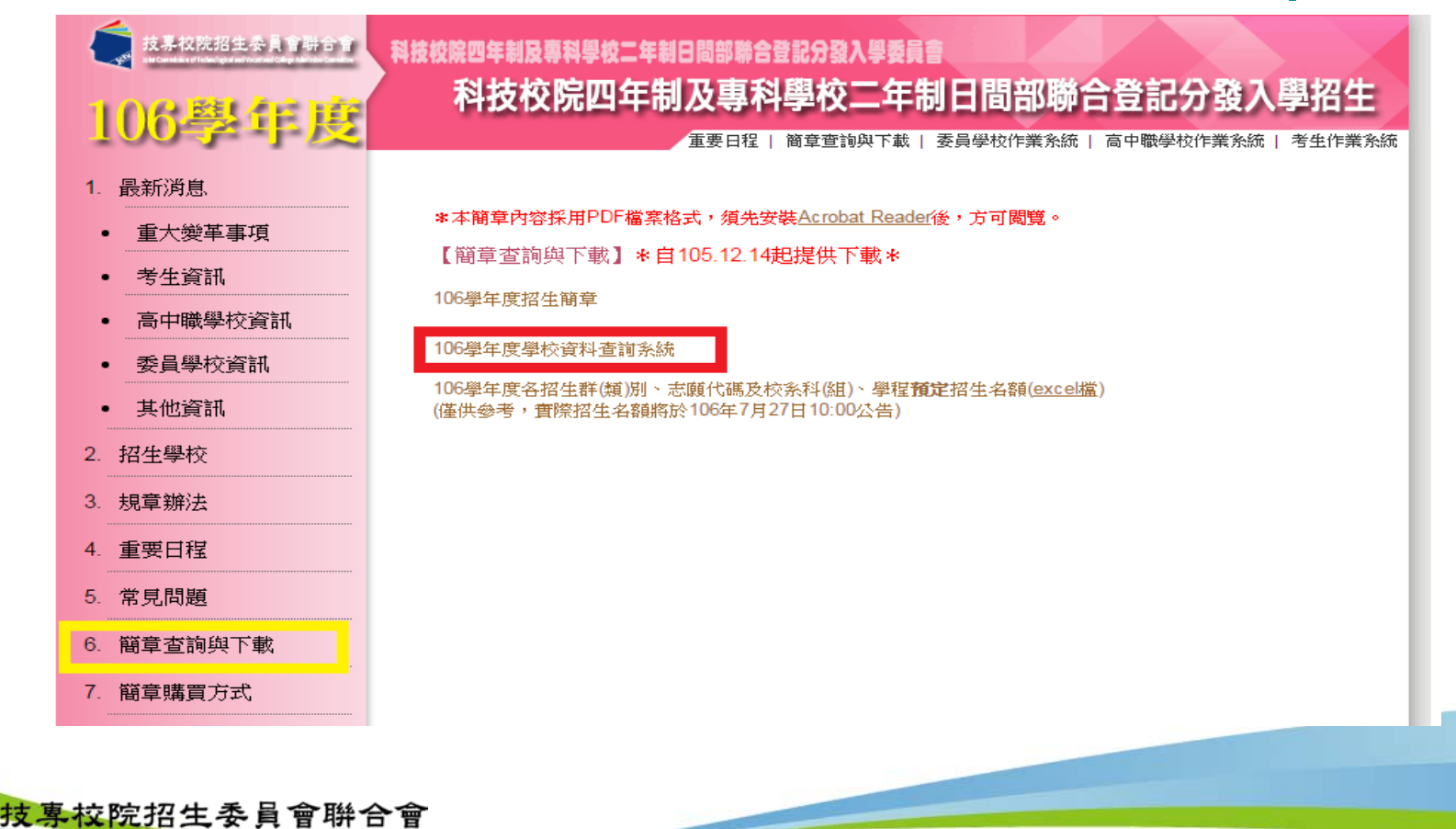

## 三、招生學校資料查詢系統-使用介面

106學年度科技校院四年制及專科學校二年制日間部聯合登記分發入學招生

### 招生學校資料查詢系統

主辦單位 / 技專校院招生委員會聯合會

本會網路系統維護更新時間為每日17:00~17:30,請儘量避免於該時段作業。為避免操作本系統時發生錯誤,建議使用匹8.0以上瀏覽器,最佳瀏覽解析度為1024\*768。

#### 關鍵字查詢:

學校名稱及系科名稱欄位,請輸入關鍵字。 使用一組以上的關鍵字,請使用空白鍵隔開。

| 招生類別 | 「不限(全部題示) ▼     |
|------|-----------------|
| 學校區域 | 「不限(縣市)▼        |
| 學校屬性 | 「不限(國立或私立)▼     |
| 學校名稱 |                 |
| 条科名稱 | 条科學制 不限(四技或二專)▼ |
| 外加名額 | 「不限(全部題示) ▼     |
|      | 送出    清除        |

技專校院招生委員會聯合會 10608臺北市大安區忠孝東路三段1號(國立臺北科技大學億光大樓5樓) TEL:02-2772-5333 FAX:02-2773-8881 EMAIL:union42@ntut.edu.tw

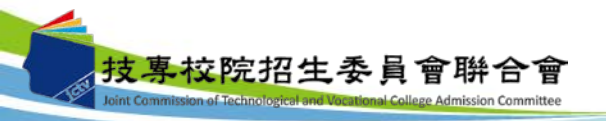

## 三、招生學校資料查詢系統-查詢結果頁面

#### 106學年度科技校院四年制及專科學校二年制日間部聯合登記分發入學招生

### 招生學校資料查詢系統

主辦單位 / 技專校院招生委員會聯合會

本會網路系統維護更新時間為每日17:00~17:30,請儘量避免於該時段作業。為避免操作本系統時發生錯誤,建議使用匪8.0以上瀏覽器,最佳瀏覽解析度為1024\*768。

您所搜尋的資料 查到筆數共計 206 筆。 重新查讀

| 1至206    | 6 筆資料,共 206 筆資料 |            |                 |                      | 篩選                     | :                      |      | _    | _  |        |     |                        |
|----------|-----------------|------------|-----------------|----------------------|------------------------|------------------------|------|------|----|--------|-----|------------------------|
|          |                 |            |                 | 一般生                  | 實際招                    | 生名額                    |      | 特    | 種? | 生招生    | 名著  | 頿                      |
| 志願<br>代碼 | 群類別             | 學校名稱       | <b>条科(組)學程</b>  | 簡章<br>類示<br>招蜤<br>名額 | 其招<br>生<br>道<br>流<br>額 | <b>査</b> 際<br>招生<br>名額 | 原住民生 | 退伍軍人 | 僑生 | 境優科技人子 | 蒙藏生 | 政派<br>工<br>人<br>子<br>女 |
| <b>A</b> |                 |            |                 |                      |                        |                        |      |      |    |        |     |                        |
| 01001 0  | 1 機械群           | 國立臺灣科技大學   | 機械工程系           | 63                   | 0                      | 63                     | 3    | 3    | 3  | 3      | 3   | 3                      |
| 01002 0  | 1 機械群           | 國立臺灣科技大學   | 材料科學與工程系        | 8                    | 0                      | 8                      | 1    | 1    | 1  | 1      | 1   | 1                      |
| 01003 0  | 1 機械群           | 國立雲林科技大學   | 機械工程系           | 49                   | 0                      | 49                     | 3    | 3    | 3  | 3      | 3   | 3                      |
| 01004 0  | 1 機械群           | 國立雲林科技大學   | 工業工程與管理系        | 7                    | 0                      | 7                      | 0    | 1    | 1  | 1      | 1   | 1                      |
| 01005 0  | 1 機械群           | 國立雲林科技大學   | 工業設計系           | 3                    | 0                      | 3                      | 0    | 0    | 0  | 0      | 0   | 0                      |
| 01006 0  | 1 機械群           | 國立屏東科技大學   | 機械工程系           | 26                   | 0                      | 26                     | 1    | 0    | 0  | 0      | 0   | 0                      |
| 01007 0  | 1 機械群           | 國立屏東科技大學   | 生物機電工程系         | 7                    | 0                      | 7                      | 1    | 1    | 1  | 1      | 1   | 1                      |
| 01008 0  | 1 機械群           | 國立屏東科技大學   | 先進材料學士學位學程      | 7                    | 0                      | 7                      | 1    | 0    | 0  | 0      | 0   | 0                      |
| 01009 0  | 1 機械群           | 國立臺北科技大學   | 機械工程系           | 39                   | 0                      | 39                     | 2    | 2    | 2  | 2      | 2   | 2                      |
| 01010 0  | 1 機械群           | 國立臺北科技大學   | 工業工程與管理系        | 6                    | 0                      | 6                      | 1    | 1    | 1  | 1      | 1   | 1                      |
| 01011 0  | 1 機械群           | 國立高雄第一科技大學 | 機械與自動化工程系精密機械組  | 17                   | 0                      | 17                     | 2    | 2    | 2  | 2      | 2   | 2                      |
| 01012 0  | 1 機械群           | 國立高雄第一科技大學 | 機械與自動化工程系智慧自動化組 | 7                    | 0                      | 7                      | 2    | 2    | 2  | 2      | 2   | 2                      |
| 01013 0  | 1 機械群           | 國立高雄第一科技大學 | 創新設計工程系         | 3                    | 0                      | 3                      | 0    | 0    | 0  | 0      | 0   | 0                      |
| 01014 0  | 1 機械群           | 國立高雄第一科技大學 | 環境與安全衛生工程系      | 11                   | 0                      | 11                     | 2    | 2    | 2  | 2      | 2   | 2                      |
| 01015 0  | 1 機械群           | 國立高雄應用科技大學 | 機械工程系           | 16                   | 0                      | 16                     | 1    | 1    | 1  | 1      | 1   | 1                      |
| 01016 0  | 1 機械群           | 國立高雄應用科技大學 | 機械工程系機電組        | 17                   | 0                      | 17                     | 1    | 1    | 1  | 1      | 1   | 1                      |
| 01017 0  | 1 機械群           | 國立高雄應用科技大學 | 機械工程系微奈米技術組     | 20                   | 0                      | 20                     | 1    | 1    | 1  | 1      | 1   | 1                      |
| 01018 0  | 1 機械群           | 國立高雄應用科技大學 | 模具工程系           | 20                   | 0                      | 20                     | 2    | 2    | 2  | 2      | 2   | 2                      |
| 01019 0  | 1 機械群           | 國立高雄應用科技大學 | 模具工程系精微模具組      | 21                   | 0                      | 21                     | 2    | 2    | 2  | 2      | 2   | 2                      |
| 01020 0  | 1 機械群           | 國立高雄應用科技大學 | 模具工程系光電模具組      | 21                   | 0                      | 21                     | 2    | 2    | 2  | 2      | 2   | 2                      |
| 01021 0  | 1 機械群           | 國立高雄應用科技大學 | 工業工程與管理系        | 8                    | 0                      | 8                      | 1    | 1    | 1  | 1      | 1   | 1                      |
| 01022 0  | 1 機械群           | 國立虎尾科技大學   | 機械與電腦輔助工程系      | 43                   | 0                      | 43                     | 2    | 2    | 2  | 2      | 2   | 2                      |
| 01023 0  | 1 機械群           | 國立虎尾科技大學   | 材料科學與工程系        | 21                   | 0                      | 21                     | 1    | 1    | 1  | 1      | 1   | 1                      |
| 01024 0  | 1 機械群           | 國立虎尾科技大學   | 機械設計工程系         | 33                   | 0                      | 33                     | 2    | 2    | 2  | 2      | 2   | 2                      |

### 四、免登記資格審查勾選系統-登入系統

注意事項:1.請貴校於106年5月8日(星期一)10:00起至106年5月12日(星期五)17:00止,

確認及勾選欲參加本招生之應屆畢業生並確定送出。

2.經本系統勾選之考生僅免除登記資格審查,考生若另具「特種生身分」

或「統測或四技二專甄選入學報名後新通過之低收或中低收入戶身分」,

請貴校轉知考生務於資格審查期間上網登錄資料並繳寄證件至本委員會審查。

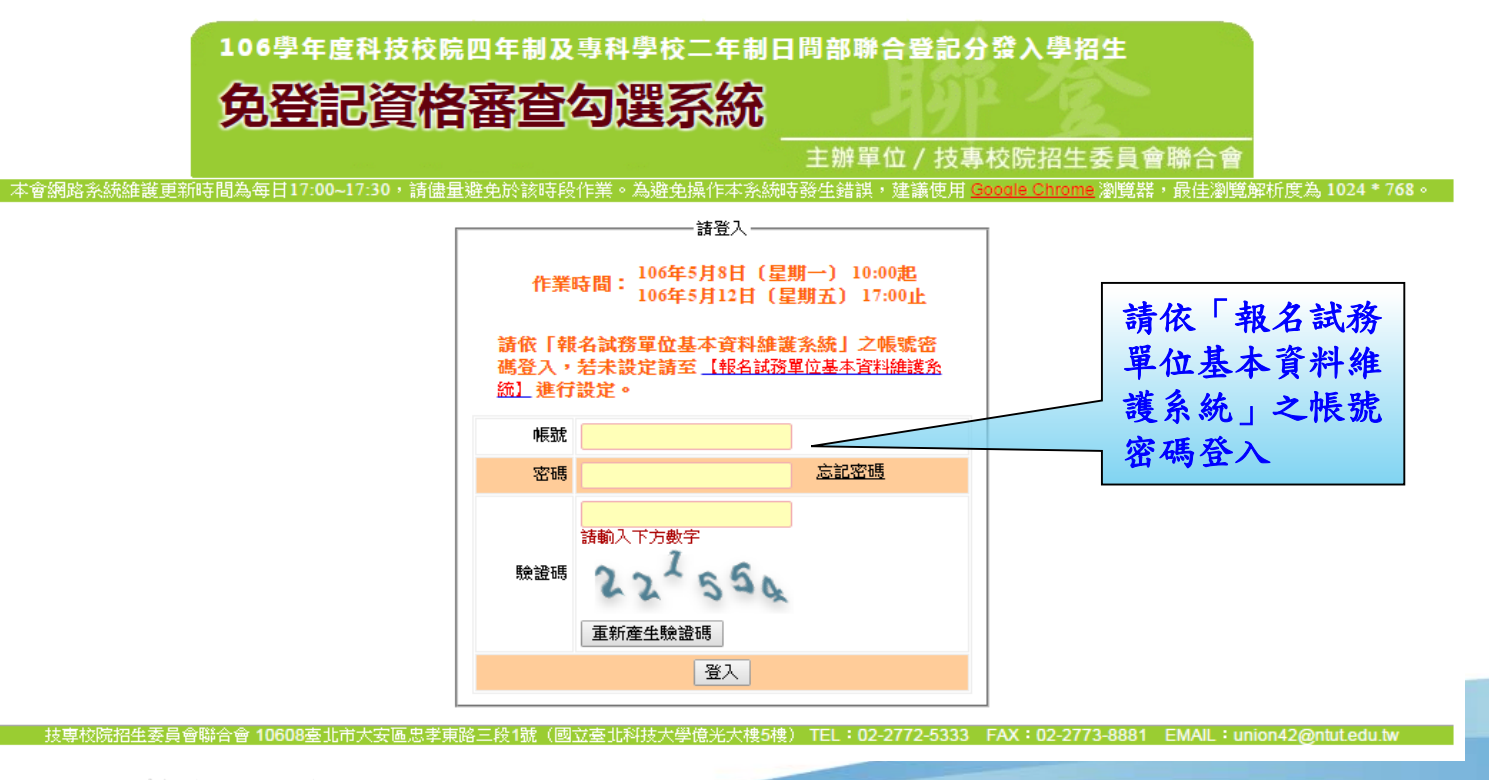

### 四、免登記資格審查勾選系統-勾選考生名單

 系統已載入106學年度四技二專甄選入學資格審查匯入之考生名單,若考生名單 無須更動可直接點選「儲存」即可,每間班級都須儲存才可進行確定送出。

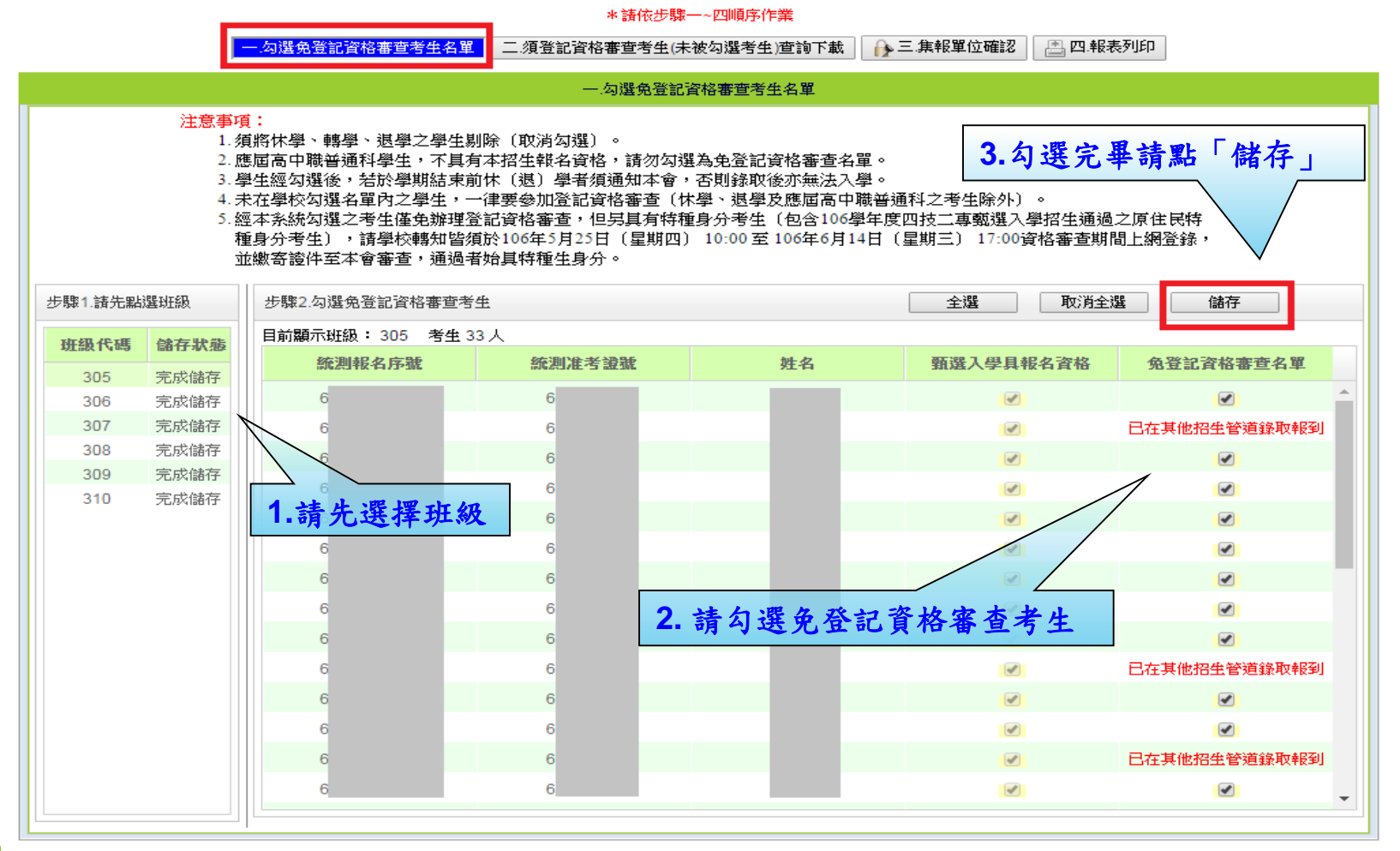

Commission of Technological and Vocational College Admission Committee

## 四、免登記資格審查勾選系統-考生資料下載

勾選完畢後(每間班級都須儲存),學校可匯出「須登記資格審查考生(未被勾選考生)」或「全校考生」名單,確認勾選資料是否有誤,若須更動請再返回上一步驟進行修正,修正完畢請務必再點選「儲存」。

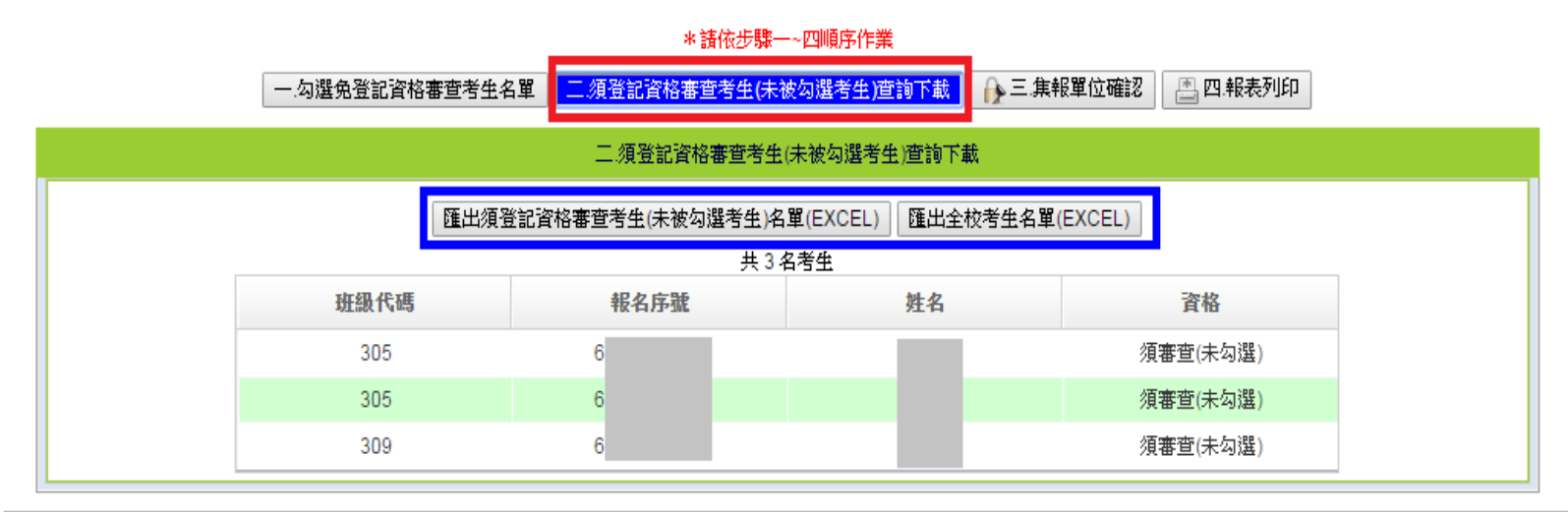

技專校院招生委員會聯合會 10608臺北市大安區忠孝東路三段1號(國立臺北科技大學億光大樓5樓) TEL:02-2772-5333 FAX:02-2773-8881 EMAIL:union42@ntut.edu.tw

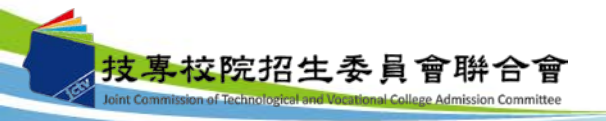

### 四、免登記資格審查勾選系統-資料確認送出

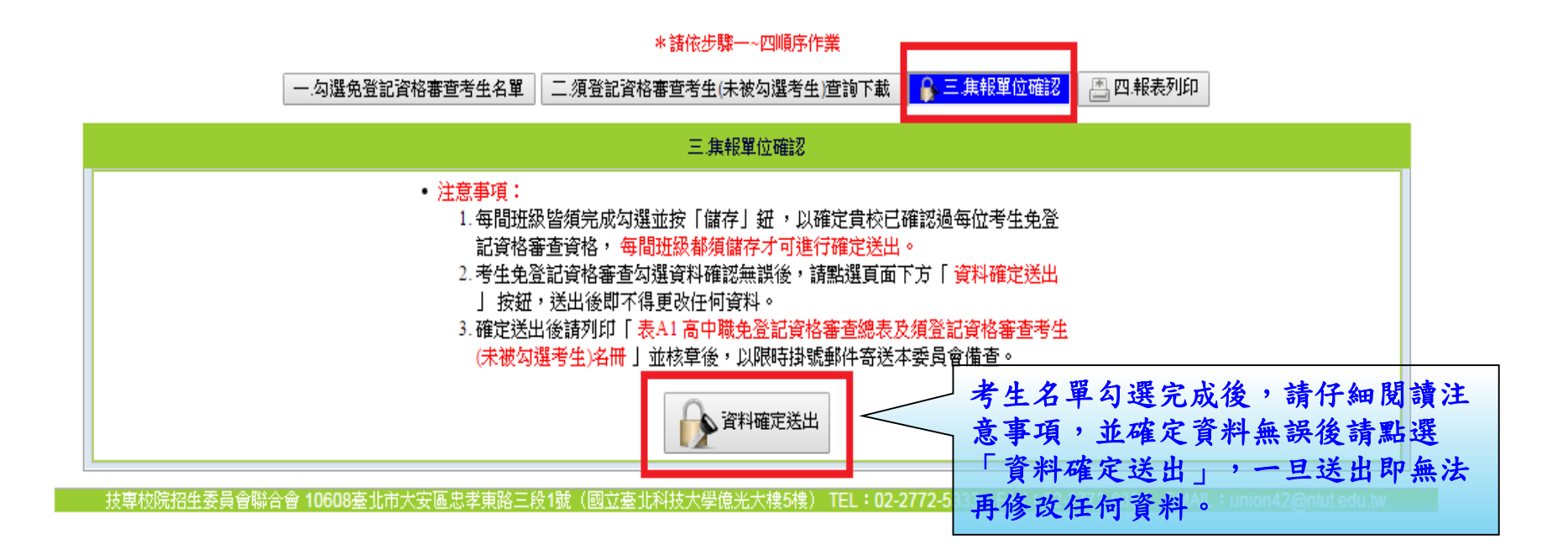

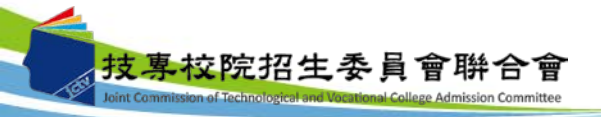

### 四、免登記資格審查勾選系統-報表列印

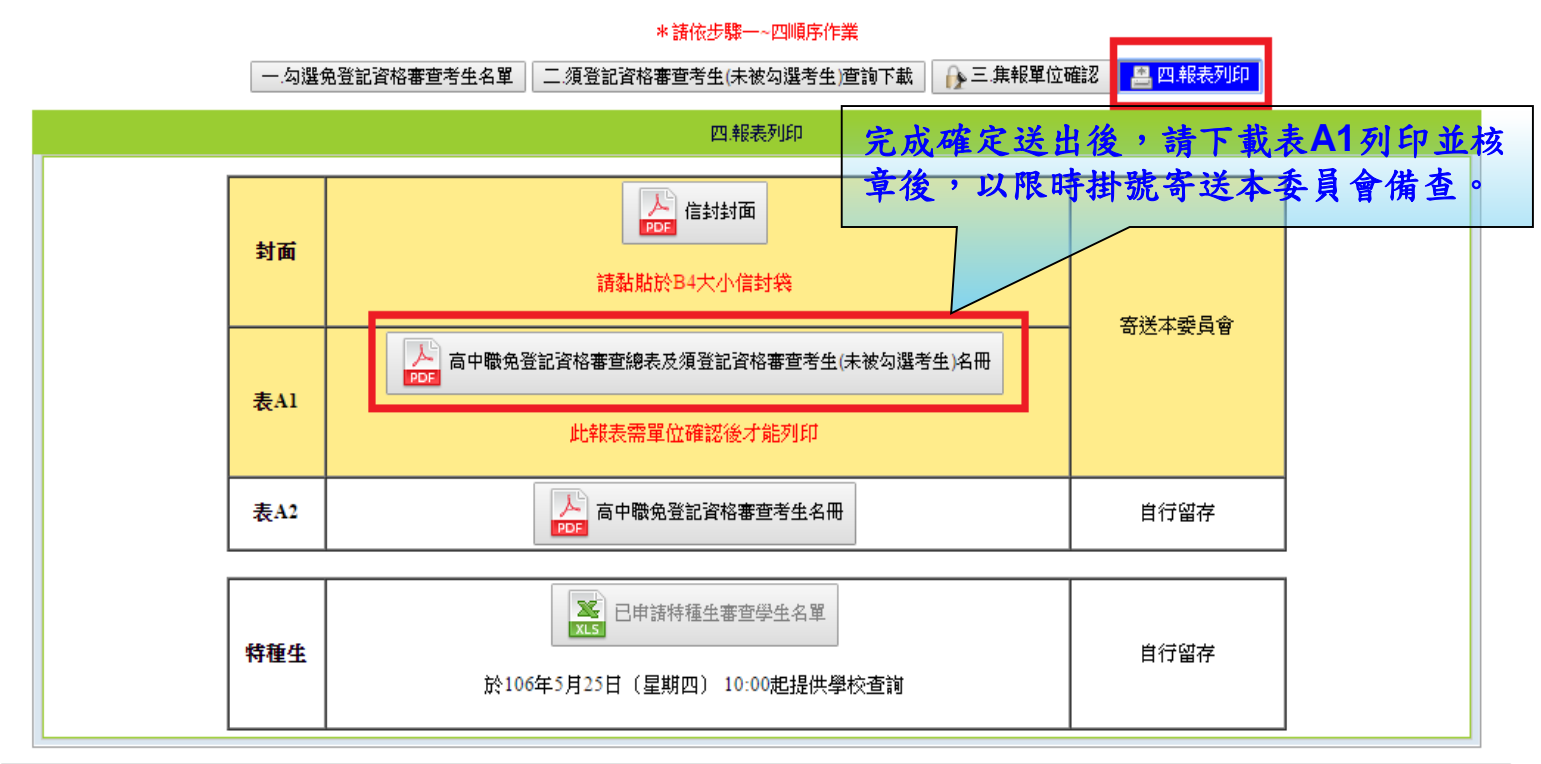

技事校院招生委員會聯合會 10608室北市大安區忠孝東路三段1號(國立室北科技大學億光大樓5樓) TEL:02-2772-5333 FAX:02-2773-8881 EMAIL:union42@ntut.edu.tw

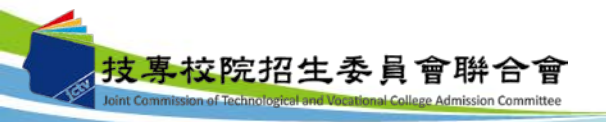

四、免登記資格審查勾選系統-查詢申請特種生學生名單

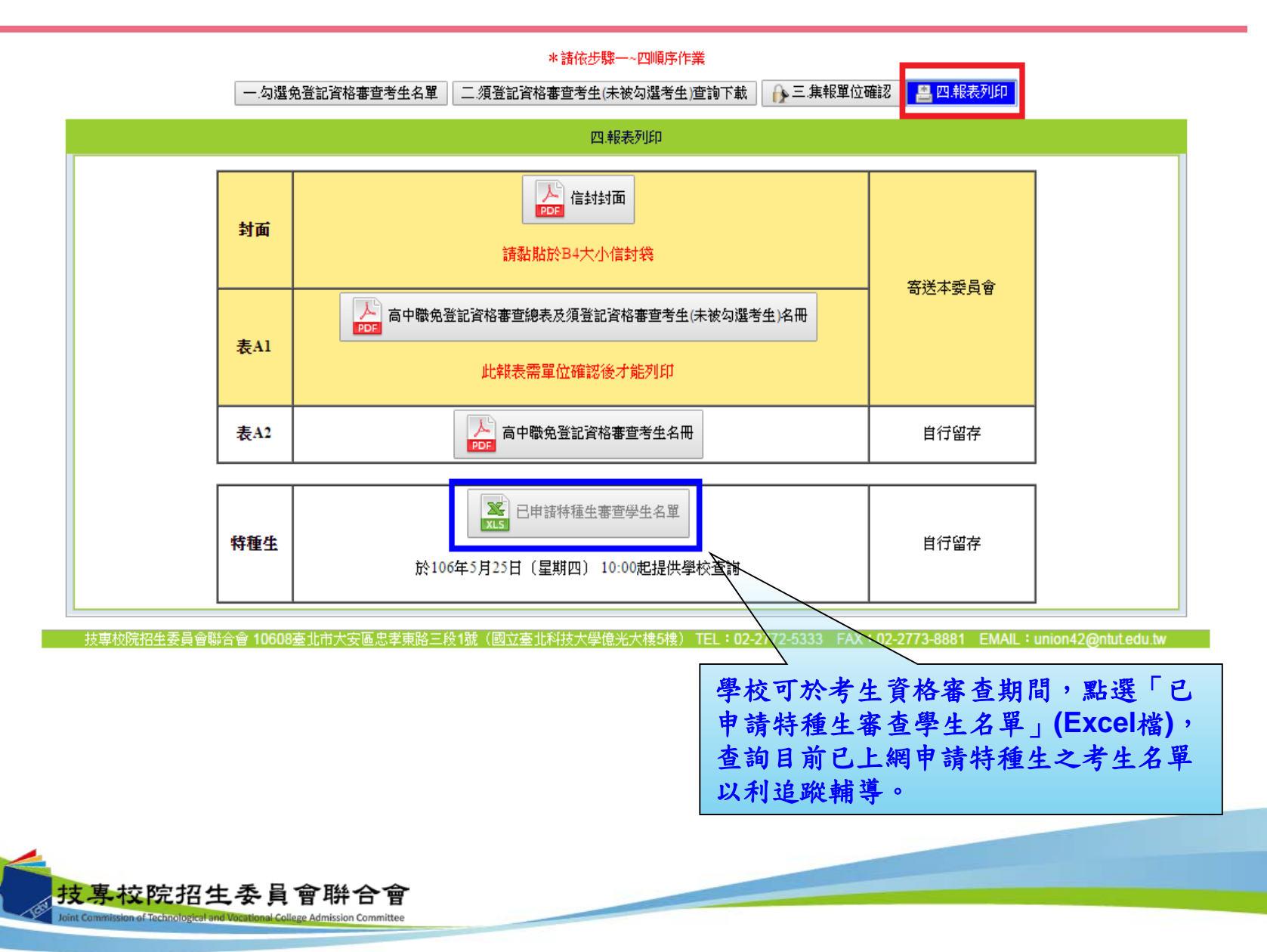

21

# 四、免登記資格審查勾選系統-報表A1(樣張)

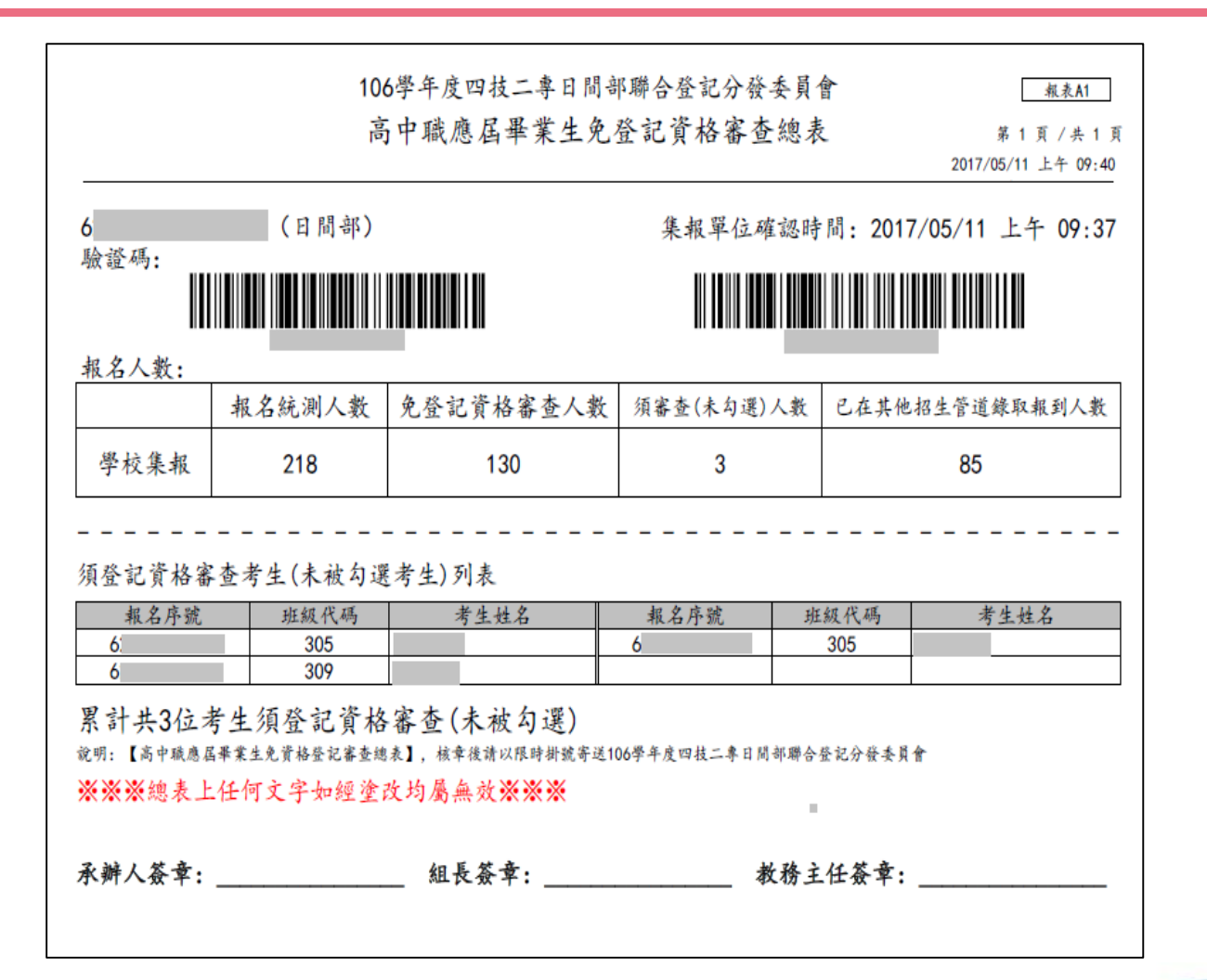

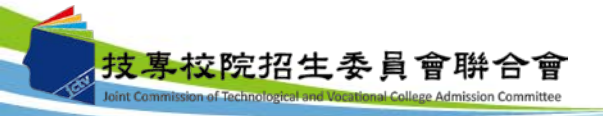

### 四、免登記資格審查勾選系統-新增名單申請表

#### 技專校院招生委員會聯合會

106學年度四技二專日間部聯合登記分發入學招生

免登記資格審查勾選系統-新增考生名單申請表

學校名稱:\_\_\_

學校代碼(登入免登記資格審查系統之帳號):\_

聯絡電話:\_\_\_\_

| 序號 | 考生姓名 | 身分證統一編號 | 統測准考證號碼 | 轉入之班級  | 新增考生名單原因  |
|----|------|---------|---------|--------|-----------|
|    |      |         |         | 代碼(請填寫 | (僅限應屆畢業生) |
|    |      |         |         | 免登記資格  |           |
|    |      |         |         | 審查系統內  |           |
|    |      |         |         | 之班級代碼) |           |
| 1  |      |         |         |        | □轉學生      |
|    |      |         |         |        | □統測個別報名考生 |
| 2  |      |         |         |        | □轉學生      |
|    |      |         |         |        | □統測個別報名考生 |
| 3  |      |         |         |        | □轉學生      |
|    |      |         |         |        | □統測個別報名考生 |
| 4  |      |         |         |        | □轉學生      |
|    |      |         |         |        | □統測個別報名考生 |
| 5  |      |         |         |        | □轉學生      |
|    |      |         |         |        | □統測個別報名考生 |
| 6  |      |         |         |        | □轉學生      |
|    |      |         |         |        | □統測個別報名考生 |
| 7  |      |         |         |        | □轉學生      |
|    |      |         |         |        | □統測個別報名考生 |
| 8  |      |         |         |        | □轉學生      |
|    |      |         |         |        | □統測個別報名考生 |

#### 備註:

1.本表新增考生名單僅限應屆畢業生,填寫完畢並核章後請傳真至 02-2773-8881,傳真後請 朱電本會確認,電話:02-27725333 分機 215。

2.考生如另具「特種生身分」或【「統測」或「四技二專甄選入學」報名後新通過之低收入 戶或中低收入戶身分】,仍須於資格審查期間自行登錄相關資料,並繳寄相關證件至本委員會審查,審查通過始具特種生加分或登記費優待資格。

### 五、資格審查系統-登入系統

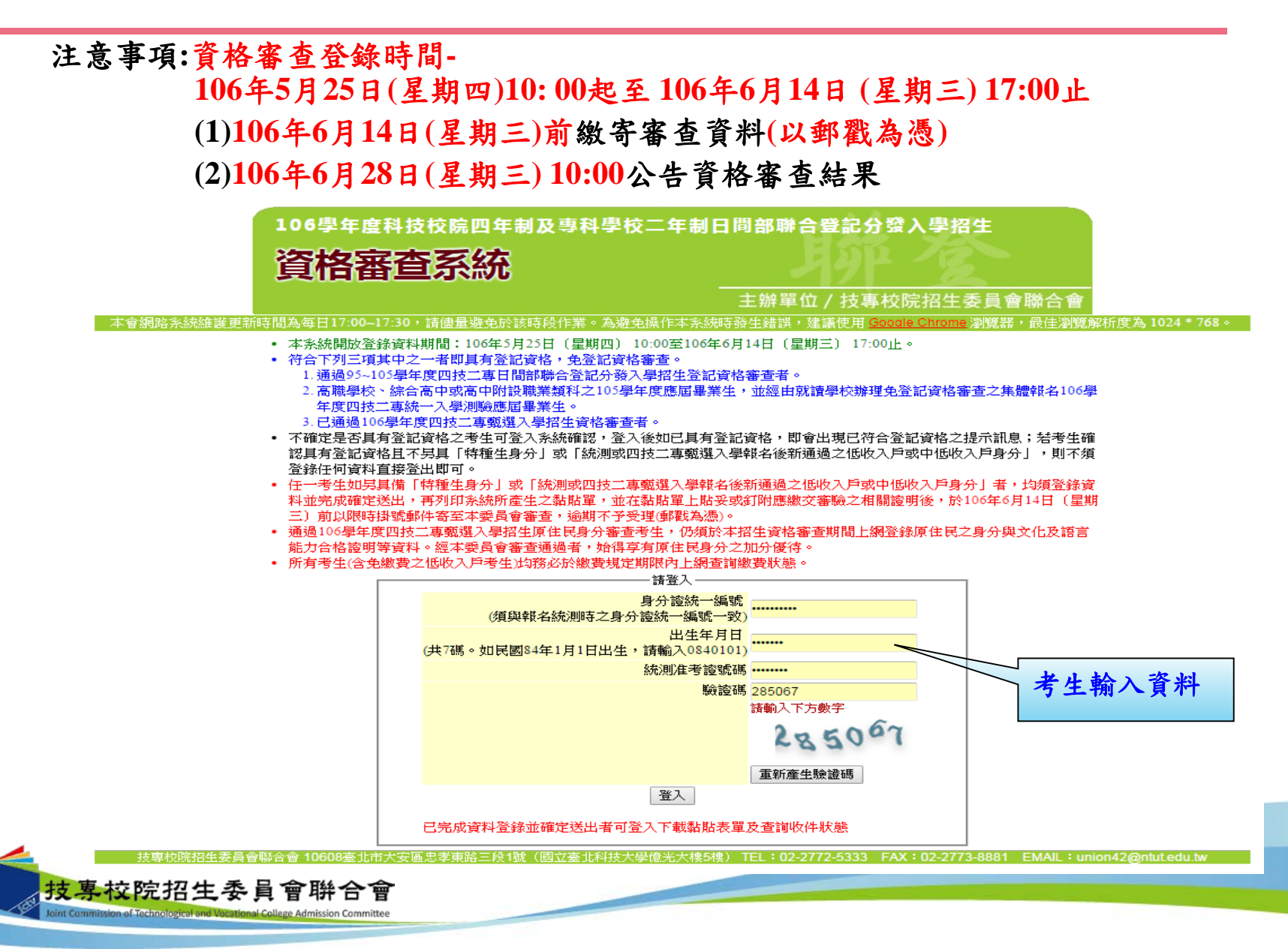

### 五、資格審查系統-隱私權保護政策聲明

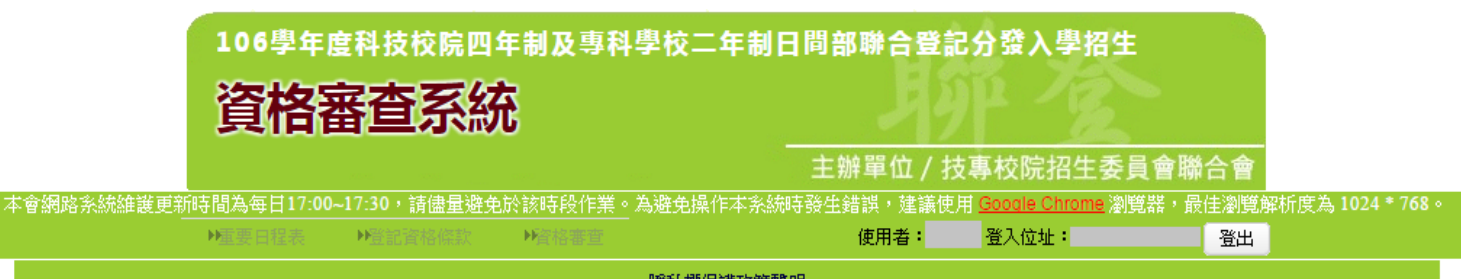

臆私權保護政策聲明

技專校院招生委員會聯合會(以下簡稱本會)主辦106學年度科技校院四年制及專科學校二年制日間部聯合登記分發入學招生(以下簡稱本招生),須依個人資料保護法規定,取 得並保管考生個人資料,在辦理招生事務之目的下,進行處理及利用。本會將善盡善良保管人之義務與責任,妥善保管考生個人資料,僅提供本招生相關工作目的使用。

#### 一、 考生資料蒐集與目的

月報名本招生者,即表示同意授權本會代為向技專校院入學測驗中心申請其統一入學測驗各考試科目原始分數及報名基本資料(紙本或電子檔案),運用於本招生相 - 關工作目的使用。

#### 二、 考生資料利用期間、地區、對象及方式

本會在辦理本招生所蒐集之考生資料僅提供招生相關工作目的使用,並提供報名資料及成績予(1)考生本人、(2)受委託報名之集體報名單位或原高中職就請學校、(3)其 他科技校院或大學入學招生之主辦單位、(4)辦理新生報到或入學資料建置之學校、(5)枝真校院招生策進總會、(6)教育部。 月载名参加本招生之考生,即表示同意授權本委員會代為向技真校院入學測驗中心申請並運用其統一入學測驗各考試科目原始分數及報名基本資料(紙本或電子檔 案)<br />
,運用範圍以本委員會相關試務工作為限。

#### 三、 考生資料蒐集之類別

本招生蒐集之考生個人資料包含姓名、統一入學測驗報名序號、准考證號碼、出生年月日、身分誇統一編號(或居留誇統一誇號)、性別、中低收入戶或低收入戶情 形、電子信箱、通訊地址、聯絡電話、手機號碼、緊急聯絡人姓名、緊急聯絡人電話、報名資格、特種生資格、統一入學測驗成績、畢(肄)業狀況、畢(肄)業學校、畢 (肄)業學制、畢(肄)業科組別、畢(肄)業年月等。

#### 四、考生資料儲存及保管

依個人資料保護法規定,除非有其他法今限制,本會考生個人資料保存時間,為自本招生之學年度起算6個學年度,並於時間屆滿後銷燬。

#### 五、 考生資料權利行使

依個人資料保護法第3條規定,除非有其他法令限制,考生可就個人的資料享有(1)查詢或請求閱覽、(2)請求製給複製本、(3)請求補充或更正、(4)請求停止蒐集、處 理或利用、(5)請求刪除等權利。但考生請求權利行使時,不得影響本招生有關資料審查、排名、總成績計算及分發等相關工作。 本會聯絡電話:02-27725333轉211、215

本會地址:10608臺北市大安區忠孝東路三段1號(國立臺北科技大學億光大樓5樓)

#### 六、**考生權益** 若考生不同意提供個人資料予本會,本會將不受理考生報名本招生,且視同考生放棄參加本招生。

技專校院招生委員會聯合會 int Commission of Technological and Vocational College Admission Committee

🕑 同音提供本人之個人資料予技專校院招生委員會聯合會作為招生相關工作日的使

進行登錄報名資格

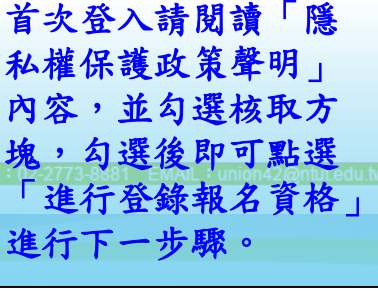

## 五、資格審查系統-選擇登記資格

oint Commission of Technological and Vocational College Admission Committee

|    | 資格審查系統                                                                                                    |                 |                          |           |             |
|----|----------------------------------------------------------------------------------------------------|-----------------|--------------------------|-----------|-------------|
|    |                                                                                                    | 主辦單位,           | / 技專校院招生                 | 委員會聯合會    |             |
| 路  | 条統維護更新時間為每日17:00~17:30,請儘量避免於該時段作業。為避免操作本系統                                                                                                    | 時發生錯誤,建讀<br>使用者 | 義使用 <u>Google Chrome</u> | 瀏覽器,最佳瀏覽) | 解析度為 1024 * |
|    |                                                                                                    | клте ·          | B/ID/II ·                | <u></u>   |             |
|    | [竹番里]<br>✓ 止聽 ※公 認妙確本認知」 □ 止聽 = 10611 1012                                                                                                    |                 | 二 合出 沙坎弗杰申注              |           |             |
| ŧ1 |                                                                                                    | -⊒⊒,1-1 ─ 2/340 | —— 元成 月旧番旦中胡             |           |             |
|    | 持國內高中職學校學歷(力)證件者:         修課性質:       ▼         班別:       ▼         日夜別:       ●日間部       夜間部         畢肄業狀態:       ▼       (畢\肄業於       ▼         1       ▼       )(修滿       ▼ | ▼ 學期)           |                          |           |             |
|    | 持大專學歷(力)證件者:                                                                                                    |                 |                          |           |             |
|    | <b>陸、海、空軍士官學校常備士官班畢業:</b><br>經主管教賣行政機關認可比敘高職學歷資格者,如仍在營者並須經權責單位核准報考。                                                                                                    |                 | 請考                       | 生依據本身     | 所具          |
|    | 持技能檢定合格證書及證明文件者:                                                                                                    |                 | 貧格                       | 選取,若具     | ,備2種        |
|    | 持國家考試及格證書者:                                                                                                    |                 | 以上                       | 資格,僅能     | 選擇          |
|    | <b>空中大學選修生者:</b><br>修畢 40 學分以上(不包括推廣教育課程),成績及格,持有學分證明書者。                                                                                                    |                 | 一種                       | 資格登錄報     | 名。          |
|    | 年滿22歲,且修習下列不同科目課程累計達40學分以上,持有學分證明者:                                                                                                    |                 |                          |           |             |
|    | 經國防部核准退伍軍人及在營官兵核准報名具下列資格之一者:                                                                                                    |                 |                          |           |             |
|    | 其他方式取得報考大學同等學力或高中職畢業證明者:                                                                                                    |                 |                          |           |             |
|    | 曾於大學校院擔任專業技術人員、於專科學校或高級中等學校擔任專業及技術数師,                                                                                                    | 經技専校院招生         | 委員會聯合會專案審議               | · 通過者。    |             |
|    | 於專業領域具卓越成就表現,經技專校院招生委員會聯合會專案審議通過者,僅得到                                                                                                    | 記同意受理本條為        | 款之校条科(組)、粤               | 程為志願。     |             |
|    | 符合高級中等以下教育階段辦理非學校型態實驗教育實施條例第29條第2項規定者。<br>考生若獲分發錄取,應於註冊時繳交直轄市、縣(市)主管機關發給完成實驗教育證明正本,                                                                                            | 若未繳交或經查證        | 不符者,依簡章規定取注              | 肖錄取及入學資格。 |             |

26

五、資格審查系統-登記資格條款

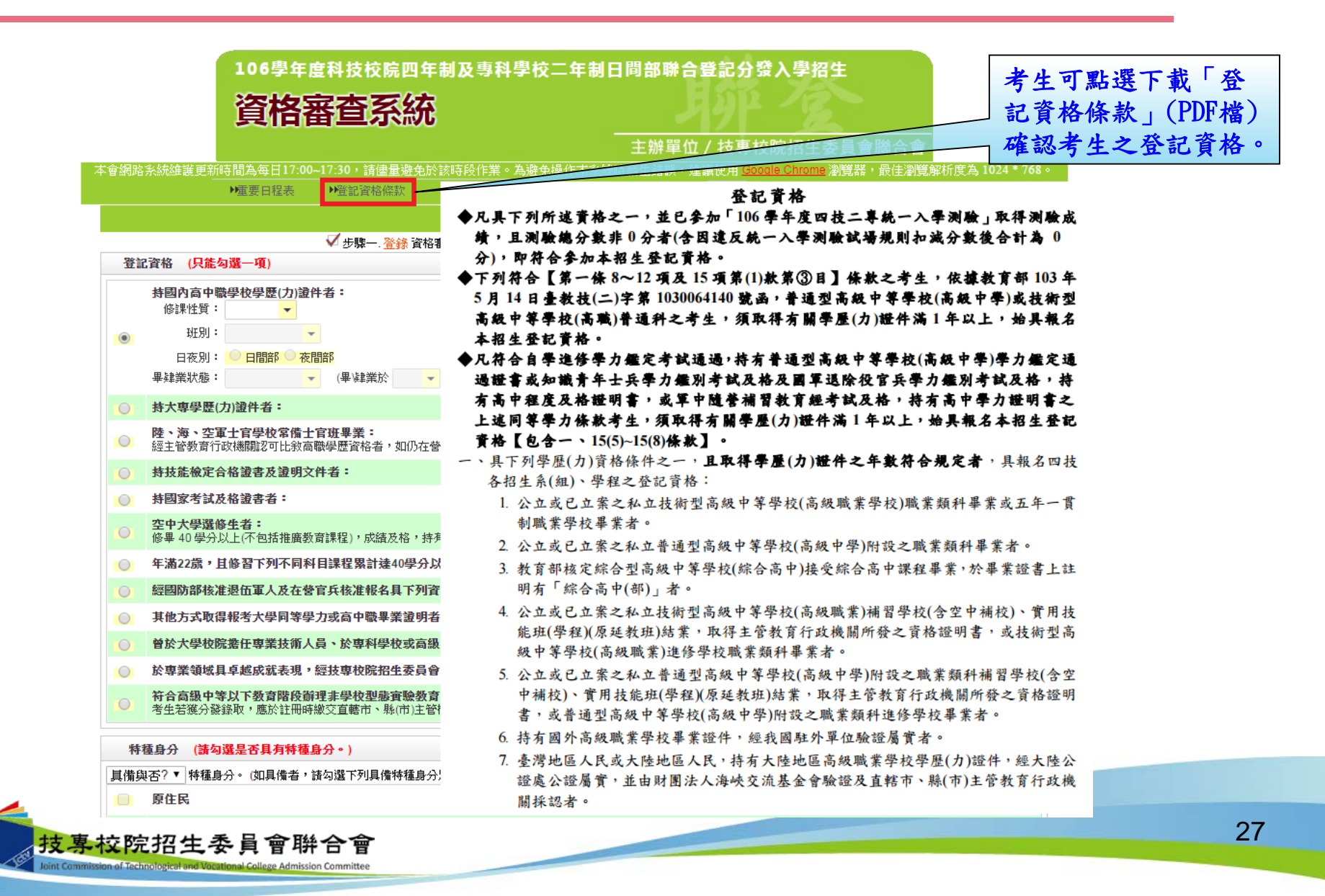

### 五、資格審查系統-考生已具有登記資格

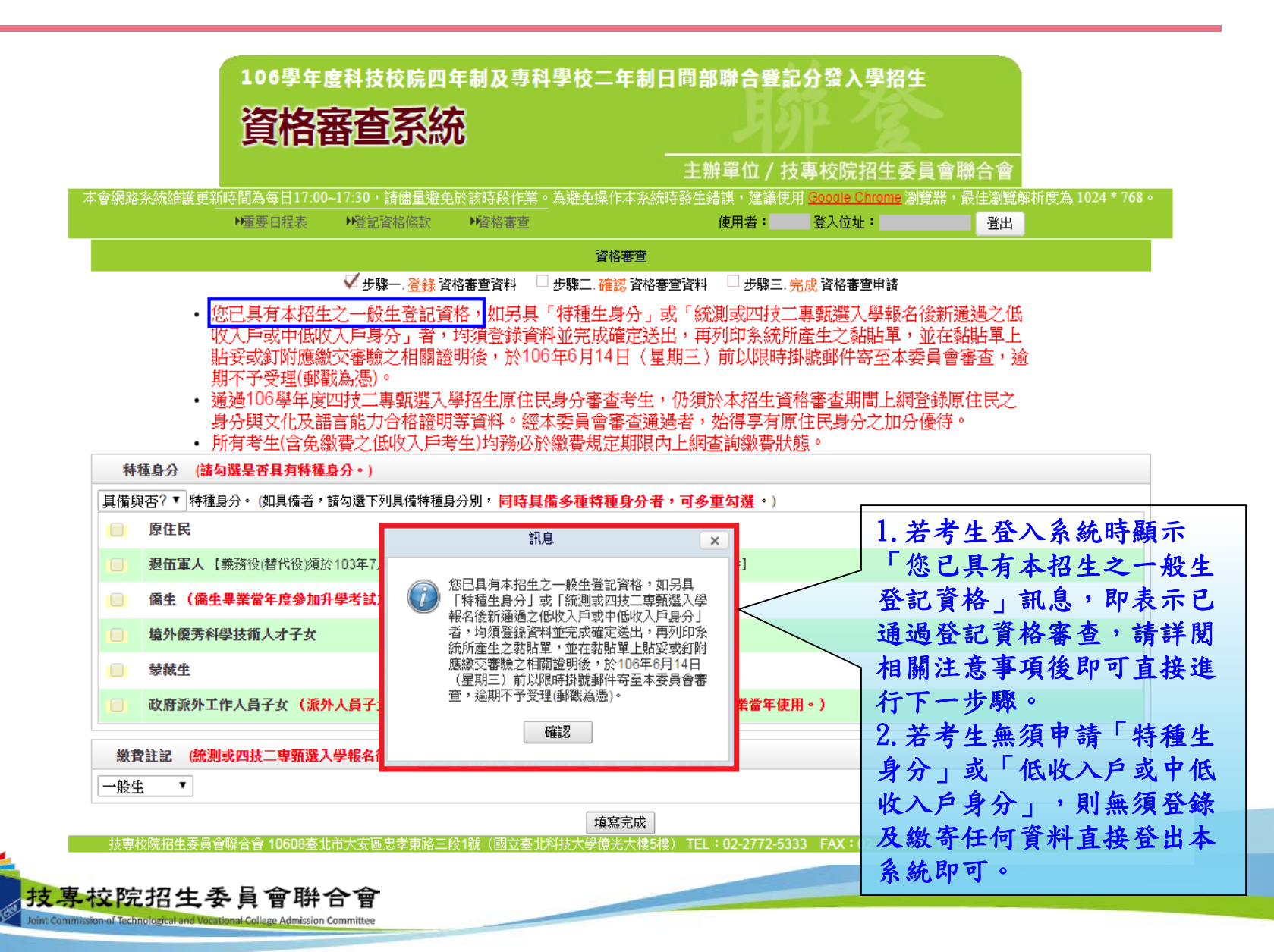

### 五、資格審查系統-選擇特種身分(1/2)

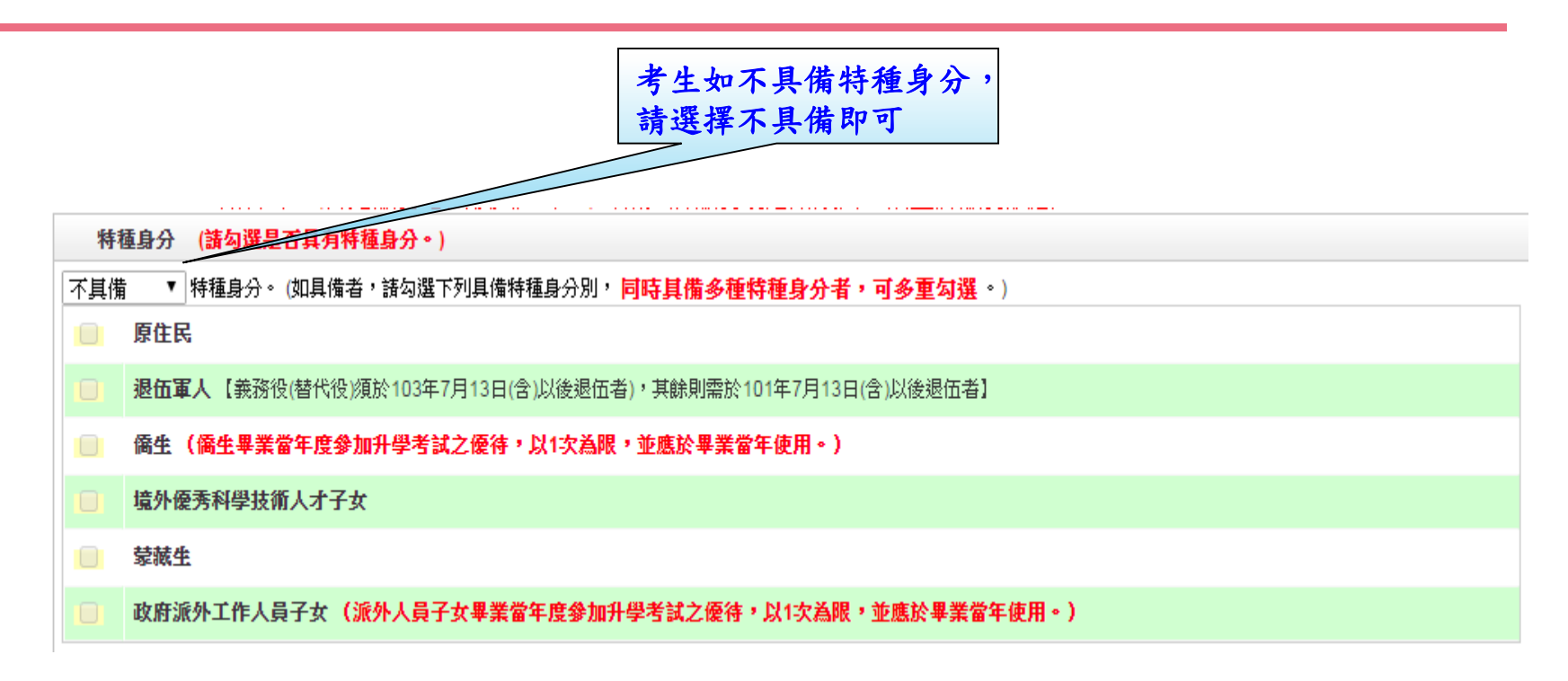

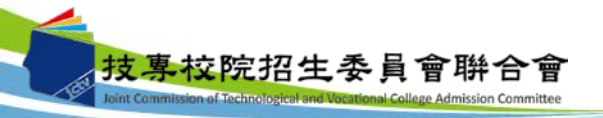

五、資格審查系統-選擇特種身分(2/2)

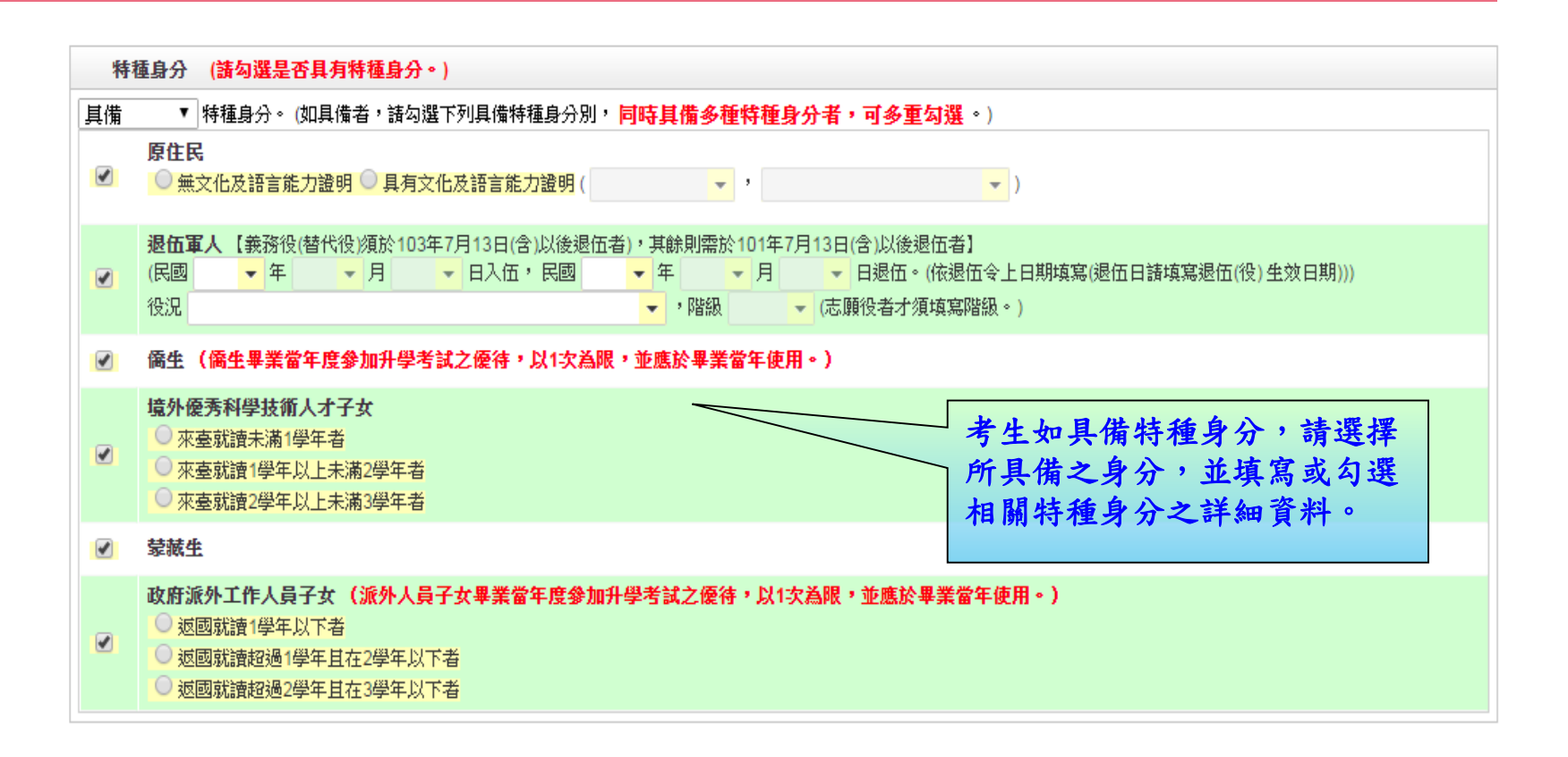

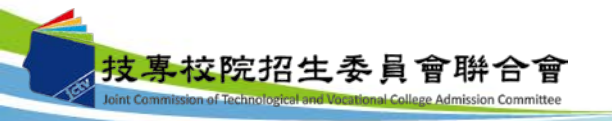

### 五、資格審查系統-選擇繳費身分

1.考生若為統測或四技二專甄選入學報名後新通過之低收入戶或中低收入戶身分,請於 「繳費註記」欄位選擇所具備之繳費身分(如圖1)。 2. 若考生都不具備請於「繳費註記」欄位選擇一般生即可。 3. 考生可於此欄位確認是否已為低收入戶或中低收入戶身分,如已在統測或四技二專甄 選入學報名時已為低收入戶或中低收入戶身分,登入後系統即於此欄位顯示考生目前 已具備之繳費身分(如圖2、3)。 圖1 鐵費計記 (統測或四技二專暫選入學報名後新通過之低收入戶或中低收入戶身分諸點選。) 一般生 一般生 中低收入戶 皆務必進寫招牛期間可醫銘到的電話、手機、地址及Email,以備緊急所需,如無住宅電話,可進寫手機電話電話;'爲必進項目。) 低收入户 圖2 **教**費註記 (統測或四技二專甄選入學報名後新通過之低收入戶或中低收入戶身分諸點選。) |低收入戶 ▼|您已具備低收入戶身分免繳費,無須再繳寄低收入戶證明文件。 圖3 繳費註記 (統測或四技二專甄選入學報名後新通過之低收入戶或中低收入戶身分諸點選。) 中低收入戶 ▼ 您已具備中低收入戶身分減免60%繳費,無須再繳寄中低收入戶證明文件。若您現具有低收入戶身分,諸點選低收入戶身分並繳寄低收入戶證明文件至本委員會審 杳。

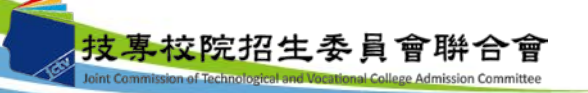

五、資格審查系統-填寫考生個人資料

| 個人資料 (諸務必填寫者 | 8生期間可聯絡到的電話、手機、地址及Email,以備緊急所                                           | 需,如無住宅電話,可填寫手機電話號碼;*;                      | 為必填項目。)      |
|--------------|-------------------------------------------------------------------------|--------------------------------------------|--------------|
| 統測准考證號碼:     |                                                                         | 身分遺統一編號:                                   |              |
| 考生姓名:        |                                                                         | *服役狀態: 免役 ▼                                |              |
| *聯絡電話:       | <mark>0227725333</mark> 例:0227725333                                    | <sup>*</sup> 行動電話: <mark>0912345678</mark> | 例:0912345678 |
| Email :      | union42@ntut.edu.tw                                                     |                                            |              |
| *通訊地址:       | 郵遞區號 <mark>106</mark> 例:106(只需填寫前三碼)<br>地 址 <mark>臺北市大安區忠孝東路三段1號</mark> | 例:臺北市大安區忠孝朝                                | 间路三段1號       |
| ★緊急聯絡人姓名:    |                                                                         | * 緊急聯絡人電話: 0987654321                      | 例:0987654321 |

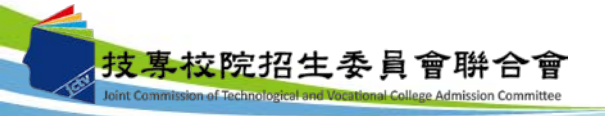

五、資格審查系統-資料填寫完成

|                                                   | たけない伝。けが知っ                                                                                                    | 初不同私日連提男社社                                                                                                    | <b>達40學分以上,持有學分證</b> 明                                                                                                 | 明者:                                                                                                    |                                                             |     |
|---------------------------------------------------|----------------------------------------------------------------------------------------------------|----------------------------------------------------------------------------------------------------|----------------------------------------------------------------------------------------------------|----------------------------------------------------------------------------------------------------|-------------------------------------------------------------|-----|
|                                                   | 平溷22厥,日降宫                                                                                                    | 73119991Heat/1998617                                                                                                    |                                                                                                    |                                                                                                    |                                                             |     |
| 0                                                 | 經國防部核准退伍軍                                                                                                    | 【人及在營官兵核准報4                                                                                                    | 名具下列資格之一者:                                                                                                    |                                                                                                    |                                                             |     |
| 0                                                 | 其他方式取得報考力                                                                                                    | 学同等學力或高中職                                                                                                    | 畢業證明者:                                                                                                    |                                                                                                    |                                                             |     |
| 0                                                 | 曾於大學校院擔任專                                                                                                    | 「業技術人員、於専科等                                                                                                    | 學校或高級中等學校擔任專業                                                                                                    | 養及技術教師,經技專校院招生委員會聯合會專                                                                                                    | 專案審議通過者。                                                    |     |
| 0                                                 | 於專業領域具卓越成                                                                                                    | 、就表現,經技専校院持                                                                                                    | 召生委員會聯合會專案審議通                                                                                                    | 通過者,僅得登記同意受理本條款之校条科(約                                                                                                    | 狙)、學程為志願。                                                   |     |
| 0                                                 | 符合高級中等以下差<br>考生若獲分發錄取,<br>1                                                                                                | <b>次育階段辦理非學校型</b> 類<br>應於註冊時繳交直轄市、                                                                                                    | <b>街實驗教育實施條例第29條第</b><br>縣(市)主管機關發給完成實驗對                                                                               | <b>82項規定者。</b><br>教育證明正本,若未繳交或經查證不符者,依簡章                                                                                                    | <b>进規定取消錄取及入學資格。</b>                                        |     |
| 特種                                                | 重身分 (請勾選是否                                                                                                    | 具有特種身分。)                                                                                                    |                                                                                                    |                                                                                                    |                                                             |     |
| 備                                                 | ▼ 特種身分。(数                                                                                                    | 口具備者,諸勾選下列具(                                                                                                    | 備特種身分別, <mark>同時具備多種</mark>                                                                                            | <b>腫特種身分者,可多重勾選。</b> )                                                                                                    |                                                             |     |
|                                                   | 原住民                                                                                                    |                                                                                                    |                                                                                                    |                                                                                                    |                                                             |     |
|                                                   | 退 <b>伍軍人</b> 【義務役(都                                                                                                    | 替代役)須於103年7月13                                                                                                    | 日(含)以後退伍者),其餘則需放                                                                                                    | 於101年7月13日(含)以後退伍者】                                                                                                    |                                                             |     |
|                                                   | 僑生(僑生畢業當年                                                                                                    | F度參加升學考試之優                                                                                                    | 待,以1次為限,並應於畢業                                                                                                    | 「當年使用。)                                                                                                    |                                                             |     |
|                                                   | 境外優秀科學技術人                                                                                                    | オ子女                                                                                                    |                                                                                                    |                                                                                                    | 考生填寫完所有資料                                                   | 4後, |
|                                                   | 蒙藏生                                                                                                    |                                                                                                    |                                                                                                    |                                                                                                    | 了工头师儿们为来们                                                   |     |
|                                                   |                                                                                                    |                                                                                                    |                                                                                                    |                                                                                                    | 法职强   值官它出 .                                                | 枕和  |
|                                                   | 政府派外工作人員子                                                                                                    | 女(派外人員子女畢                                                                                                    | 業當年度參加升學考試之優得                                                                                                    | 诗,以1次為限,並應於畢業當年使用。)                                                                                                    | 請點選 填寫完成」                                                   | 按鈕  |
|                                                   | 政府派外工作人員子                                                                                                    | 子女(派外人員子女畢                                                                                                    | 業當年度參加升學考試之優得                                                                                                    | 待,以1次為眼,並應於畢業當年使用。)                                                                                                    | 請點選「填寫完成」<br>進行資料確定送出。                                      | 按鈕  |
| 微費                                                | 政府派外工作人員子<br>註記 (統測或四技二                                                                                                    | 午女 (派外人員子女畢<br>二專甄選入學報名後新述                                                                                                    | 業當年度參加升學考試之優希<br>通過之低收入戶或中低收入戶                                                                                         | 持,以1次為眼,並應於畢業當年使用。)<br><sup>∋</sup> 身分請點選。)                                                                                                    | 請點選「填寫完成」<br>進行資料確定送出。                                      | 按鈕  |
| ・<br>総費<br>5收入                                    | 政府派外工作人員子<br>註記 (統測或四技)<br>戶 ▼ 您已具備中低                                                                                      | <sup>2</sup> 女 (派外人員子女異<br>二 <mark>卑甄選入學報名後新</mark><br>50收入戶身分減免60%繳                                                                                                    | <mark>業當年度參加升學考試之優</mark> 希<br><b>通過之低收入戶或中低收入戶</b><br>費,無須再繳寄中低收入戶證明                                                  | 時,以1次為限,並應於畢業當年使用。) □身分請點選。) 明文件。若您現具有低收入戶身分,請點選低收入                                                                                                    | 請點選「填寫完成」<br>進行資料確定送出。                                      | 按鈕  |
| <ul> <li>激費</li> <li>助收入</li> <li>個人</li> </ul>   | 政府派外工作人員子<br>註記 (統測或四技)<br>戶 ▼ 您已具備中低<br>資料 (請務必填寫格                                                                        | 壬女 (派外人員子女果)     □ 専新選入學報名後新     □ 専新選入學報名後新     □    □    □    申 新選入學報名後新     □    □    申 新選入學報名後新     □    □    申 新選入學報名後新     □    □    申     □    □    申     □    □    申     □    □    申     □    □    申     □    □     □    □     □    □     □    □     □     □     □     □     □     □     □     □     □     □     □     □     □     □     □     □     □     □     □     □     □     □     □     □     □     □     □     □     □     □     □     □     □     □     □     □     □     □     □     □     □     □     □     □     □     □     □     □     □     □     □     □     □     □     □     □     □     □     □     □     □     □     □     □     □     □     □     □     □     □     □     □     □     □     □     □     □     □     □     □     □     □     □     □     □     □     □     □     □     □     □     □     □     □     □     □     □     □     □     □     □     □     □     □     □     □     □     □     □     □     □     □     □     □     □     □     □     □     □     □     □     □     □     □     □     □     □     □     □     □     □     □     □     □     □     □     □     □     □     □     □     □     □     □     □     □     □     □     □     □     □     □     □     □     □     □     □     □     □     □     □     □     □     □     □     □     □     □     □     □     □     □     □     □     □     □     □     □     □     □     □     □     □     □     □     □     □     □     □     □     □     □     □     □     □     □     □     □     □     □     □     □     □     □     □     □     □     □     □     □     □     □     □     □     □     □     □     □     □     □     □     □     □     □     □     □     □     □     □     □     □     □     □     □     □     □     □     □     □     □     □     □     □     □     □     □     □     □     □     □     □     □     □     □     □     □     □     □     □    □    □    □    □    □    □    □    □    □    □    □    □    □    □    □    □    □    □    □    □    □    □    □    □    □    □    □    □    □    □    □    □    □   □    □    □    □    □   □    □    □    □   □   □    □   □   □   □ | 業當年度參加升學考試之優容<br>通過之低收入戶或中低收入戶<br>費,無須再繳寄中低收入戶證明<br>者、手機、地址及Email,以付                                                   | 持,以1次為限,並應於畢業當年使用。) 与身分請點選。) 明文件。若您現具有低收入戶身分,該點選低收入 備緊急所需,如無住宅電話,可填寫手機電話                                                                                                    | 請點選「填寫完成」<br>進行資料確定送出。                                      | 按鈕  |
| <ul> <li>激費</li> <li>動收入.</li> <li>個人;</li> </ul> | 政府派外工作人員子<br>註記 (統測或四技)<br>戶 ▼ 您已具備中的<br>資料 (請務必填寫者)<br>統測准考證號碼:                                                           | <sup>2</sup> 女(派外人員子女畢<br>□專甄選入學報名後新<br>約<br>約<br>約<br>約<br>○<br>○<br>○<br>○<br>○<br>○<br>○<br>○<br>○<br>○<br>○<br>○<br>第<br>○<br>○<br>第<br>○<br>二<br>章<br>雪選入學報名後<br>新<br>○<br>○<br>○<br>第<br>○<br>○<br>第<br>一<br>章<br>三<br>章<br>雪<br>選入學報名後<br>·<br>前<br>·<br>○<br>○<br>·<br>章<br>·<br>·<br>·<br>·<br>·<br>·<br>·<br>·<br>·<br>·<br>·<br>·<br>·<br>·<br>·                                                                                                    | 業當年度參加升學考試之優希<br>通過之低收入戶或中低收入戶<br>費,無須再繳寄中低收入戶證明<br>舌、手機、地址及Email,以作                                                   | <ul> <li>時,以1次為限,並應於畢業當年使用。)</li> <li>每身分請點選。)</li> <li>明文件。若您現具有低收入戶身分,請點選低收入</li> <li>備緊急所需,如無住宅電話,可填寫手機電話</li> <li>身分證統一編號:</li> </ul>                                                                                                    | 請點選「填寫完成」<br>進行資料確定送出。<br>戶身分並總每低收入戶業明文件至本委員會審查。            | 按鈕  |
| <ul> <li>繳費</li> <li>助收入。</li> <li>個人前</li> </ul> | 政府派外工作人員子<br>註記 (統測或四技二<br>戶 ▼ 您已具備中催<br>資料 (請務必填寫者<br>統測准考證號碼:<br>考生姓名:                                                   | 4女(派外人員子女舉<br>二專甄選入學報名後新<br>5收入戶身分減免60%繳<br>3生期間可聯絡到的電話                                                                                                    | 業當年度參加升學考試之優終<br>通過之低收入戶或中低收入戶<br>費,無須再繳寄中低收入戶證明<br>者、手機、地址及Email,以付                                                   | 持,以1次為限,並應於畢業當年使用。) 与身分請點選。) 明文件。若您現具有低收入戶身分,該點選低收入<br>備緊急所需,如無住宅電話,可填寫手機電話 身分證統一編號: *服役狀態: 死役                                                                                                    | 請點選「填寫完成」<br>進行資料確定送出。<br><sup>戶身分並繳等低收入戶證明文件至本委員會審查。</sup> | 按鈕  |
| 》<br>微費<br>助收入。<br>個人;                            | 政府派外工作人員子<br>註記 (統測或四技-<br>戶 ▼ 您已具備中値<br>資料 (請務必填寫者<br>統測准考證號碼:<br>考生姓名:<br>* 聯絡電話:                                        | 2 (派外人員子女畢<br>專甄選入學報名後新<br>時收入戶身分減免60%繳<br>3生期間可聯絡到的電<br>0227725333                                                                                                    | 業當年度參加升學考試之優容<br>通過之低收入戶或中低收入戶<br>費,無須再繳寄中低收入戶證明<br>香、手機、地址及Email,以付<br>例:0227725333                                   | <ul> <li>持,以1次為跟,並應於畢業當年使用。)</li> <li>与分請點選。)</li> <li>明文件。若您現具有低收入戶身分,請點選低收入</li> <li>備緊急所需,如無住宅電話,可填寫手機電話</li> <li>身分證統一編號:</li> <li>* 服役狀態:</li> <li>* 服役狀態:</li> <li>* 保</li> <li>* 行動電話</li> <li>09 23456</li> </ul>                                                                                                    | 請點選「填寫完成」<br>進行資料確定送出。                                      | 按鈕  |
| <ul> <li>激費</li> <li>動收入.</li> <li>個人;</li> </ul> | 政府派外工作人員子<br>註記 (統測或四技二<br>戶 ▼ 您已具備中的<br>資料 (請務必填寫机<br>統則准考證號碼:<br>考生姓名:<br>* 聯絡電話:<br>Email:                              | <b>- 女 (派外人員子女果) - 専甄選入學報名後新</b><br>500    (秋入戸身分減免60%繳<br><b>3生期間可聯絡到的電</b><br>1000<br>0227725333<br>union42@ntut.edu.tw                                                                                                    | 業當年度參加升學考試之優容<br>通過之低收入戶或中低收入戶<br>費,無須再繳寄中低收入戶證明<br>舌、手機、地址及Email,以付<br>例:0227725333                                   | 時,以1次為跟,並應於畢業當年使用。)<br><sup>11</sup> 身分請點選。)<br>明文件。若您現具有低收入戶身分,請點選低收入<br>備緊急所需,如無住宅電話,可填寫手機電話<br>身分證統一編就:<br>*服役狀態:<br>*份<br>*行動電話 03/23456                                                                                                    | 請點選「填寫完成」<br>進行資料確定送出。<br>戶身分並總每低收入戶證明文件至本委員會審查。            | 按鈕  |
| ■ 繳費                                              | <b>政府派外工作人員子</b><br>註記 (統測或四技二<br>戶 ▼ 您已具備中個<br>資料 (請務必填寫者<br>統測准考證號碼:<br>考生姓名:<br>* 聯絡電話:<br>Email:<br>* 通訊地址:            | <b>女 (派外人員子女単</b><br>事 <b>甄選入學報名後新</b><br>動     (取入戶身分減免60%繳<br><b>3生期間可聯絡到的電</b><br>0227725333<br>union42@ntut.edu.tw<br>郵遞區號 106 例:11<br>地 址 臺北市大安區                                                                                                    | 業當年度參加升學考試之優容 通過之低收入戶或中低收入戶證明 費,無須再繳寄中低收入戶證明 者、手穩、地址及Email,以付 例:0227725333 06 (只需填寫前三碼) 函志孝東路三段1號                      | <ul> <li>持,以1次為限,並應於畢業當年使用。)</li> <li>与分請點選。)</li> <li>明文件。若您現具有低收入戶身分,該點選低收入</li> <li>備緊急所需,如無住宅電話,可填寫手機電話</li> <li>身分證統一編號:</li> <li>*服役狀態:</li> <li>第役</li> <li>* 11</li> <li>* 11</li> <li>※ 11</li> <li>※ 11</li></ul>                                   | 請點選「填寫完成」<br>進行資料確定送出。                                      | 按鈕  |
| <ul> <li>繳費</li> <li>個人;</li> </ul>               | <b>政府派外工作人員子</b><br>註記 (統測或四技二<br>戶 ▼ 您已具備中低<br>資料 (請務必填寫者<br>統測准考證號碼:<br>考生姓名:<br>*聯絡電話:<br>Email:<br>*通訊地址:<br>*緊急聯絡人姓名: | <ul> <li>女 (派外人員子女異)</li> <li>専甄選入學報名後新3</li> <li>6收入戶身分減免60%繳</li> <li>3生期間可聯絡到的電話</li> <li>0227725333</li> <li>union42@ntut.edu.tw</li> <li>郵遞區號 106 例:11</li> <li>地 址 臺北市大安區</li> </ul>                                                                                                    | 業當年度參加升學考試之優容 通過之低收入戶或中低收入戶<br>費,無須再繳寄中低收入戶證明 者、手機、地址及Email,以付 例:0227725333 06 (只需填寫前三碼) 58.考東路三段1號                    | <ul> <li>持,以1次為限,並應於畢業當年使用。)</li> <li>与身分諸點選。)</li> <li>明文件。若您現具有低收入戶身分,諸點選低收入<br/>備緊急所需,如無住宅電話,可填寫手機電話</li> <li>身分證統一編號:</li> <li>*服役狀態:</li> <li>第役</li> <li>* 111</li> <li>* 111</li> <li>※ 111</li> <li>※ 111</li> <li></li></ul> | 請點選 填寫完成」<br>進行資料確定送出。                                      | 按鈕  |
| 激費                                                | <b>政府派外工作人員子</b><br>註記 (統測或四技二<br>戶 ▼ 您已具備中仍<br>資料 (法務必填寫者<br>統則准考證號碼:<br>考生姓名:<br>*聯絡電話:<br>Email:<br>*通訊地址:<br>*緊急聯絡人姓名: | <b>女 (派外人員子女果) 車 甄選入学報名後新</b> 御(取入戶身分)減免60%繳 <b>3生期間可聯絡到的電</b><br>0227725333     union42@ntut.edu.tw     郵)逓區就 106 例:10     地 址 重北市大安區                                                                                                    | 業當年度參加升學考試之優容 <b>通過之低收入戶或中低收入戶</b> 費,無須再繳每中低收入戶證明 <b>各、手機、地址及Email,以付</b> 例:0227725333   06 (只需填寫前三碼) <b>思忠孝東路三段1號</b> | <ul> <li>持,以1次為限,並應於畢業當年使用。)</li> <li>与分請點選。)</li> <li>明文件。若您現具有低收入戶身分,請點選低收入</li> <li>備緊急所需,如無住宅電話,可填寫手機電話</li> <li>身分證統一編號:</li> <li>* 服役狀態:</li> <li>* 化</li> <li>* 化</li> <li>* 行動電話</li> <li>09 23456</li> <li>例:臺北市大3</li> <li>* 緊急聯絡人電話:</li> <li>09876543</li> <li>填寫完成</li> </ul>                                                                                                    | 請點選「填寫完成」<br>進行資料確定送出。                                      | 按鈕  |

33

### 五、資格審查系統-資料確定送出

請考生詳細核對所填寫資料,如欲修改可點選「回上一頁修改」,系統將返回前一 步驟。若考生確定資料無誤,請點選「確定送出」按鈕,此時系統會出現提示訊息 ,提醒考生資料一經確定送出即無法更改。若考生確定不再更改資料,請點選「確 認」按鈕。

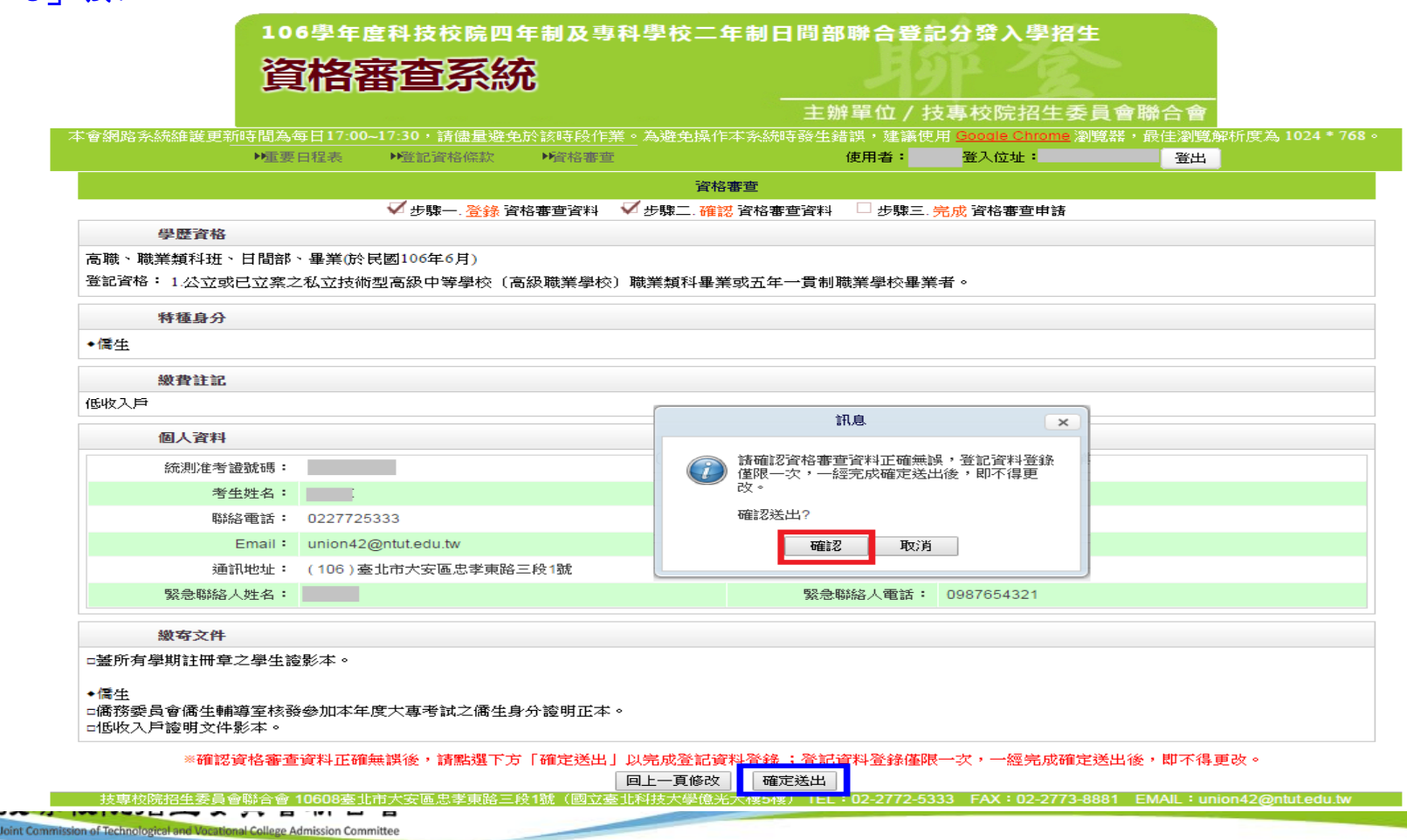

五、資格審查系統-確定送出訊息

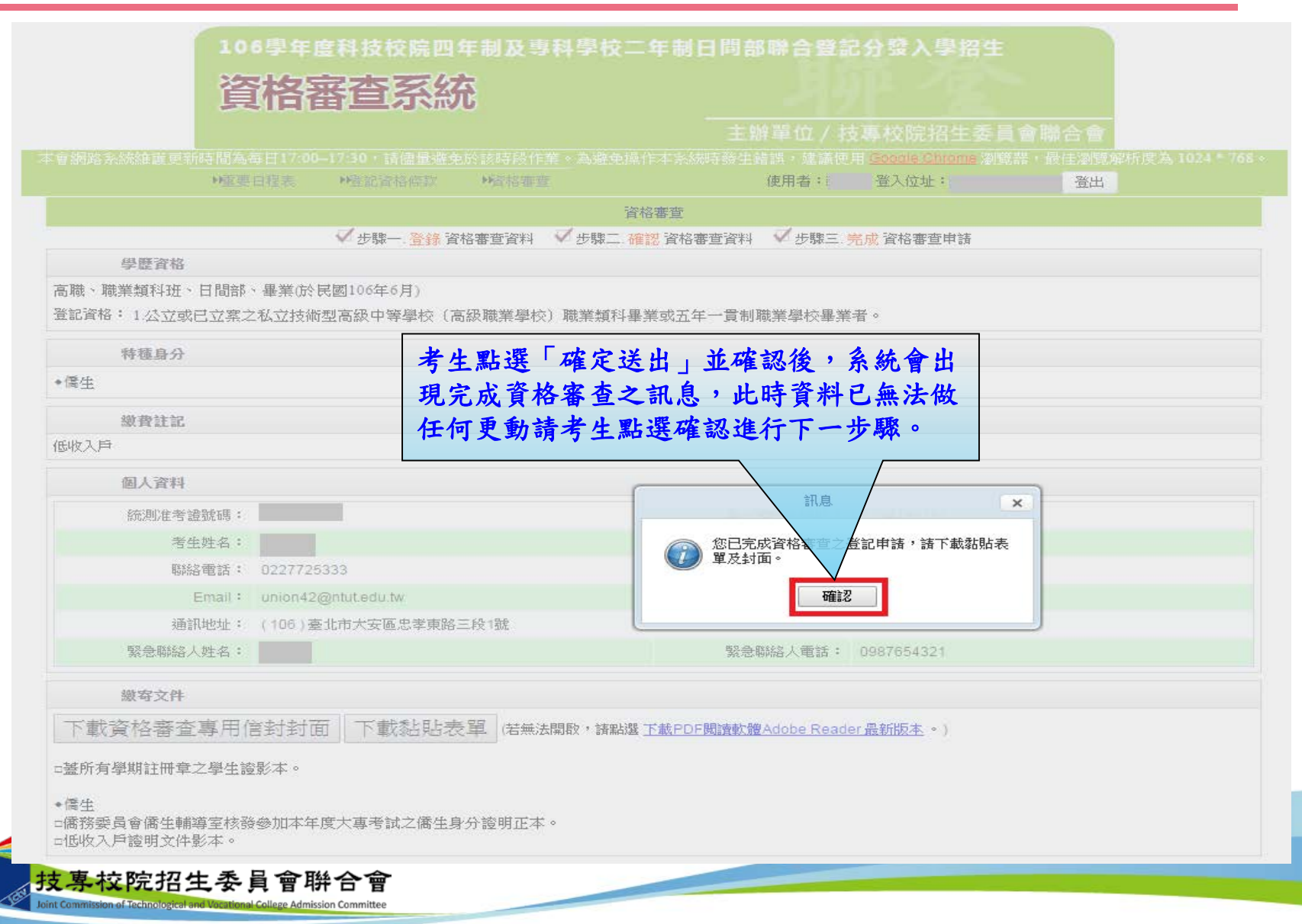

35

## 五、資格審查系統-下載黏貼表單、信封封面

| 資格審查系統                                                                 | 月99 12                                                          |
|------------------------------------------------------------------------|-----------------------------------------------------------------|
|                                                                        | 主辦單位 / 技專校院招生委員會聯合會                                             |
| 網路系統維護更新時間為每日17:00~17:30,請儘量避免於該時段作業 <u>。</u> 為新                       | 避免操作本系統時發生錯誤,建議使用 <u>Gooale Chrome</u> 瀏覽器,最佳瀏覽解析度為 1024 * 768。 |
| ▶重要日程表  ▶登記資格條款  ▶資格審查                                                 | 使用者: 登入位址: 登出 登出                                                |
|                                                                        | 資格審查                                                            |
| ✓ 步驟一. 登錄 資格審查資料 ✓ 步調                                                  | 驟二. <mark>確認</mark> 資格審查資料 🛛 ✔ 步驟三. <mark>完成</mark> 資格審查申請      |
| 学歴育格 () () () () () () () () () () () () ()                            |                                                                 |
| 14%、4%未規行近、口间部、華美(101、氏國100年0月)<br>(記資格:1.公立或已立室之私立技術型高級中等學校(高級職業學校)職業 | 暂科畢業或五年一貫制聯業學校畢業者。                                              |
|                                                                        | 次则动力以小说 并回照 一一也去回去吧                                             |
| 特種身分                                                                   | <u>育料确定</u> 送出後,請點選 卜載黏貼表里」                                     |
| 橋生                                                                     | 及「下載資格審查專用信封封面」,再列日                                             |
| 繳費註記                                                                   | 系統所產生之黏貼單,並貼妥或釘附應繳3                                             |
| i收入戶                                                                   | 審驗之相關證明後,於106年6月14日前,以                                          |
| 個人資料                                                                   | 限時掛號郵件寄至本委員會,逾期(郵戳為                                             |
| 統測准考證號碼:                                                               | 身分證統一編號 馮) 恕不受理。                                                |
| 考生姓名:                                                                  | 服役状態・免役                                                         |
| 聯絡電話: 0227725333                                                       | 行動電話: 0912345678                                                |
| Email : union42@ntut.edu.tw                                            |                                                                 |
| 通訊地址: (106)臺北市大安區忠孝東路三段1號                                              |                                                                 |
| 緊急聯絡人姓名:                                                               | 緊急聯絡人電話: 0987654321                                             |
| 繳寄文件                                                                   |                                                                 |
| 下載資格審查專用信封封面 下載黏貼表單 若無法關啟,                                             | 諸點選 <u>下載PDF閱讀軟體Adobe Reader 最新版本</u> ◆)                        |
| 其所有照册社 <b>正</b> 吞之照开漆影才。                                               |                                                                 |
| 副川为予約虻間半~ず主記別仲╰                                                        |                                                                 |
| 曆生<br>蚕落烝员會僑生輔道室核發參加太年度大東老試之僑生身分證明正本 。                                 |                                                                 |
| 如为天王官阿玉帝寺王1232多州中于大八寺;两军阿玉3月2911年。                                     |                                                                 |
五、資格審查系統-繳寄文件

| 106學年度科技校院四5                                       | 年制及專科學校二年制日間部聯合登記分發入學招生                   |
|----------------------------------------------------|-------------------------------------------|
| <b>資格 宏 杏 系</b> 结                                  | 「「「「」」「「」」「「」」「」」「」」「」」「」」「」」「」」「」」「」」「   |
| 员门田里方小                                             |                                           |
| 金姆敦多级雄装再动车朋友每月17-00-17-30,转伸导避奋。                   | 土辦单位/ 拉專校阮招生委員會聯合會                        |
| ●重要日程表 ●登記資格條款                                     |                                           |
|                                                    |                                           |
| ✓ 步驟一. 登錄 資本                                       | 格審查資料 🛛 🗸 步驟二. 確認 資格審查資料 🖓 步驟三. 完成 資格審查申請 |
| 學歷資格                                               |                                           |
| 5職、職業類科班、日間部、畢業(於民國106年6月)                         |                                           |
| 記資格: 1.公立或已立案之私立技術型高級中等學校(高                        | ;級職業學校〕職業類科畢業或五年一貫制職業學校畢業者。               |
| 特種身分                                               |                                           |
| 僑生                                                 |                                           |
| <b>缴</b> 費許記                                       | 考生所須繳交之證件,依據考生所選取之登                       |
| していたのであるという。                                       | 記資格、特種身分及低收入戶或中低收入戶                       |
| 個人資料                                               | 身分顯示於「繳寄文件」。                              |
| 統測准考證號碼:                                           | 身分證統一編號:                                  |
| 考生姓名:                                              | 服役狀態: 免役                                  |
| 聯絡電話: 0227725333                                   | 行動電話: 0912345678                          |
| Email: union42@ntut.edu.tw                         |                                           |
| 通訊地址: (106)臺北市大安區忠孝東路王                             | 三段1號                                      |
| 緊急聯絡人姓名:                                           | 緊急聯絡人電話: 0987654321                       |
| 繳寄文件                                               |                                           |
| 下載咨校案本裏田信封封而「下載赴比実                                 |                                           |
|                                                    |                                           |
| □蓋所有學期註冊章之學生證影本。                                   |                                           |
| 儒生<br>儒務委員會儒生輔導室核發參加本年度大專考試之儒生身<br>地收入戶證明文件影本。<br> | 分證明正本。                                    |
| 事坊院切开禾昌会融合会                                        |                                           |
| <b>テルバルのコーム</b> 女見 冒 研 日 冒                         |                                           |

37

五、資格審查系統-查詢收件狀態

| ▶重                                            | 要日程表                           | ▶登記資格條款                       | ▶資格審查                      | f             | 使用者:       | 登入位址:                 | 登出                            |
|-----------------------------------------------|--------------------------------|-------------------------------|----------------------------|---------------|------------|-----------------------|-------------------------------|
|                                               |                                |                               |                            | 資格審查          |            |                       |                               |
|                                               |                                | ✔步驟一. <mark>登錄</mark> 資       | 格審查資料 🛛 🗹 步驟日              | 二確認 資格審查資料    | ✔步驟三.      | 完成 資格審查申請             |                               |
| 學歷資格                                          |                                |                               |                            |               |            |                       |                               |
| 高職、職業類科班、日間部                                  | 將、畢業 <mark>(</mark> 於民         | 國106年6月)                      |                            |               |            |                       |                               |
| 登記資格: 1.公立或已立累                                | 《之私立技術型                        | 「「高級中等學校(高                    | 高級職業學校)職業類複                | 科畢業或五年一貫制職    | 業學校畢業      | <b>〔</b> 者 。          |                               |
| 特種身分                                          |                                |                               |                            |               |            |                       |                               |
| 僑生                                            |                                |                               |                            |               |            |                       |                               |
| 繳費註記                                          |                                |                               |                            |               |            |                       |                               |
|                                               |                                |                               |                            |               |            |                       |                               |
| 個人資料                                          |                                |                               |                            |               |            |                       |                               |
| 统测准关语疑框                                       |                                |                               |                            | 自公證           | 统          | _                     |                               |
| 老生姓名                                          | :                              |                               |                            | 2071 421      | 服役狀態:      | 免役                    |                               |
| 単絡電話                                          | : 02277253                     | 33                            |                            |               | 行動電話:      | 0912345678            |                               |
| Email                                         | union42@                       | ntut.edu.tw                   |                            |               |            |                       |                               |
| 通訊地址                                          | : (106)臺1                      | L市大安區忠孝東路                     | 三段1號                       |               |            |                       |                               |
| 緊急聯絡人姓名                                       | :                              |                               |                            | 緊急聯           | 絡人電話:      | 0987654321            |                               |
| 繳寄文件                                          |                                |                               |                            |               |            |                       |                               |
| 下載資格審査裏用                                      | 信封封面                           | 下載黏貼剌                         | 長單 (若無法開啟,諸調               | 钻選 下載PDF閱讀軟體A | dobe Read  | er 最新版本 。)            |                               |
|                                               |                                | 1                             |                            |               |            |                       |                               |
| > 蓋所有學期註冊章之學生                                 | 證影本。                           |                               |                            |               | *+         | 可以始宏文                 | <b>北省政λ会结本</b>                |
| 橋生                                            | 76 6 1                         |                               |                            |               | うエ         | 小小戲可又有                | T设出八示就且                       |
| "僑務委員會僑生輔導至核<br>"低收入戶證明文件影本。                  | 發參加不年度                         | [大專考試乙僑生身                     | ¥分證明止本。                    |               | 即收         | 件狀態                   |                               |
| 105 04 45 25                                  |                                |                               |                            |               |            |                       |                               |
| 収件状態<br>約容約審査申注ロ期・20                          | 17/3/0 上生 44                   | 1-17-30                       |                            |               | -          |                       |                               |
| Zalg18番宣申讀口期:20<br>登記資格審查申請狀態:申讀<br>收件狀態: 已收件 | 1//3/9 上十 11<br>記成,審查結<br>【寄件期 | 30<br>課於106年6月28日<br>限:106年6月 | 1(星期三)10:00起公司<br>14日(星期三) | ,<br>止(郵戳為憑)】 |            |                       |                               |
| 技專校院招生委員會聯合會                                  | 會 10608臺北市                     | 市大安區忠孝東路三                     | 段1號(國立臺北科技大                | 學億光大樓5樓) TEL: | 02-2772-53 | 333 FAX : 02-2773-888 | 1 EMAIL : union42@ntut.edu.tw |
| 專校院招生委                                        | -員會聯                           | 合會                            |                            |               |            |                       |                               |

38

五、資格審查系統-資格審查專用信封封面(樣張)

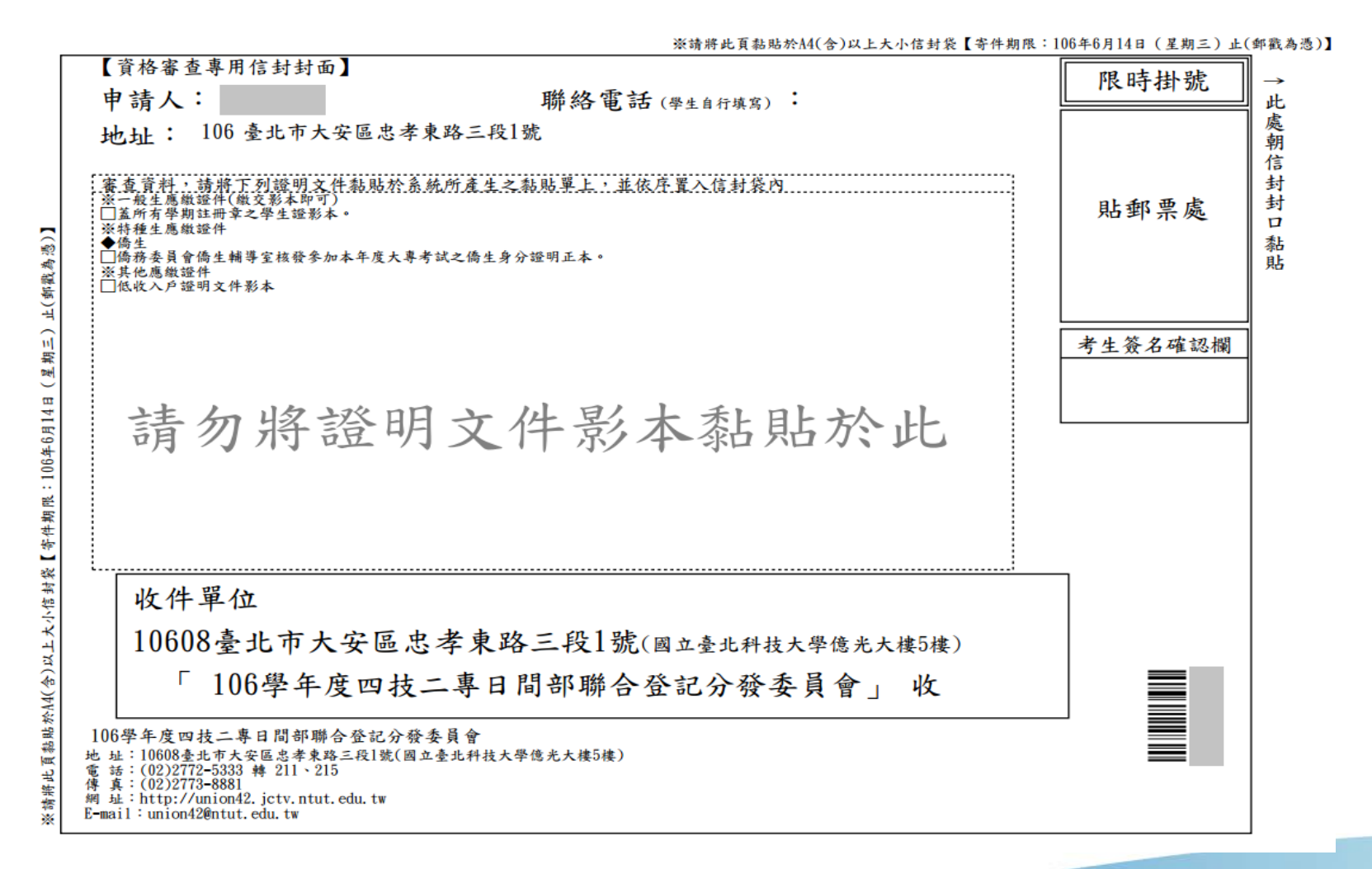

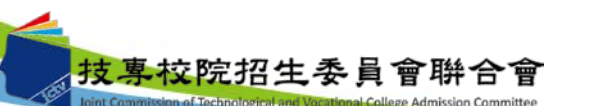

# 五、資格審查系統-資格審查證件黏貼單樣張(1/2)

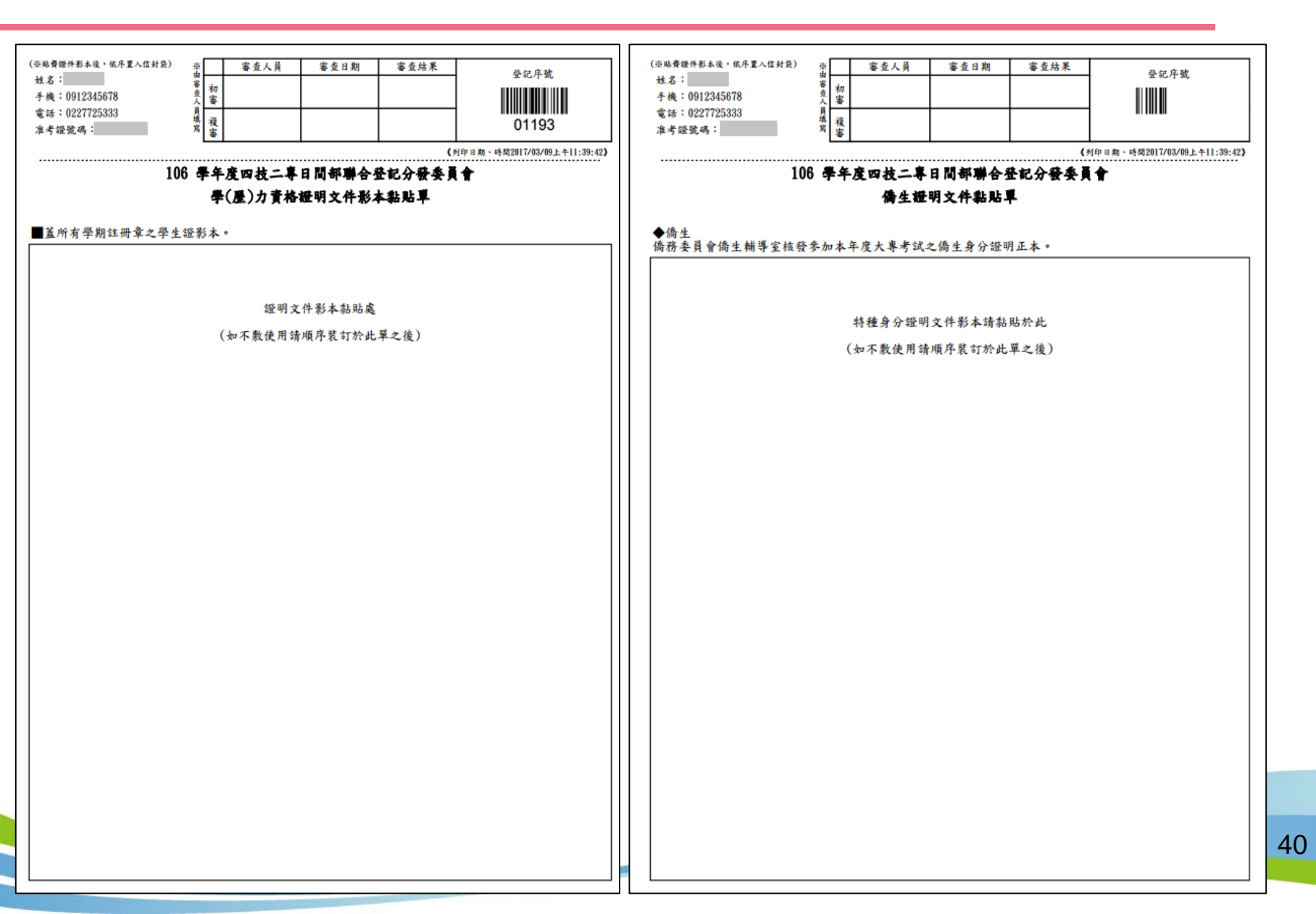

# 五、資格審查系統-資格審查證件黏貼單樣張(2/2)

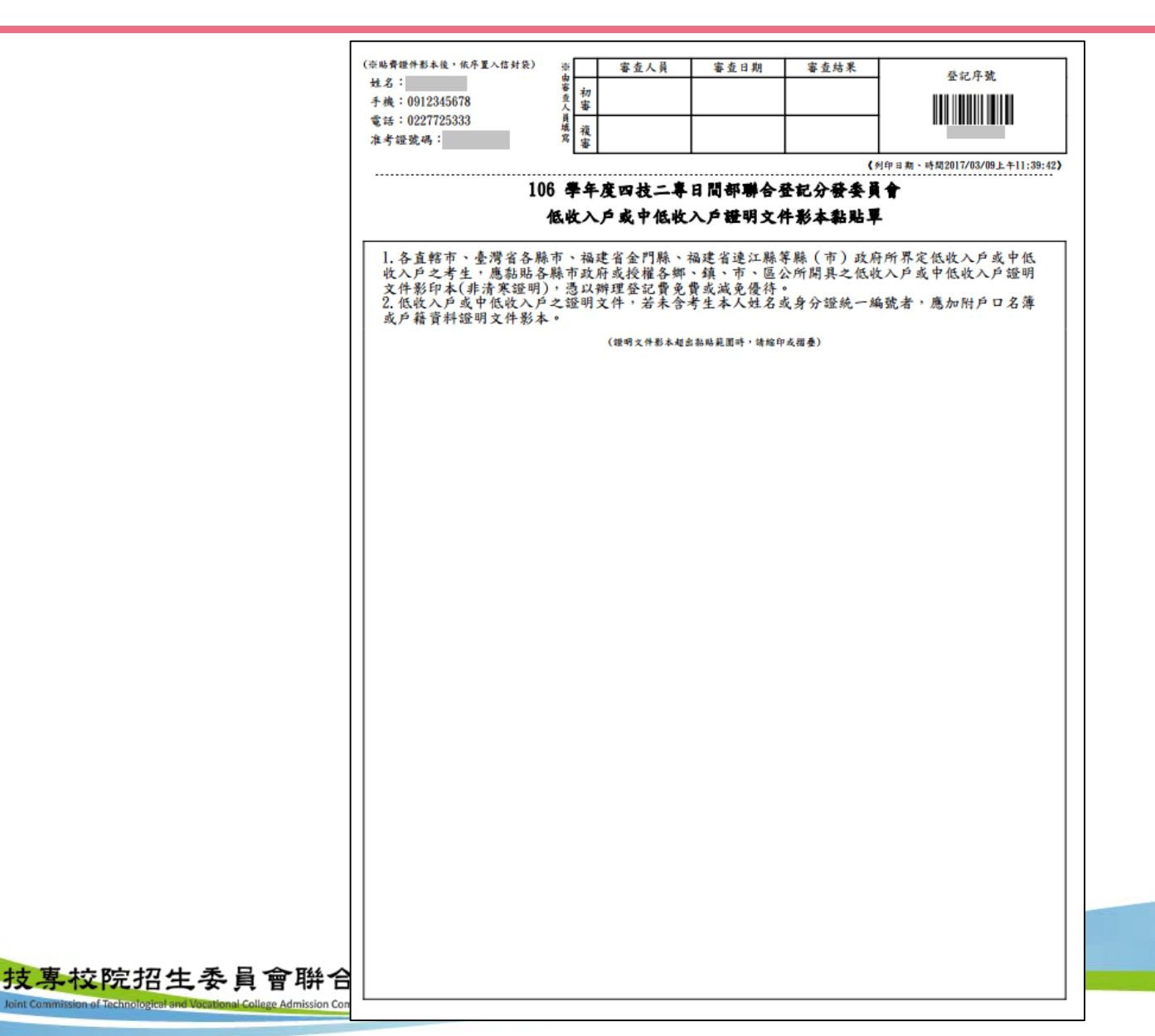

六、集體繳費名單勾選系統-登入系統

注意事項:請於106年7月11日(星期二)10:00起至106年7月17日(星期一)17:00止, 至<u>系統勾選參加集繳意願</u>,若有意願辦理集繳請於106年7月17日(星期 一)17:00前完成繳費名單勾選並繳費。

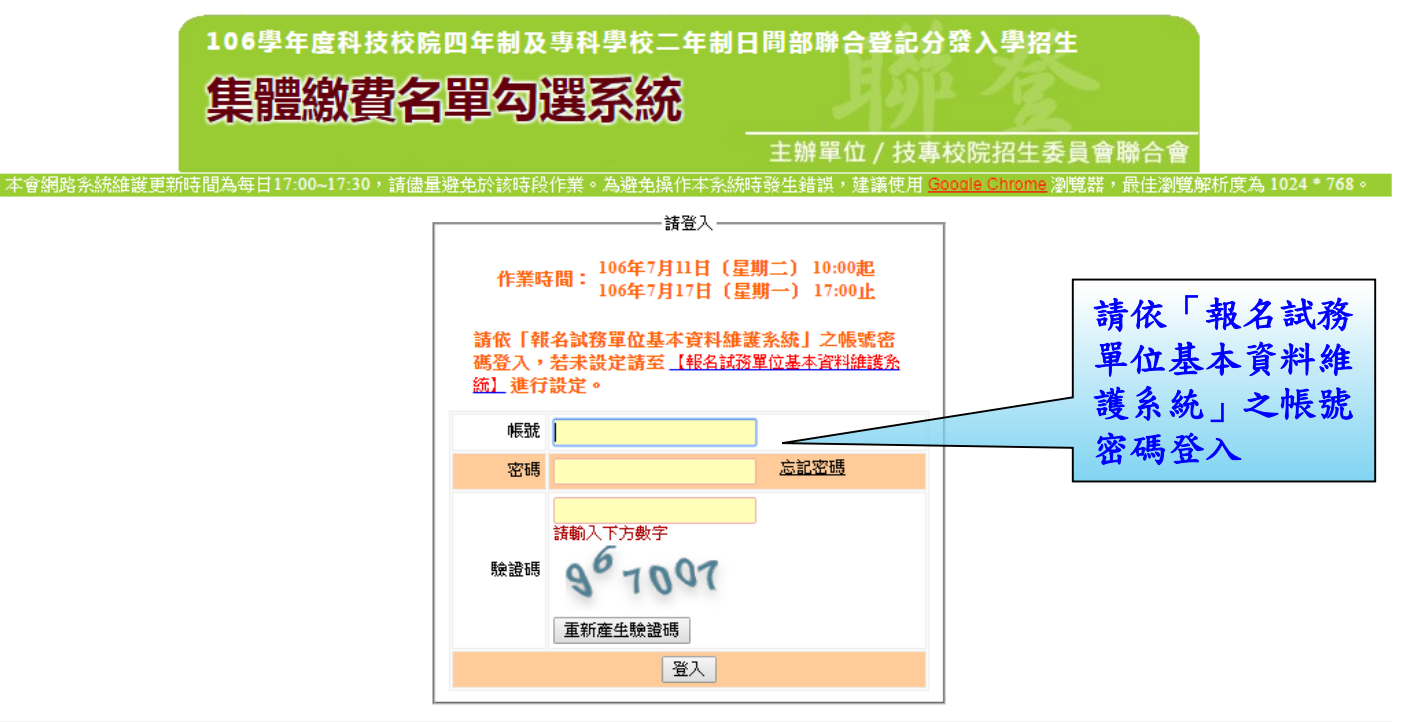

技事构院招生委員會聯合會 10608室北市大安區忠孝東路三段1號(國立室北科技大學億光大樓5樓) TEL:02-2772-5333 FAX:02-2773-8881 EMAIL:union42@ntut.edu.tw

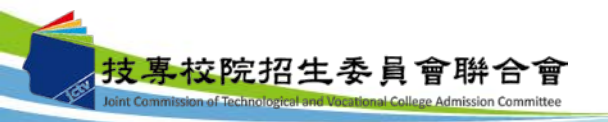

六、集體繳費名單勾選系統-勾選參加意願

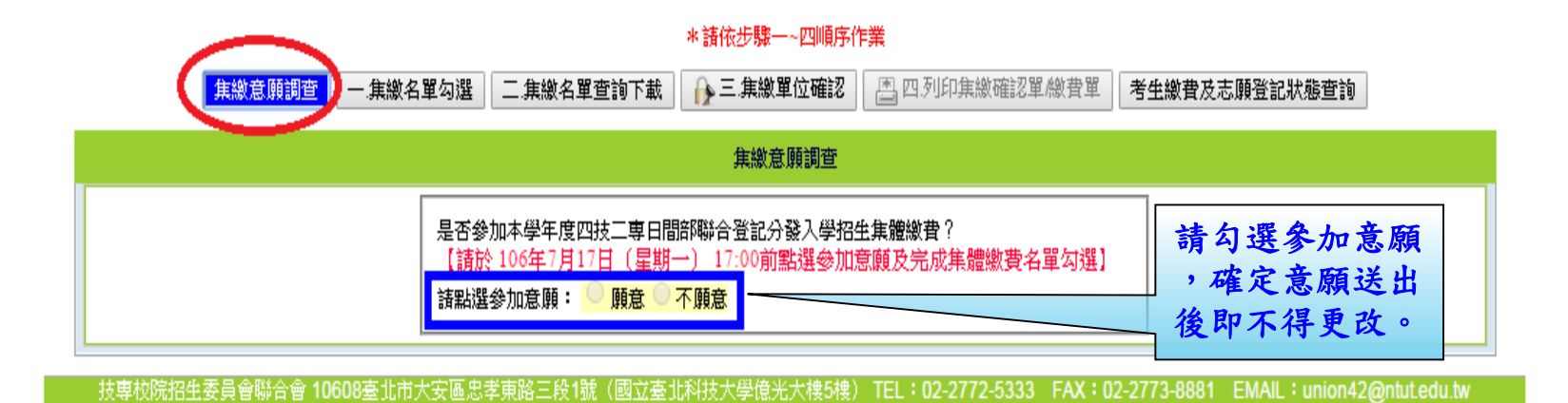

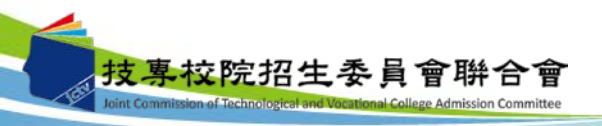

# 六、集體繳費名單勾選系統-集繳名單勾選

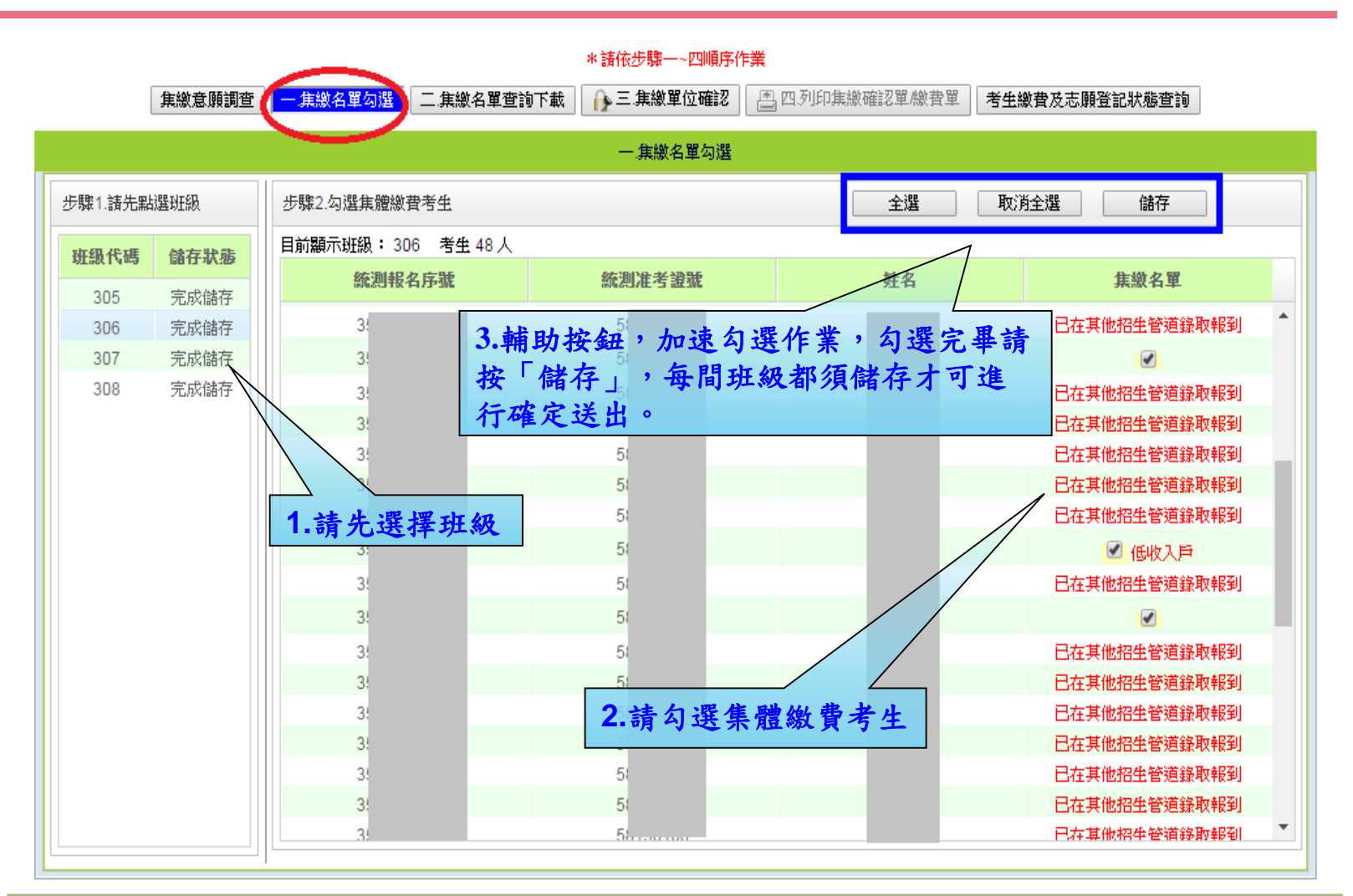

技専校院招生委員會聯合會 10608臺北市大安區忠孝東路三段1號(國立臺北科技大學億光大樓5樓) TEL:02-2772-5333 FAX:02-2773-8881 EMAIL:union42@ntut.edu.tw

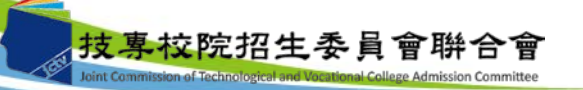

# 六、集體繳費名單勾選系統-集繳名單查詢下載

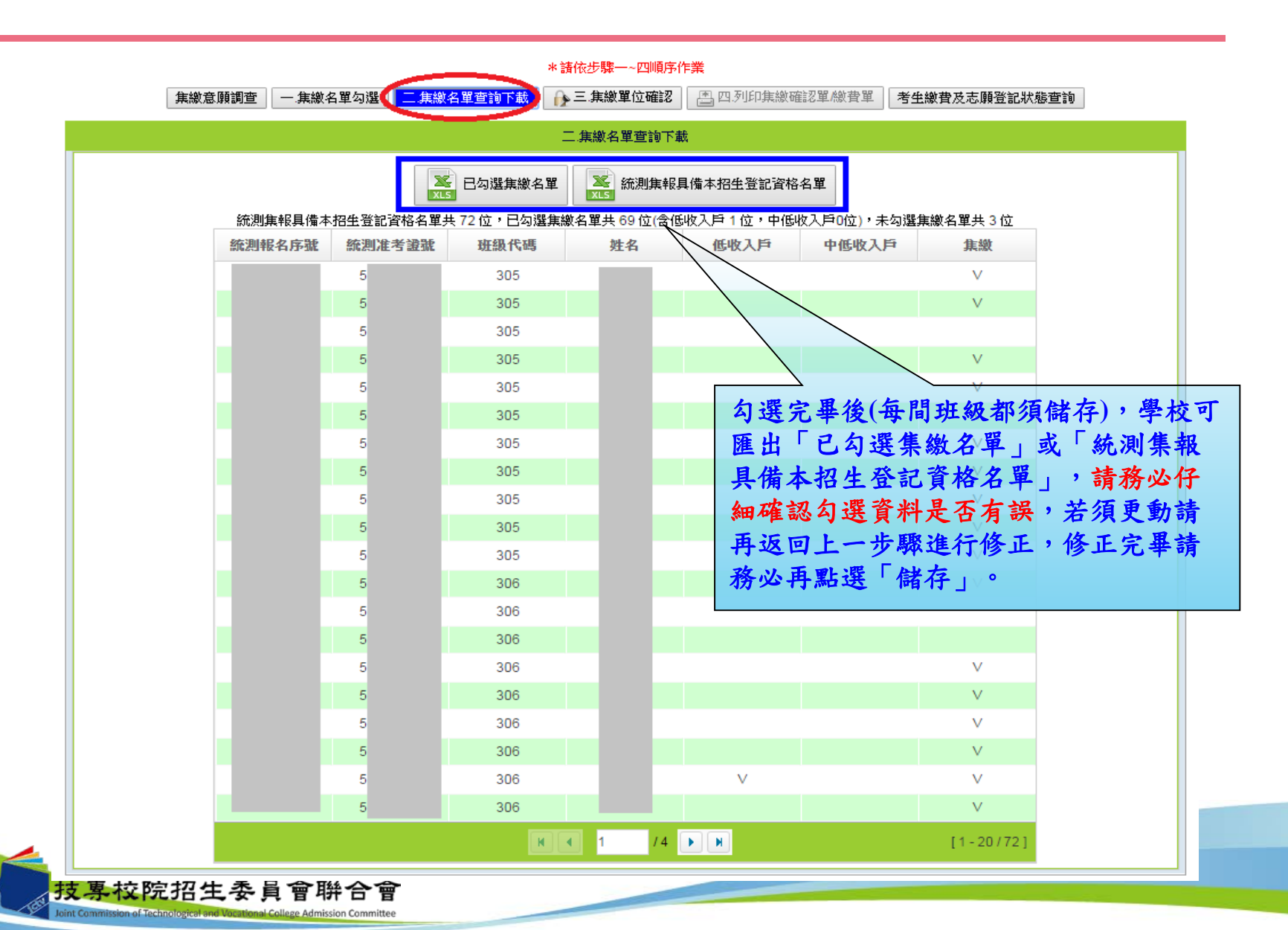

### 六、集體繳費名單勾選系統-集繳單位確認

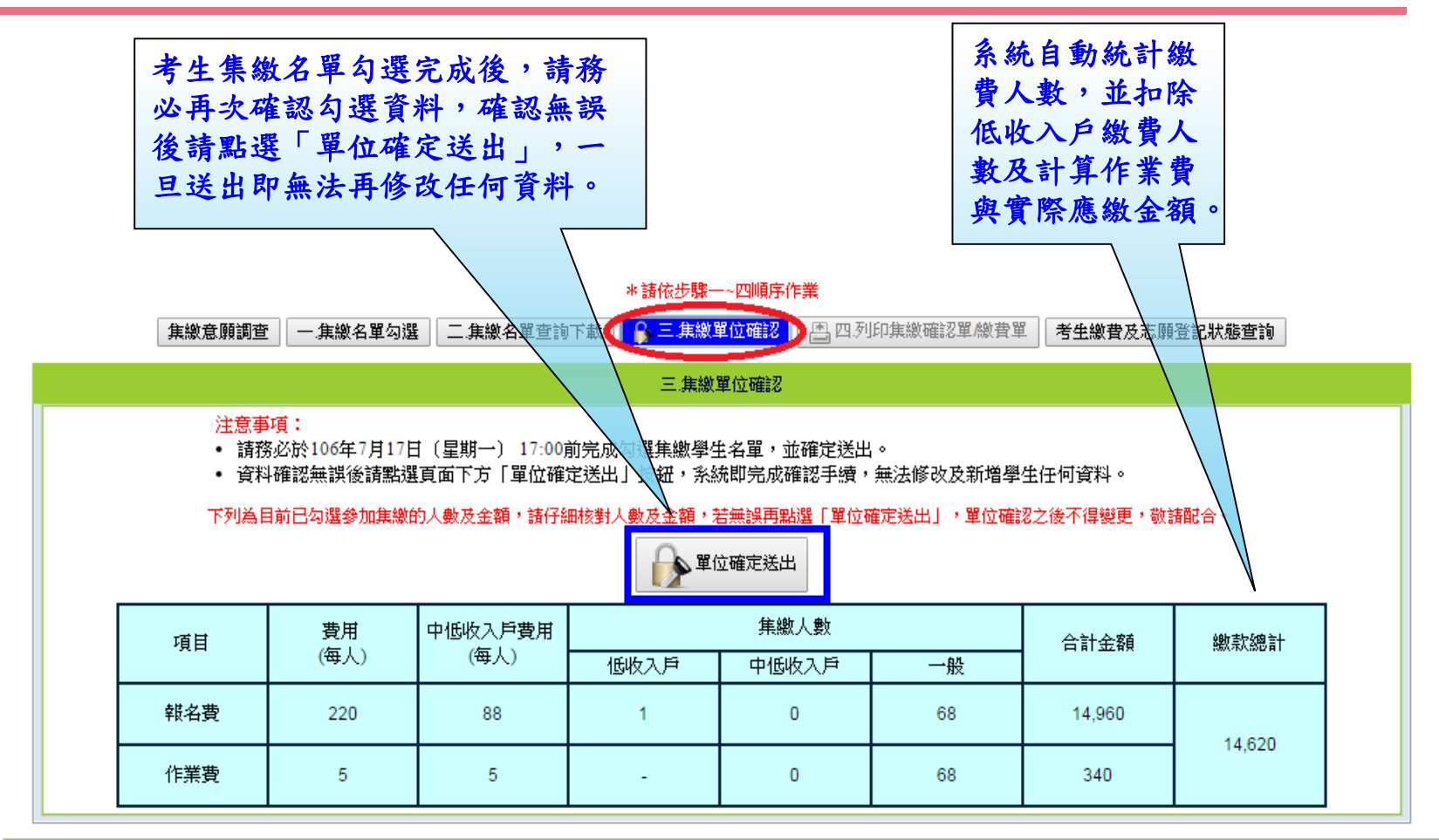

技専校院招生委員會聯合會 10608臺北市大安區忠孝東路三段1號(國立臺北科技大學億光大樓5樓) TEL:02-2772-5333 FAX:02-2773-8881 EMAIL:union42@ntut.edu.tw

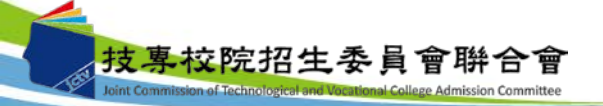

六、集體繳費名單勾選系統-列印集繳確認單

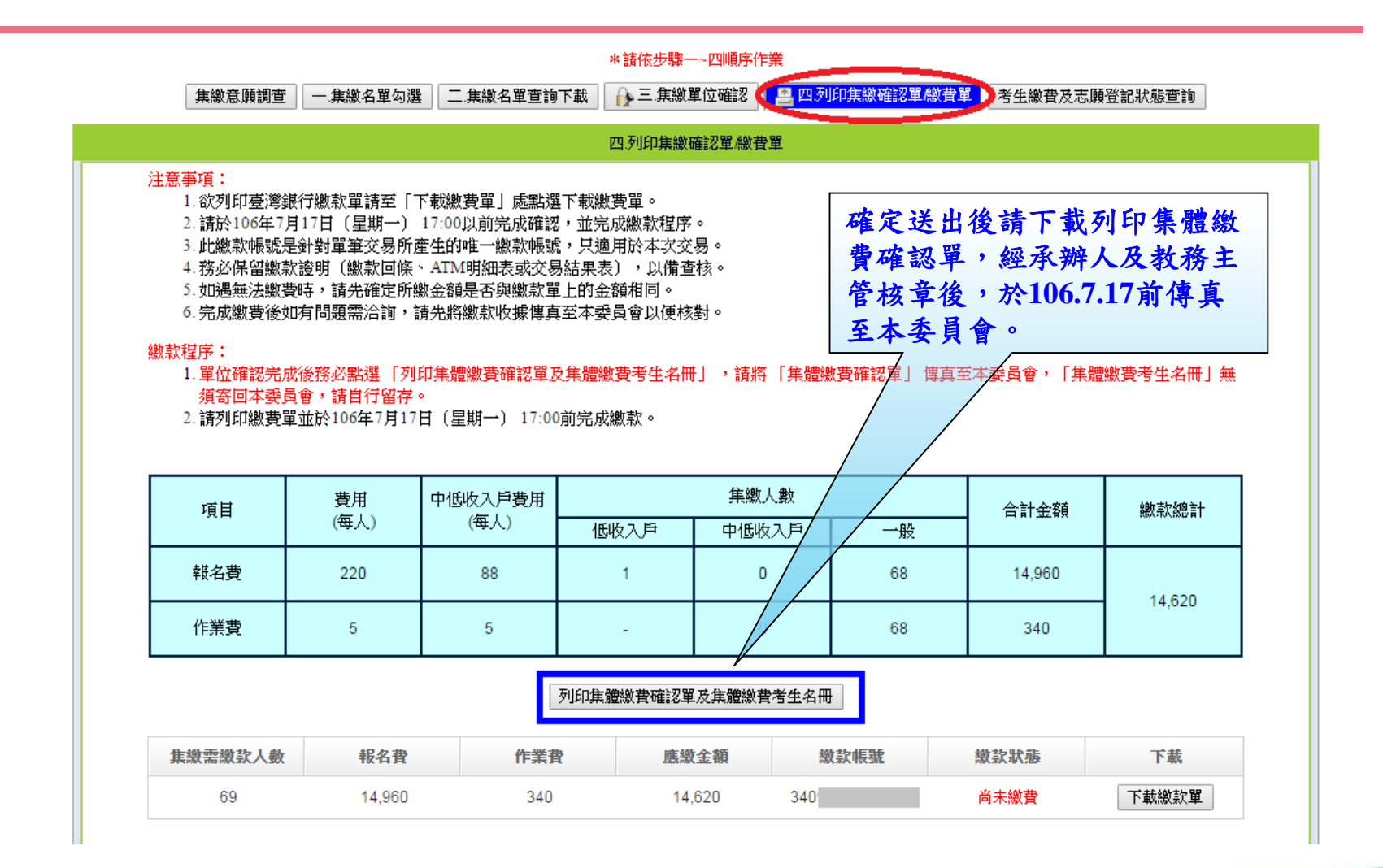

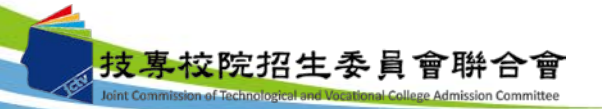

47

#### 六、集體繳費名單勾選系統-列印繳費單

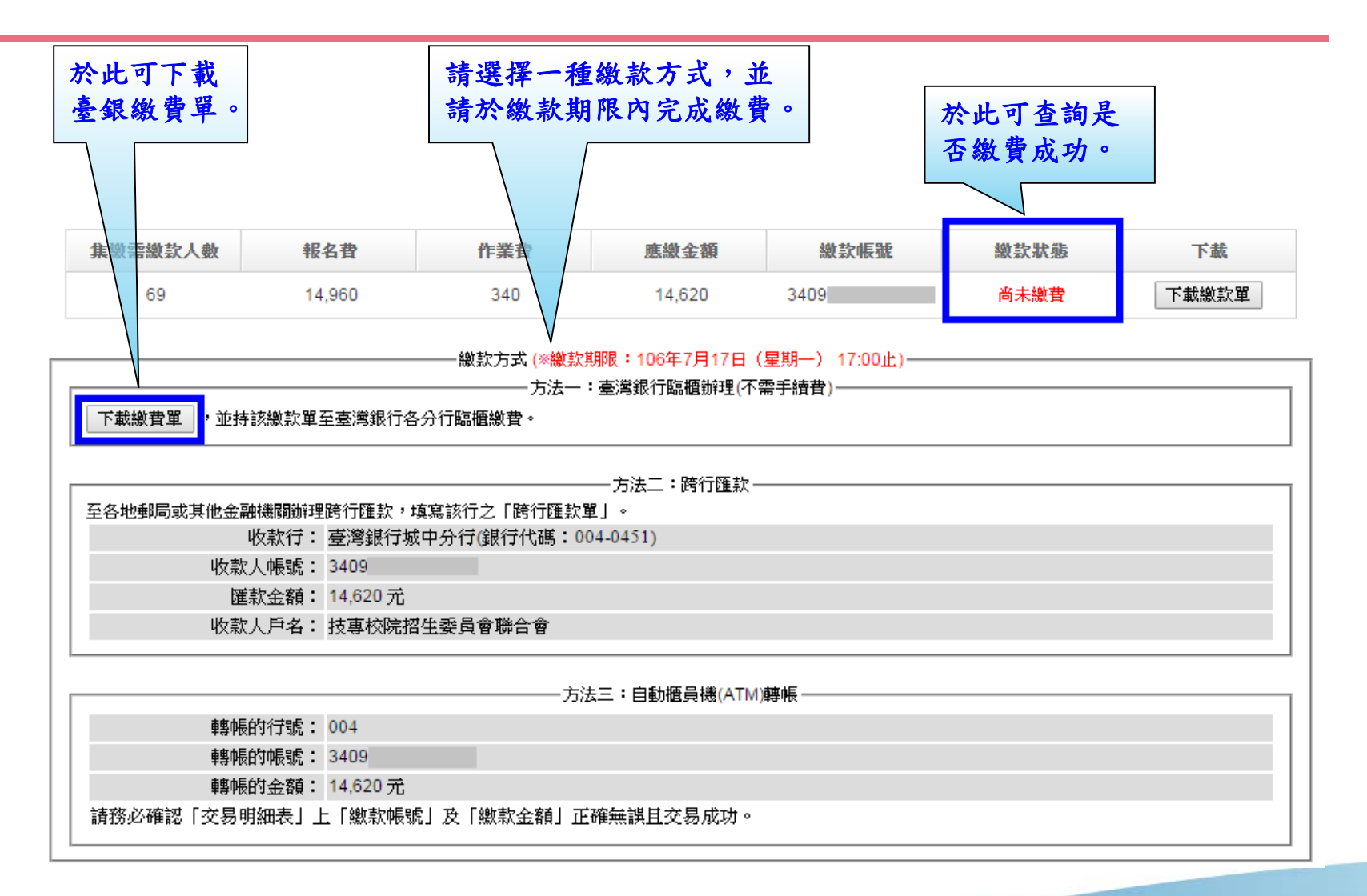

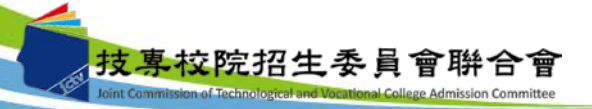

- 六、集體繳費名單勾選系統-考生繳費及志願登記狀態查詢
  - 學校可於個別繳費及網路選填登記志願期間,於本系統點選「考生繳費及志 願登記狀態查詢」,查詢辦理個別繳費考生之繳費狀態及考生是否確實完成 選填登記志願,以利追蹤輔導。

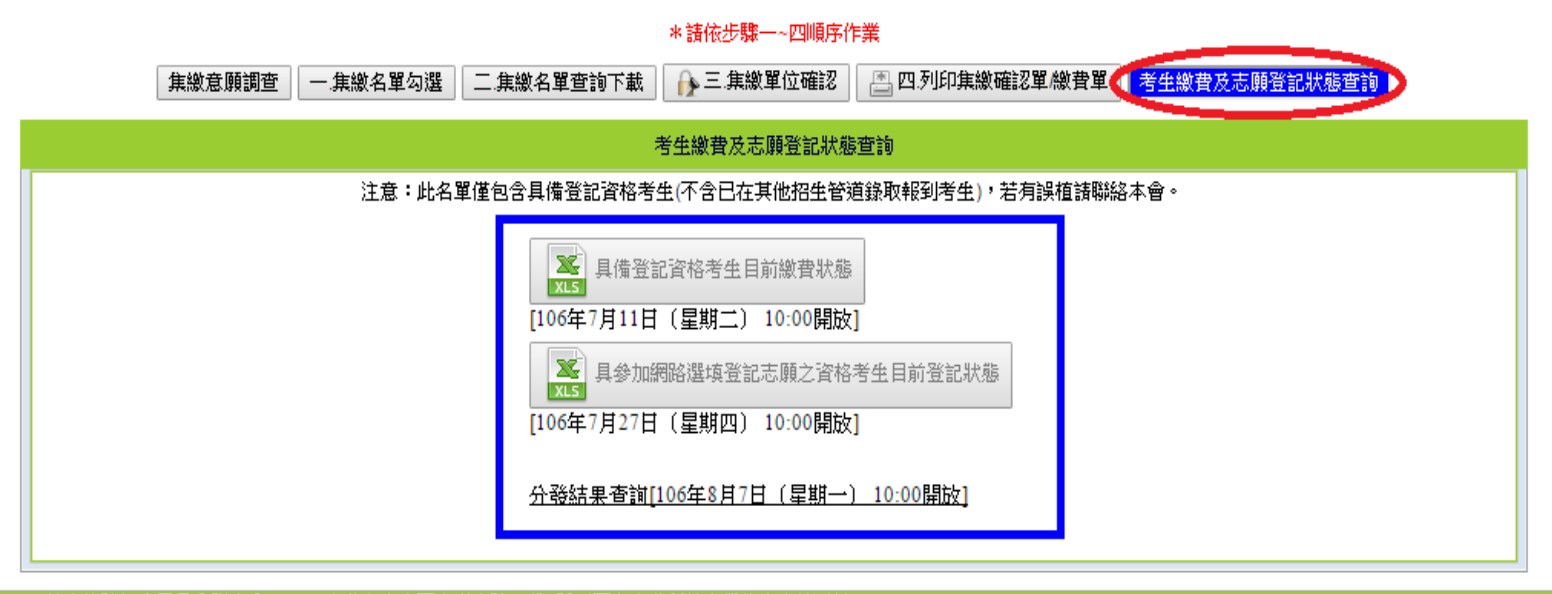

技專校院招生委員會聯合會 10608臺北市大安區忠孝東路三段1號(國立臺北科技大學億光大樓5樓) TEL:02-2772-5333 FAX:02-2773-8881 EMAIL:union42@ntut.edu.tw

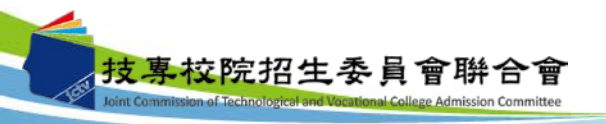

# 六、集體繳費名單勾選系統-臺灣銀行臨櫃繳款單(樣張)

| and the second second s |                                            | 連絡雷                                       | 話             | 941 P. E 100                                           | 104104                                                                                            | 備                                                                                                    | <u>オン 4</u><br>計      | 欄                                  |
|----------------------------------------------------------------------------------------------------|--------------------------------------------|-------------------------------------------|---------------|--------------------------------------------------------|---------------------------------------------------------------------------------------------------|----------------------------------------------------------------------------------------------------|-----------------------|------------------------------------|
| 費用名稱                                                                                                    | 原始な                                        | ~ 2 2 2 2 2 2 2 2 2 2 2 2 2 2 2 2 2 2 2   | 費用            | 名稱                                                     | 應繳金額                                                                                              | 1244                                                                                                    | <b>B.L.</b>           | 100                                |
| 登記費                                                                                                    | 146                                        | 20                                        |               | La IT                                                  | A CONTRACTOR OF                                                                                   | -<br>                                                                                                    | 民國1                   | 06年7月17日                           |
|                                                                                                    |                                            |                                           |               |                                                        |                                                                                                   | · 滚请待必填上账款人                                                                                                    | <b>土名、楸</b>           | <b>款日期及聯絡電話</b>                    |
|                                                                                                    |                                            |                                           |               |                                                        |                                                                                                   | EX IS OF INTRE OF ME NO                                                                                                    | C./11 a               |                                    |
|                                                                                                    |                                            |                                           |               |                                                        |                                                                                                   |                                                                                                    |                       |                                    |
| 應繳金額合計                                                                                                    | NT\$ 1                                     | 4620                                      |               | 應繳金額合                                                  | 计 新臺牌                                                                                             | 客 壹萬肆仟陸亻                                                                                                    | 百贰拾                   | 元整                                 |
| 轉入行:臺灣銀行                                                                                                    | (代號 004)、轉入                                | <b>帳號:</b>                                | 3409          |                                                        | · 轉根:                                                                                             | 金額: 14620                                                                                                    | 元整                    |                                    |
| Self-22- I                                                                                                    | 100学斗                                      | 度四 夜二<br>夏<br>夏                           | 灣表日           | 日 同 部<br>銀行臨櫃<br>期:民國106                               | 聯合登<br><b>繳費單</b><br>₽7月17日                                                                       | 記分發入学社                                                                                                    | 留生 單調                 | 編號:<br>第二聯:銷<br>#W                 |
|                                                                                                    | -                                          | 建裕電                                       | 訪             | 4.00                                                   | -                                                                                                 | 角                                                                                                    | 註                     | 懽                                  |
| 費用名相<br>登記費                                                                                                    | 」<br>「應繳令<br>146)                          | 会客自<br>20                                 | 費用            | 名稱                                                     | 應繳金額                                                                                              | The set of a set of the set of the set of th | 07 0911               | 00 4 7 8 17 0                      |
| 2100                                                                                                    |                                            |                                           |               |                                                        |                                                                                                   | 臺灣銀行職實期限:                                                                                                    | 民 四 1                 | 00斗(月1(日                           |
|                                                                                                    |                                            |                                           |               |                                                        |                                                                                                   | 4                                                                                                    |                       |                                    |
|                                                                                                    |                                            |                                           |               |                                                        |                                                                                                   | -                                                                                                    |                       |                                    |
|                                                                                                    |                                            |                                           |               |                                                        |                                                                                                   | 1                                                                                                    |                       |                                    |
| 應繳金額合計                                                                                                    | NT\$ 1                                     | 4620                                      |               | 應繳金額合調                                                 | 计新臺灣                                                                                              | 肾 壹萬肆仟陸伯                                                                                                    | 百貳拾                   | 元整                                 |
| 轉入行:臺灣銀行                                                                                                    | (代號 004)、轉入                                | 帳號:                                       | 3409          |                                                        | •轉根:                                                                                              | 金額: 14620                                                                                                    | 元整                    |                                    |
|                                                                                                    | 106學年                                      | 度四技二                                      | - 専           | 日間部                                                    | 聯合登                                                                                               | 記分發入學書                                                                                                    | 34                    |                                    |
|                                                                                                    |                                            | ann                                       | 喜浅            | · · · · · · · · · · · · · · · · · · ·                  | 101 14 144                                                                                        |                                                                                                    |                       | cab .                              |
|                                                                                                    |                                            |                                           |               | 5 343.1 1 14-6-1                                       | <b>탄繳費單</b>                                                                                       |                                                                                                    | 單據組                   | 1976 ·                             |
|                                                                                                    |                                            |                                           | 製表            | 5 348.47 1 1 1 1 1 1 1 1 1 1 1 1 1 1 1 1 1 1 1         | <b>∎繳費單</b><br>8年7月17日                                                                            | 1                                                                                                    | 峰<br>御三弟              | m號:<br>:代收單位留有                     |
| 缴款人                                                                                                    |                                            | 連絡                                        | 製表            | 5 398-11 1 16-6-11<br>日期:民國10                          | ● 一個 10 個 10 個 10 個 10 個 10 個 10 個 10 個 1                                                         |                                                                                                    | 單據編<br>第三聯            | ⊪號:<br>∶代收單位留有                     |
| 繳款人                                                                                                    |                                            | 連絡<br>電話                                  | 製表            | 5 34×1 1 446-11                                        | ● ● ● ● ● ● ● ● ● ● ● ● ● ● ● ● ● ● ●                                                             |                                                                                                    | 單據編<br>第三聯            | ₩號:<br>:代收單位留有                     |
| 繳款人<br>合計新臺幣 新                                                                                                    | <b>唐</b> 幣 壹                               | 連絡<br>電話<br><b>萬肆</b> 仟陸佰                 | 製表            | 5 392 1 1 45 11<br>日期:民國10<br>拾元 整                     | ● ● ● ● ● ● ● ● ● ● ● ● ● ● ● ● ● ● ●                                                             | 小金属窗口公司                                                                                                    | 單據編<br>第三聯            | ₩號:<br>:代收單位留有<br>■利奈店登集           |
| 繳款人<br>合計新臺幣 新                                                                                                    | 医幣 壹                                       | 連絡<br>電話<br>萬 <b>肆</b> 仟陸佰                | 製表            | 5 392 4 ] 168 41<br>日期:氏園10<br>拾元 整                    | <b>重繳費單</b><br>8年7月17日<br>便利商店                                                                    | 此繳費單目前暫                                                                                                    | 單據編<br>第三聯<br>不提供     | ₩號:<br>:代收單位留在<br>更利商店繳費           |
| 繳款人<br>合計新臺幣 新發                                                                                                    | <b>新</b> 称 壹                               | 連絡<br>電話<br><b>萬</b> 肆仟陸佰                 | 製表 1<br>5 武   | <b>5 392 4 ] 16 4 1</b><br>日期:民國10<br>拾元 整             | ● ● ● ● ● ● ● ● ● ● ● ● ● ● ● ● ● ● ●                                                             | 此繳費單目前暫                                                                                                    | 軍據<br>第三聯<br>不提供      | ₩號:<br>:代收單位留有<br>更利商店繳費           |
| 繳款人<br>合計新臺幣 新                                                                                                    | 医带 査                                       | 連絡<br>電話<br>萬 <b>肆</b> 仟陸伯                | 夏天            | 5 98 11 848 11<br>日期:氏國10<br>拾元 整                      | <b>重繳費單</b><br>5年7月17日<br>便利商店専用                                                                  | 此繳費單目前暫                                                                                                    | 軍握<br>第三聯<br>不提供      | ■號:<br>:代收單位留有<br>更利商店繳費           |
| <ul> <li>繳款人</li> <li>合計新臺幣 新社</li> <li>分行交易</li> </ul>                                                                                                    | <b>麼幣</b> 壹<br><u>중6101</u> / f            | 連絡<br>電話<br>萬球仟陸倍<br><b>: 收 類</b> 別       | 夏天            | 5 98 11 16 18 10<br>日期:民國10<br>拾元 整<br>134099          | <b>重繳費單</b><br>5年7月17日<br>便利商店專用                                                                  | 此繳費單目前暫                                                                                                    | 軍握<br>第三聯<br>不提供      | ■號:<br>:代收單位留存<br>更利商店繳費           |
| <ul> <li>繳款人</li> <li>合計新臺幣 新</li> <li>分行交易 (</li> <li>銷帳編號</li> </ul>                                                                                                    | ●第 壹 ○ ○ ○ ○ ○ ○ ○ ○ ○ ○ ○ ○ ○ ○ ○ ○ ○ ○ ○ | 連絡<br>電話<br>萬球仟陸倍<br>、收 <u>類</u> 別<br>應繳金 | 「「「」」<br>「「」」 | 5 98 11 16 18 10<br>日期:氏菌10<br>拾元 整<br>134099<br>14620 | <b>5</b> 条7月17日                                                                                   | 此繳費單目前暫                                                                                                    | 軍握<br>第三聯<br>不提供      | ■號:<br>:代收單位留有<br>更利商店繳費           |
| 繳款人 合計新臺幣 新引 分行交易 (<br>銷帳編號 Straigger (1)                                                                                                    | <b>整幣</b> 査<br>G6101 仟<br>3409<br>******   | 連絡<br>電話<br>萬 <b>肆</b> 仟陸 位<br>、 收 類 別    |               | 5 取 1 1 時1<br>日期:氏菌10<br>拾元 整<br>134099<br>14620       | ★教費<br>第47月17日<br>便利商店専用<br>郵局専用<br>■<br>■<br>■<br>■<br>■<br>■<br>■<br>■<br>■<br>■<br>■<br>■<br>■ | 此繳費單目前暫<br>此繳費單目前                                                                                                    | 軍振聯       不提供       T | a號::<br>:代收單位留有<br>更利商店繳費<br>供郵局繳費 |

院招生委員會聯合會

50

## 六、集體繳費名單勾選系統-集體繳費確認單(樣張)

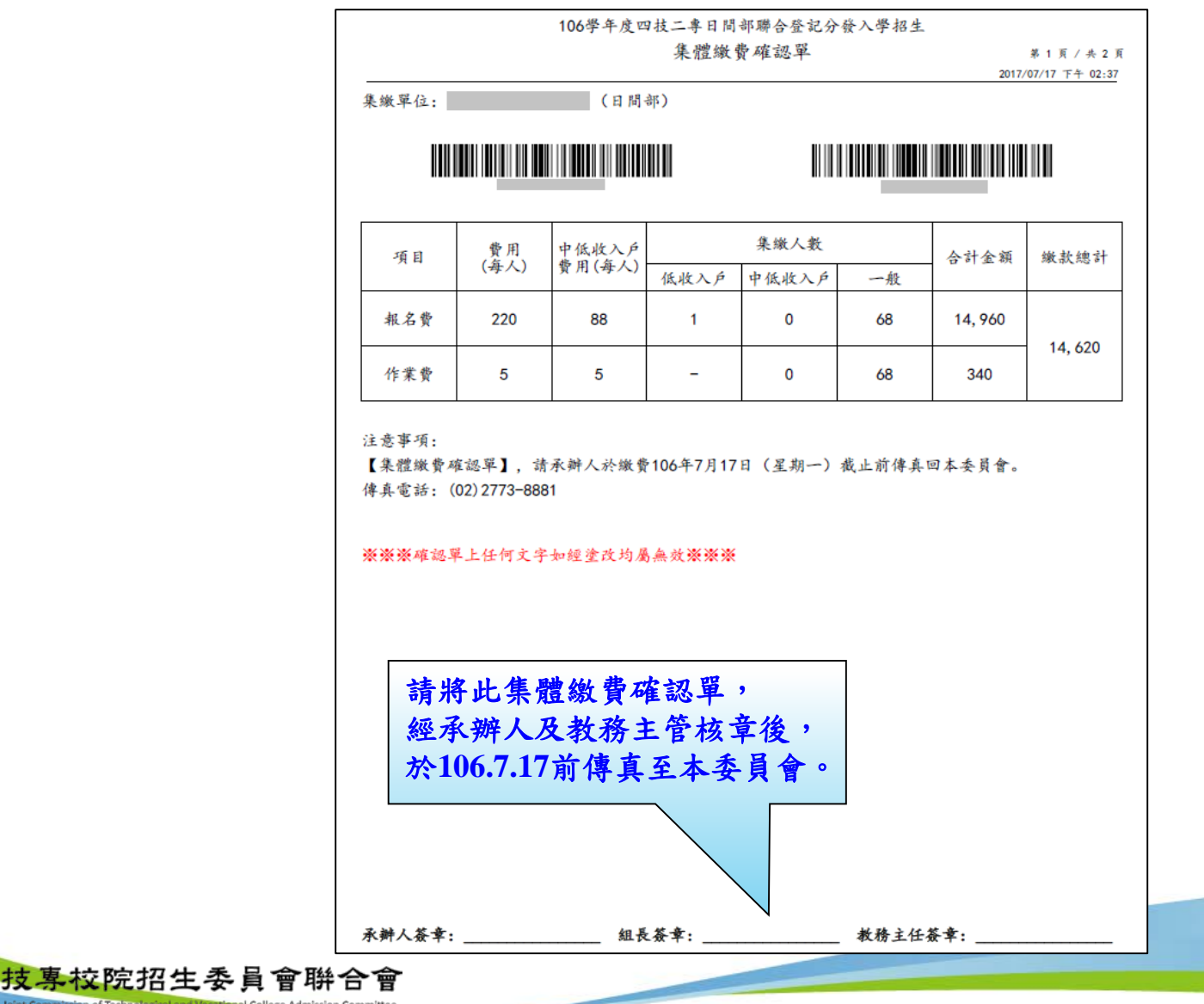

ission of Technological and Vocational College Admission Committee

51

### 七、繳款單列印及繳款帳號查詢系統-登入系統

注意事項:考生若所屬高中職學校未辦理集體繳費或考生未參加所屬高中職學校集體 繳費,一律使用個別繳費方式進行繳費,繳費成功才可進行網路選填登 記志願。

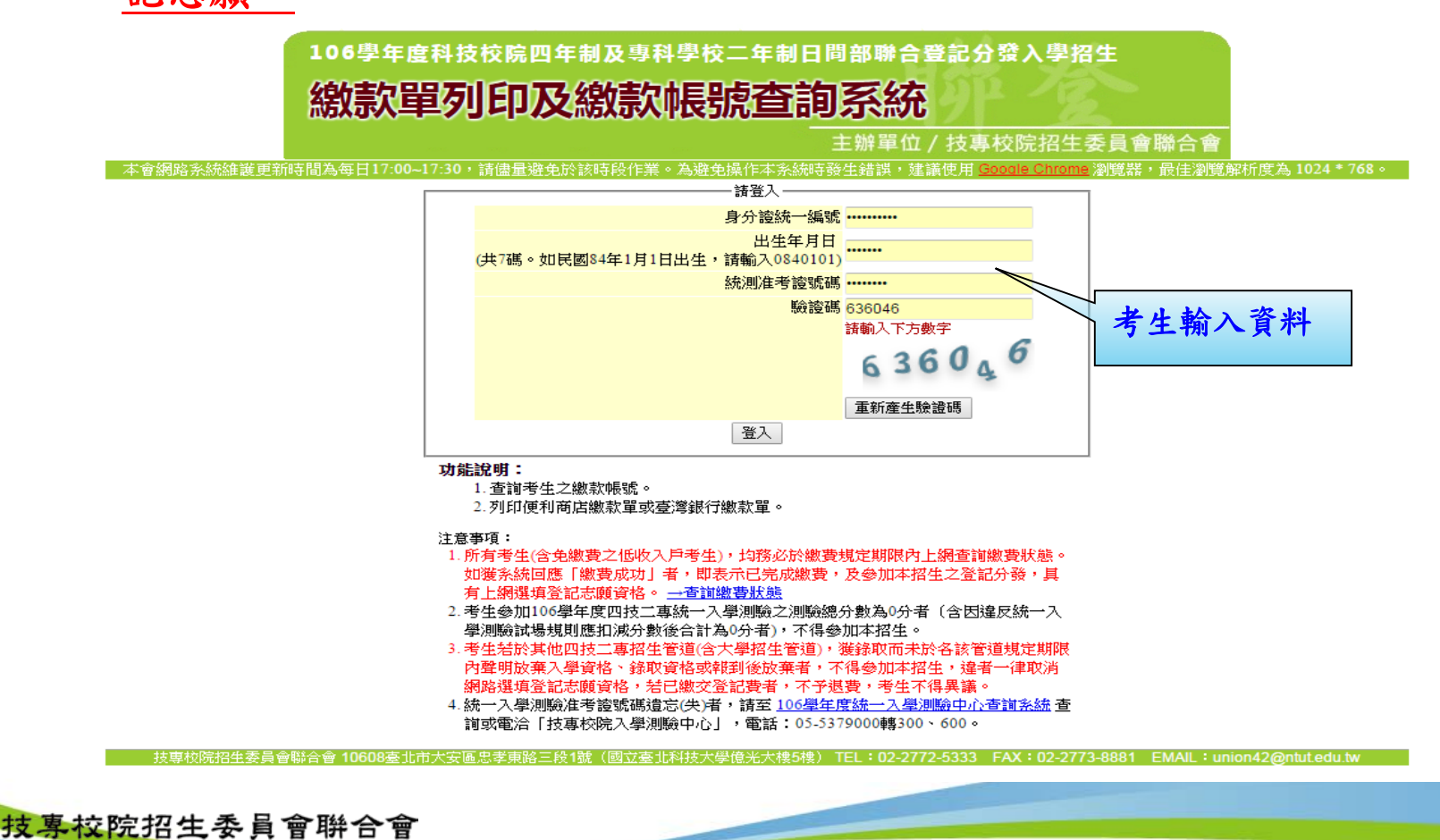

nt Commission of Technological and Vocational College Admission Committee

七、繳款單列印及繳款帳號查詢系統-繳款單下載介面

上方出現考生之繳款帳號,請考生詳細閱讀下方之注意事項。本系統提供「便利商店繳款單」 或「臺灣銀行繳款單」下載。考生若欲至其他金融機構(含郵局)或使用ATM轉帳繳費,可下載其 他金融機構繳款資訊,以便辦理跨行繳費作業。

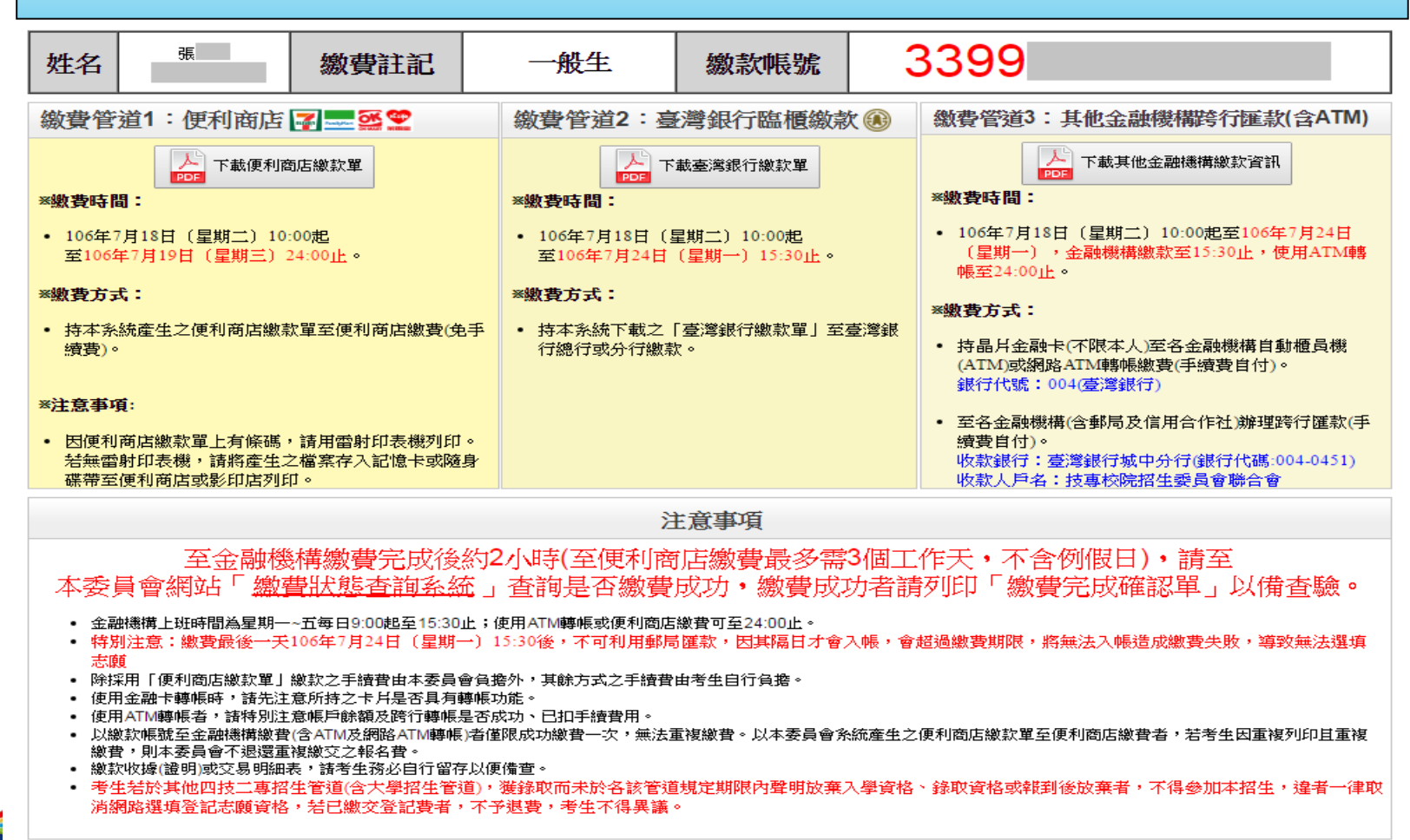

七、繳款單列印及繳款帳號查詢系統-超商繳費單(樣張)

若欲前往便利商店繳費者,點選「下載便利商店繳款單」,並閱讀「便利商店繳款注意事項」 後,即可產生便利商店繳款單。請注意,因便利商店繳款單上有條碼,建議使用雷射印表機列 印。若無雷射印表機者,請將產生之檔案存入記憶卡或隨身碟後,帶至便利商店或影印店列印。

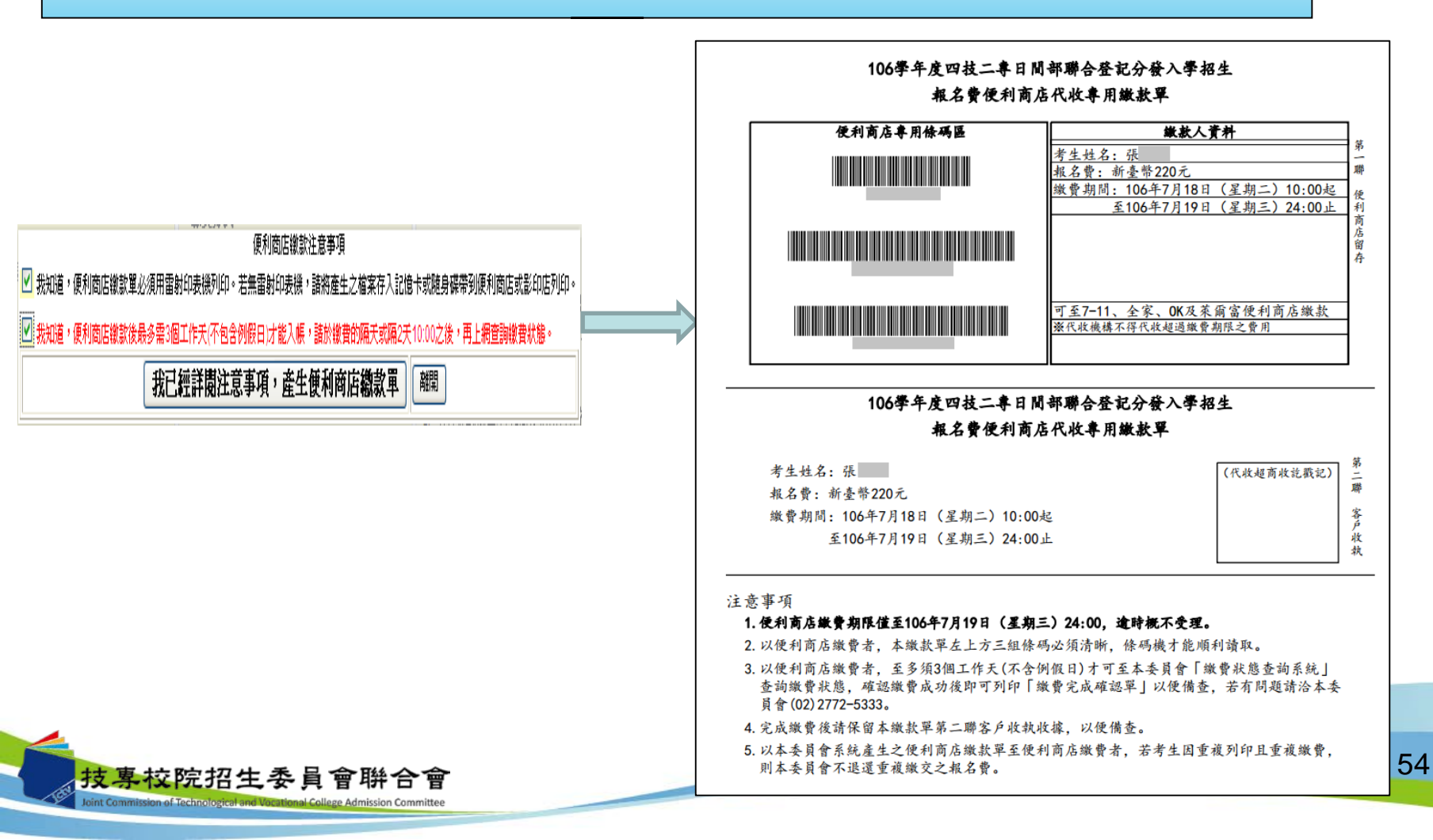

# 七、繳款單列印及繳款帳號查詢系統-臺銀繳費單(樣張)

若欲至臺灣銀行各分行臨櫃繳款者, 點選「下載臺灣銀行繳款單」後,即 可產生臺灣銀行繳款單。

|      | 106        | 學年度四     | 日技二專   | 日间部     | 聯合登言   | 己分發入學招生                                                                                                    |
|------|------------|----------|--------|---------|--------|----------------------------------------------------------------------------------------------------|
|      |            |          | 臺灣     | 銀行臨櫃    | 繳費單    | 單據編號:                                                                                                    |
|      |            |          | 製表日    | 期:民國106 | 年7月18日 | 第一聯:繳款人收執聯                                                                                                    |
| 繳款人  | 張          |          | 連絡電話   |         |        | 備註欄                                                                                                    |
| 費    | 用名稱        | 應繳金額     | 費用     | 名稱      | 應繳金額   | 臺灣銀行各分行臨櫃繳款手續費新臺幣 10 元。                                                                                                    |
| 3    | 登記費<br>    | 220      |        |         |        | 審測銀行總費期限:民國106年7月24日<br>塗積格必須上繳款日期及聯絡電話,以便有問題時<br>聯絡之用。<br>源考立黨自付總款手續費10元,總費後,請保存本<br>總狀賣完要的小時後,請將必至本委員會網站「<br>線費化態查的系統」,確認是否總費成功。 |
| 應繳金額 | 合計         | NT\$ 220 |        | 應繳金額合   | 针 新臺幣  | 貳佰貳拾元 整                                                                                                    |
| 轉入行: | 臺灣銀行(代號 00 | 4)、轉入帳號  | : 3399 | H.      | ・轉根金   | <b>額: 220 元整</b>                                                                                                    |

#### 106學年度四技二專日間部聯合登記分發入學招生

| 繳款人 孫           |          | 製表日       | 期:民國106年 | 7月18日 |        |     |     | 箔一    | B8 +  | And Art top |
|-----------------|----------|-----------|----------|-------|--------|-----|-----|-------|-------|-------------|
| 繳款人 孫           |          | いまたなるであるの |          |       |        |     |     | 212-  | - 49P | 期限期         |
| 10 10 4 50      |          | 理哈电话      |          |       |        | 備   | 註   | 欄     |       |             |
| 費用名稱            | 應繳金額     | 費用        | 名稱       | 應繳金額  | 臺灣銀行各分 | 行臨欄 | 鐵軟手 | 續費新   | 臺幣    | 10元。        |
| 登記費             | 220      |           |          |       | 臺灣銀行繳費 | 期限: | 民國1 | 06年7月 | 月 24日 | 1           |
|                 |          |           |          |       |        |     |     |       |       |             |
|                 |          |           |          |       |        |     |     |       |       |             |
|                 |          |           |          |       |        |     |     |       |       |             |
|                 |          |           |          |       |        |     |     |       |       |             |
| 應繳金額合計          | NT\$ 220 |           | 應繳金額合言   | ↑ 新臺幣 | 貳佰貳招   | 合元  | 整   |       |       |             |
| 轉入行:臺灣銀行(代號 004 | 1)、轉入帳號  | : 3399    |          | 、轉帳金  | 額: 220 |     | 元整  |       |       |             |

106學年度四技二專日間部聯合登記分發入學招生

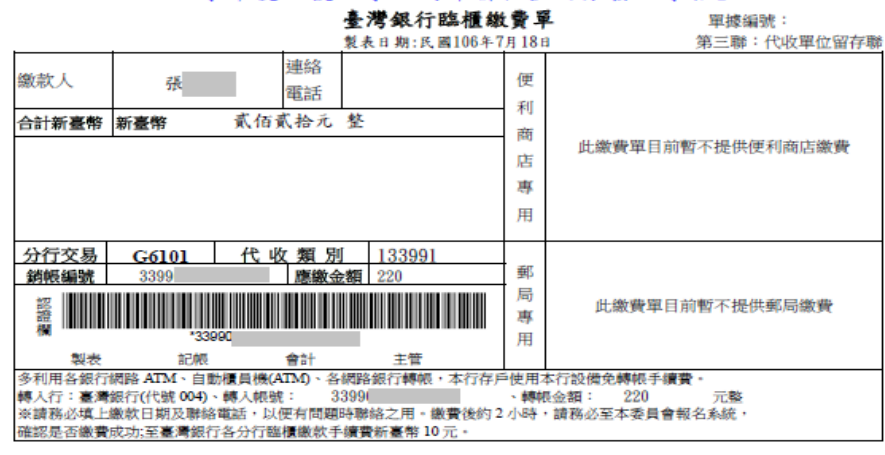

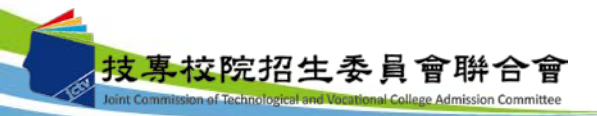

# 七、繳款單列印及繳款帳號查詢系統-其他繳費資訊(樣張)

| 考生亦可下載其他金融機構繳款資訊,<br>至其他金融機構(含郵局)或使用ATM<br>轉帳進行繳費。 | 106學年度四技二專日間部聯合登記分發入學招生<br>其他金融機構繳款資訊         姓名:張       身分證號統一編號:         (以下繳款帳號僅限       本人使用,不可與他人合併使用)         1.持晶片金融卡(不限本人)至各金融機構自動櫃員機(ATM)或網路ATM轉帳繳費(手續費自付):         ※繳費期間:106年7月18日(星期二)10:00起至106年7月24日(星期一)24:00止         ※銀行代號:004(臺灣銀行)         ※轉入帳號:3399         ※轉入金額:新臺幣220元                                           |    |
|----------------------------------------------------|----------------------------------------------------------------------------------------------------|----|
|                                                    | <ul> <li>2.至各金融機構(含郵局及信用合作社)辦理跨行匯款,填寫該行之「跨行匯款單」(手續費自付):</li> <li>※繳費期間:106年7月18日(星期二)10:00起至106年7月24日(星期一)15:30止</li> <li>※收款銀行:臺灣銀行城中分行(銀行代碼:004-0451)</li> <li>※收款人帳號:3399</li> <li>※收款人戶名:技專校院招生委員會聯合會</li> <li>※轉入金額:新臺幣220元</li> </ul>                                                                                            |    |
|                                                    | 注意事項<br>1.請務必於上述繳費規定期間內完成繳費,逾時概不受理。<br>2.使用金融卡轉帳時,請先注意所持之卡片是否具有轉帳功能。<br>3.使用ATM轉帳者,請特別注意帳戶餘額及跨行轉帳是否成功、已扣手續費用。<br>4.特別注意:繳費最後一天106年7月24日(星期一)15:30後,不可利用郵局匯款,因其隔日才會<br>入帳,會超過繳費期限,將無法入帳造成繳費失敗,導致無法選填志願。<br>5.繳款收據(證明)或交易明細表,請考生務必自行留存以便備查。<br>6.完成繳費2小時後,請至本委員會「繳費狀態查詢系統」查詢繳費狀態,確認繳費成功後即可列<br>印「辦學完改確如單」以便供本, 苯方問類法:2.本長合(102)2772-5222 |    |
| 技專校院招生委員會聯合會                                       | 「「mag」,加減一年95千」,小区間已, 石竹門及明石平女只自(02/2112 0000。                                                                                                    | 56 |

#### 八、繳費狀態查詢系統-登入系統

注意事項:參加集體或個別繳費考生(包含免繳費之低收入戶考生),均務必於繳費規定期限 內上網查詢繳費狀態。如獲系統回應「繳費成功」者,即表示已完成繳費,及參 加本招生之登記分發,具有上網選填登記志願資格。

106學年度科技校院四年制及專科學校二年制日間部聯合登記分發入學招生

繳費狀態查詢系統

主辦單位 / 技專校院招生委員會聯合會

本會網路条統維護更新時間為每日17:00~17:30,請儘量避免於該時段作業。為避免操作本系統時發生錯誤,建議使用 <u>Gooale Chrome</u>瀏覽器,最佳瀏覽解析度為1024 \* 768。

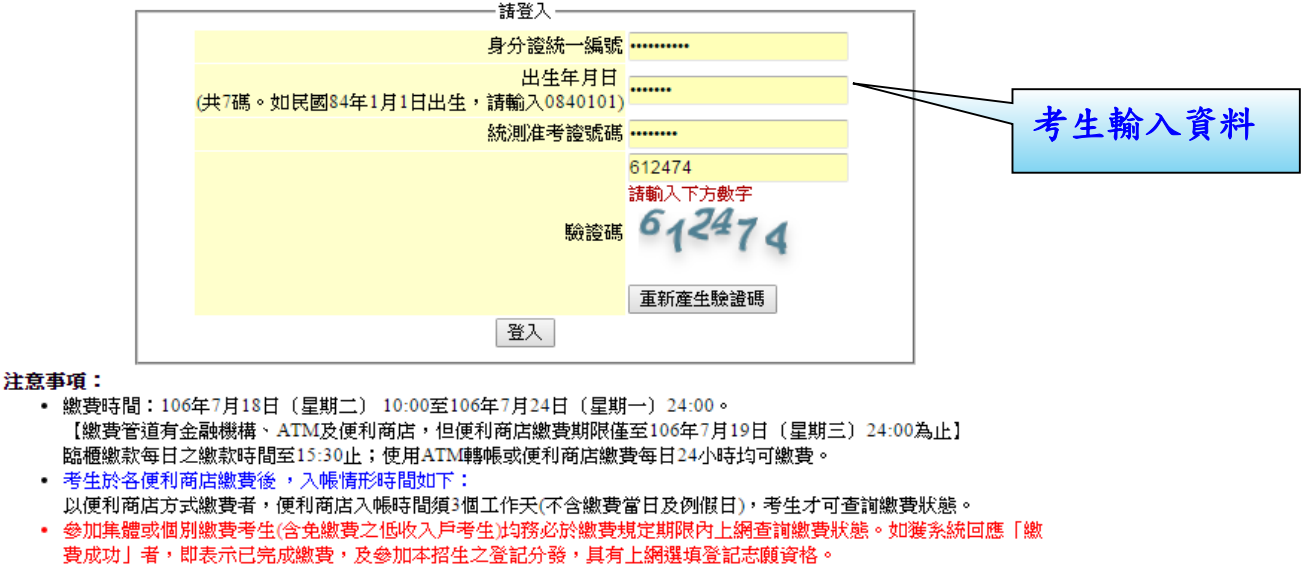

• 若有繳費疑問,請洽詢本委員會(02)2772-5333。

技専校院招生委員會聯合會 10608臺北市大安區忠孝東路三段1號(國立臺北科技大學億光大樓5樓) TEL:02-2772-5333 FAX:02-2773-8881 EMAIL:union42@ntut.edu.tw

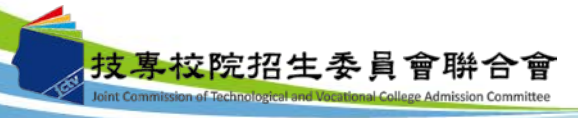

八、繳費狀態查詢系統-繳費成功畫面

| 叔貨                   | <b>从悲</b> 宣詞第 | 余統         |                                | 2 2              | T D A 144 A A |         |
|----------------------|---------------|------------|--------------------------------|------------------|---------------|---------|
|                      |               |            | 王掰单位,                          | 技學校院招生:<br>使用类:理 | 委員會聯合會<br>IP- |         |
| 繳費狀態                 |               |            |                                | ICTIPE . JK      |               |         |
|                      | 您已經繳費成功       | 」!請下載並列    | 印繳費完成確認單<br><sub>數費完成確認單</sub> | ፪,自行留存。          |               |         |
| 基本資料(請詳細檢查資料是否)      | <b>王確</b> )   |            |                                |                  |               |         |
| 統測准考證號:              |               | 身分證統一編     | <u>بر</u> :                    |                  | 考生姓名:張        |         |
| 聯絡資料 💊 修改聯絡通訊資料      | 科 ※聯絡地址電話將作為  | 緣取學校寄發報到注冊 | 通知使用,請確 <mark>實</mark> 填寫。※    |                  |               |         |
| <b>御遞區號:  80</b> 4   |               |            |                                |                  |               | • • • • |
| 通訊地址: 高雄市            |               |            | 登入系統後                          | ,如考生繳            | 費成功,系統        | 會於繳     |
| <sup>聯絡</sup> 電話: 07 |               |            | 狀態欄位顯                          | 示繳費成功            | 之訊息。考生        | 可選擇     |
| 聯絡手機: 09             |               |            | 存或直接列<br>妥善保存以                 | 印「繳費完<br>便借查。    | 成確認單」,        | 確認單     |
| 重要日程                 |               |            |                                |                  |               |         |
|                      |               |            |                                |                  |               |         |

. 技專校院招生委員會聯合會 10608臺北市大安區忠孝東路三段1號(國立臺北科技大學億光大樓5樓) TEL:02-2772-5333 FAX:02-2773-8881 EMAIL:union42@ntut.edu.tw

八、繳費狀態查詢系統-繳費完成確認單(樣張)

| 您已完成繳費作<br>本確認單不需繳<br>個人告共· | 業。<br>寄回本委員會,請妥善保存 | 毕此確認單,以供日後備查。 |
|-----------------------------|--------------------|---------------|
| 本確認單不需繳<br>個人 <b>資料</b> ·   | 寄回本委員會,請妥善保存       | 毕此確認單,以供日後備查。 |
| 個人 資料.                      |                    |               |
| III/~ X // ·                |                    |               |
| 姓名:張                        |                    |               |
| 統測准考證號:                     |                    |               |
| 驗證條碼:<br>                   |                    |               |
|                             |                    |               |

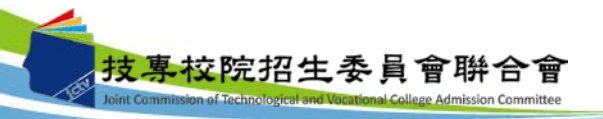

59

八、繳費狀態查詢系統-低收考生登入畫面

|            |                           |              | 主辦                     | 單位 / 技專校院招生  | <b>E委員會聯合會</b> |     |
|------------|---------------------------|--------------|------------------------|--------------|----------------|-----|
|            |                           |              |                        | 使用者:         | IP:            | [+∄ |
| 繳費狀態       |                           |              |                        |              |                |     |
|            | 您发                        | 急低收入戶考生      | ,不須繳交登記費,              | 視同繳費成功。      |                |     |
| 基本資料(請詳細檢查 | 電資料是否正確)                  |              | $\wedge$               |              | •              |     |
| 統測准考護      | 號:                        | 良            | 分證統一編號:                |              | 考生姓名:          |     |
|            |                           |              |                        |              |                |     |
| 聯絡資料 💊 修改戰 | 絡通訊資料 ※ <mark>聯絡</mark> 地 | 也址電話將作為錄取學校寄 | 發報到註冊通知使用,讀確實地         | <b>真寫。</b> ※ |                |     |
| 郵遞區號: 208  |                           |              |                        |              |                |     |
| 通訊地址: 新北市: |                           |              |                        |              |                |     |
| 聯絡電話: 09   |                           | ++           | <br>为任此入后共从            | • 珠 > 多姑後    | 即顯千姆弗士         |     |
| 聯絡手機: 09   |                           | カカ           | <b>向低收八厂亏</b> 生<br>力 : | 石锄方或白弗       | 小树小就真成         |     |
|            |                           | -71          | 之间心 万 生 册              | 次做义工记具       | · ·            |     |

基專校院招生委員會聯合會 10608臺北市大安區忠孝東路三段1號(國立臺北科技大學億光大樓5樓) TEL:02-2772-5333 FAX:02-2773-8881 EMAIL:union42@ntut.edu.tw

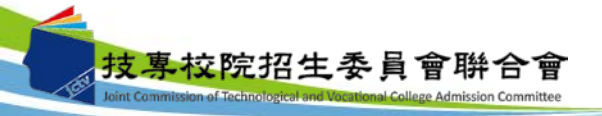

八、繳費狀態查詢系統-修改通訊聯絡資訊

| 使用者:强       P       登出         線費狀態       您已經繳費成功!請下載並列印繳費完成確認單,自行留存。         上一一回離       小田牌貴完成確認單         基本資料(估詳細檢查資料是否正確)          然意此考查說:       身分證統一編註:         考生如欲修改聯絡通訊資料       *#結地生電話將作為編和學校容發報到性用邊知使用,讀確實填寫。※         靜給資料       ●         「「」」」       *#結地生電話將作為編和學校容發報到性用邊知使用,讀確實填寫。※         靜給資料       ●         「」」」       考生如欲修改聯絡通訊資料請點選「修改聯絡通         「」」」       考生如欲修改聯絡通訊資料請點選「修改聯絡通         通訊時些:       高雄市         「」」」       一一一一一一一一一一一一一一一一一一一一一一一一一一一一一一一一一一一一                                                                                                    | 106學年度科技校院四年制及<br><b>繳費狀態查詢系</b>               | ▲專科學校二年制日間部聯合登記分發入學<br>統<br>主辦單位 / 枯夷校院招 | <b>学招生</b>                            |
|----------------------------------------------------------------------------------------------------|------------------------------------------------|------------------------------------------|---------------------------------------|
| <ul> <li>繳費狀態</li> <li>您已經繳費成功!請下載並列印繳費完成確認單,自行留存。</li> <li>」」         」         》如印爆費完成確認單         》         》如印爆費完成確認單         》         》         》         》         》         》         》         》         》         》         》         》         》         》         》         》         》         》         》         》         》         》         》         》         》         》         》         》         》         》         》         》         》         》         》         》         》         》         》         》         》         》         》         》         》         》         》         》         》         》         》         》         》         》         》         》         》         》         》         》         》         》         》         》         》         》         》         》         》         》         》         》         》         》         》         》         》         》         》         》         》         》         》         》         》         》         》         》         》         》         》         》         》         》         》         》         》         》         》         》         》         》         》         》         》         》         》         》         》         》</li></ul> |                                                | 使用者:張                                    |                                       |
| 您已經繳費成功!請下載並列印繳費完成確認單,自行留存。         」         其本資料(講詳細檢查資料是否正確)          法本資料(講詳細檢查資料是否正確)          第合建築一編號:          第合建築一編號:          第合建築一編號:          第合建築一編號:          第名生如欲修改聯絡通訊資料請點選「修改聯絡通          新聞          第個          第4世年1: 第              新聞                                                                                                    | 繳費狀態                                           |                                          |                                       |
| 基本資料(请詳細檢查資料是否正確)         統則准考證號:       身分證統一編號:       考生处名: 兩         聯絡資料       修改聯絡通訊資料       ●聯絡地址電話將作為錄取學校夸發報到註冊通知使用,請確實填寫。※         郵應區號:       804       考生如欲修及聯絡通訊資料請點選「修及聯絡通<br>訊資料」,並且輸入確定可聯絡的通訊資料,完成填寫後點選「儲存聯絡通訊資料」。         聯絡電話:       07       成填寫後點選「儲存聯絡通訊資料」。         解給手機:       09       10:00起         重要日程       個人總成績及排名查詢: 106年7月27日(星期四) 10:00起         網路選填登記志願期間: 106年7月27日(星期四) 10:00起至106年8月1日(星期二) 17:00止         发專校院招生委員會發合會 10608產北市大安區忠孝與影兰段1號 (國亞查斯科大學像先大換5號) TEL: 02-2772-5333 FAX: 02-2773-8881 EMAL: union42@nbutedu.tw                                                                                                    | 您已經繳費成功!                                       | 請下載並列印繳費完成確認單,自行留在                       | ₽ ∘                                   |
|                                                                                                    | 基本資料(請詳細檢查資料是否正確)                              |                                          |                                       |
| 聯絡資料 ● 修改聯絡通訊資料 ● 修改聯絡通訊資料 ● 修改聯絡地址電話將作為錄取學校考發報到註冊通知使用,請確實填寫。※ 郵遞區號: 804 考生如欲修改聯絡通訊資料請點選「修改聯絡通 新路電話: 07 · · · · · · · · · · · · · · · · · · ·                                                                                                    | 統測准者證號:                                        | 身分遺統一編號:                                 | 考生姓名:張                                |
| <ul> <li>郵應區號: 804</li> <li>通訊地址: 高雄市</li> <li>副演料」,並且輸入確定可聯絡的通訊資料,完成填寫後點選「儲存聯絡通訊資料」。</li> <li>聯絡手機: 09</li> <li>重要日程</li> <li>個人總成績及排名查詢:106年7月27日(星期四)10:00起</li> <li>網路選填登記志願期間:106年7月27日(星期四)10:00起至106年8月1日(星期二)17:00止</li> <li>按專校院招生委員會聯合會10608臺北市大安區忠孝東路三段1號(國立臺北科技大學億光大樓5樓) TEL:02-2772-5333 FAX:02-2773-8881 EMAIL: union42@ntutedu.tw</li> </ul>                                                                                                    | 聯絡資料 💊 修改聯絡通訊資料 🛛 ※聯絡地址電話將作為錄取                 | 學校寄發報到註冊通知使用,請確實填寫。※                     |                                       |
| 通訊地址:       高雄市         聯絡電話:       07         聯絡手機:       09         重要日程         個人總成績及排名查詢:106年7月27日(星期四)10:00起         網路選填登記志願期間:106年7月27日(星期四)10:00起至106年8月1日(星期二)17:00止         技專校院招生委員會聯合會 10608臺北市大安區忠孝東路三段1號(國立臺北科技大學億光大樓5樓) TEL:02-2772-5333                                                                                                    | 郵遞區號: 804                                      | 一考生如欲修改聯絡通訊資料請                           | 青點選「修改聯絡通                             |
| 聯絡電話: 07      職絡手機: 09       重要日程       個人總成績及排名查詢:106年7月27日(星期四)10:00起     網路選填登記志願期間:106年7月27日(星期四)10:00起至106年8月1日(星期二)17:00止       拔專校院招生委員會聯合會 10608臺北市大安區忠孝東路三段1號(國立臺北科技大學億光大樓5樓)TEL:02-2772-5333 FAX:02-2773-8881 EMAIL:union42@ntutedu.tw                                                                                                    | 通訊地址: 高雄市                                      | 🗋 訊資料」,並且輸入確定可聯                          | <b>絳絡的通訊資料,完</b>                      |
| 聯絡手機: 09          重要日程         個人總成績及排名查詢:106年7月27日(星期四)10:00起         網路選填登記志願期間:106年7月27日(星期四)10:00起至106年8月1日(星期二)17:00止         技專校院招生委員會聯合會 10608臺北市大安區忠孝東路三段1號(國立臺北科技大學億光大機5樓)TEL:02-2772-5333 FAX:02-2773-8881 EMAIL:union42@ntutedu.tw                                                                                                    | 聯絡電話: 07                                       | 成填寫後點選「儲存聯絡通訊                            | <b>そ資料」</b> 。                         |
| 重要日程<br>個人總成績及排名查詢:106年7月27日(星期四)10:00起<br>網路選填登記志願期間:106年7月27日(星期四)10:00起至106年8月1日(星期二)17:00止<br>技專校院招生委員會聯合會 10608臺北市大安區忠孝東路三段1號(國立臺北科技大學億光大樓5樓)TEL:02-2772-5333 FAX:02-2773-8881 EMAIL:union42@ntutedu.tw                                                                                                    | 聯絡手機: 09                                       |                                          |                                       |
| 個人總成績及排名查詢:106年7月27日(星期四) 10:00起<br>網路選填登記志願期間:106年7月27日(星期四) 10:00起至106年8月1日(星期二) 17:00止<br>技專校院招生委員會聯合會 10608臺北市大安區忠孝東路三段1號(國立臺北科技大學億光大樓5樓) TEL:02-2772-5333 FAX:02-2773-8881 EMAIL:union42@ntutedu.tw                                                                                                    | 重要日程                                           |                                          |                                       |
|                                                                                                    | 個人總成績及排名查詢:106年7月27日(<br>網路選填登記志願期間:106年7月27日( | 星期四) 10:00起<br>星期四) 10:00起至106年8月1日(星期   | 見二) 17:00止                            |
|                                                                                                    | 技專校院招生委員會聯合會 10608臺北市大安區忠孝東路三段1號(國             | ]立臺北科技大學億光大樓5樓) TEL:02-2772-5333 FAX:02- | 2773-8881 EMAIL : union42@ntut.edu.tw |

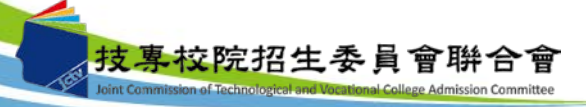

九、網路選填登記志願系統-網路選填登記志願入口網站

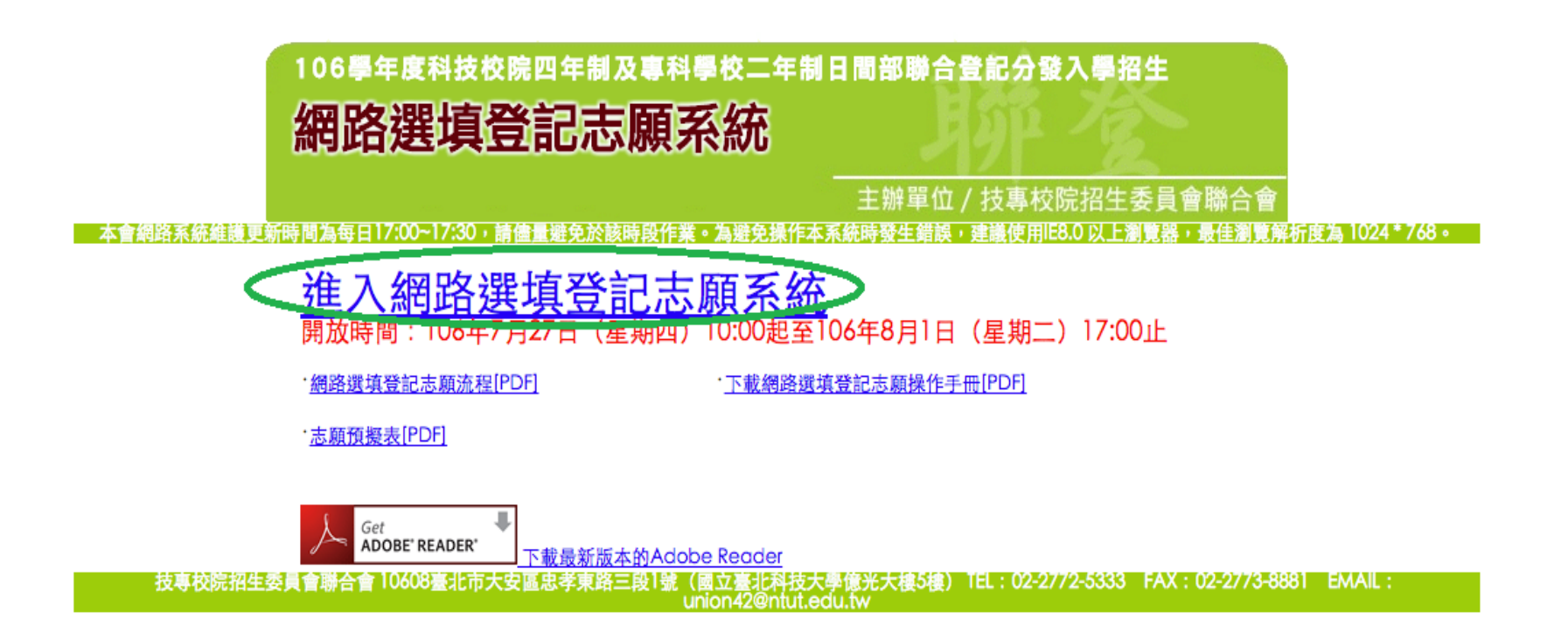

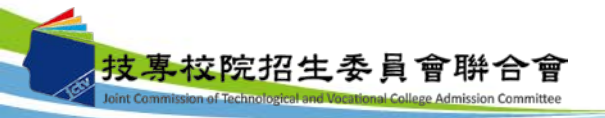

### 九、網路選填登記志願系統-首次登入設定通行碼

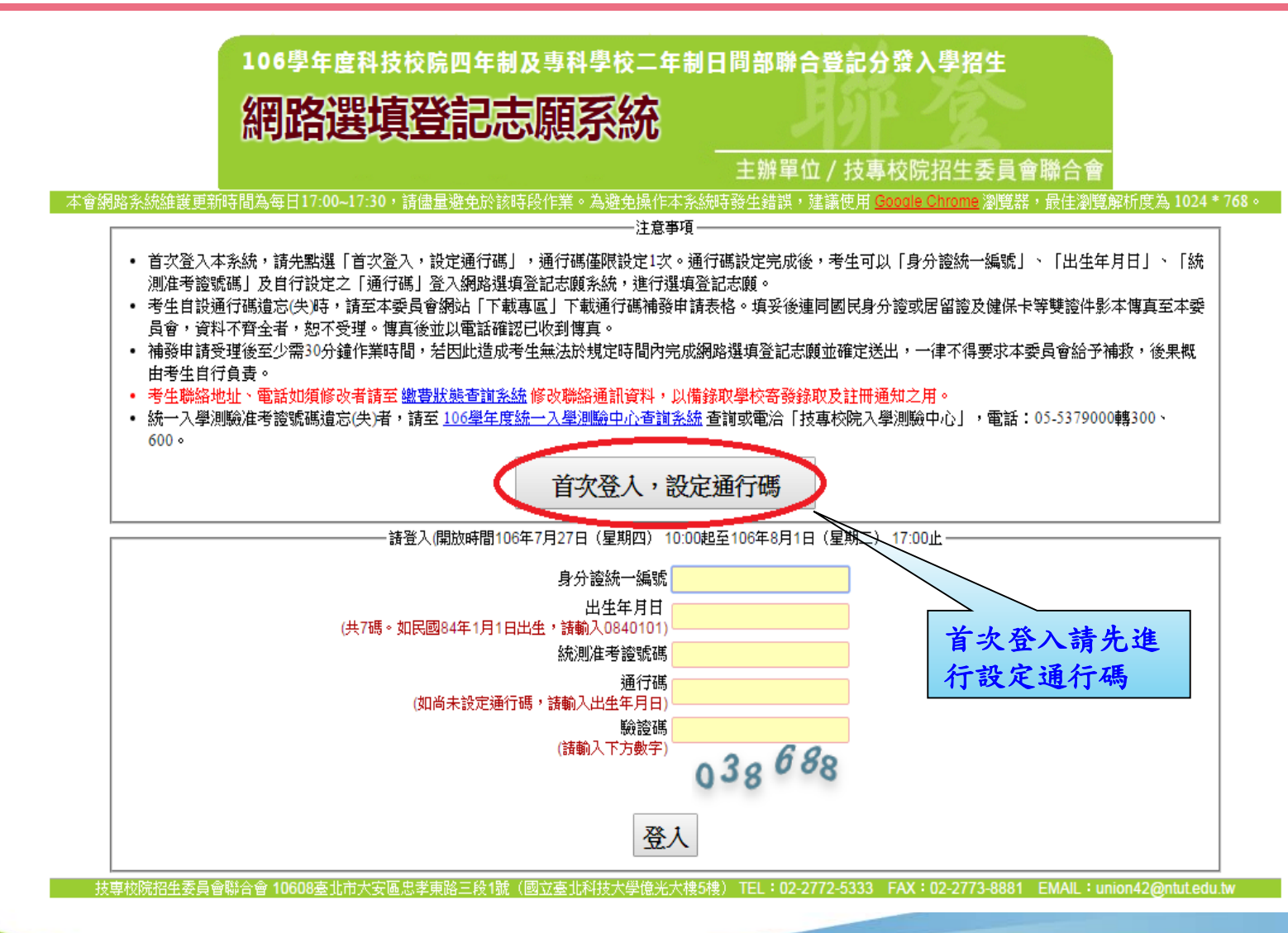

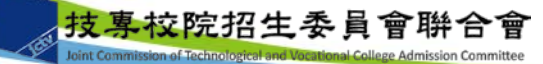

九、網路選填登記志願系統-通行碼設定

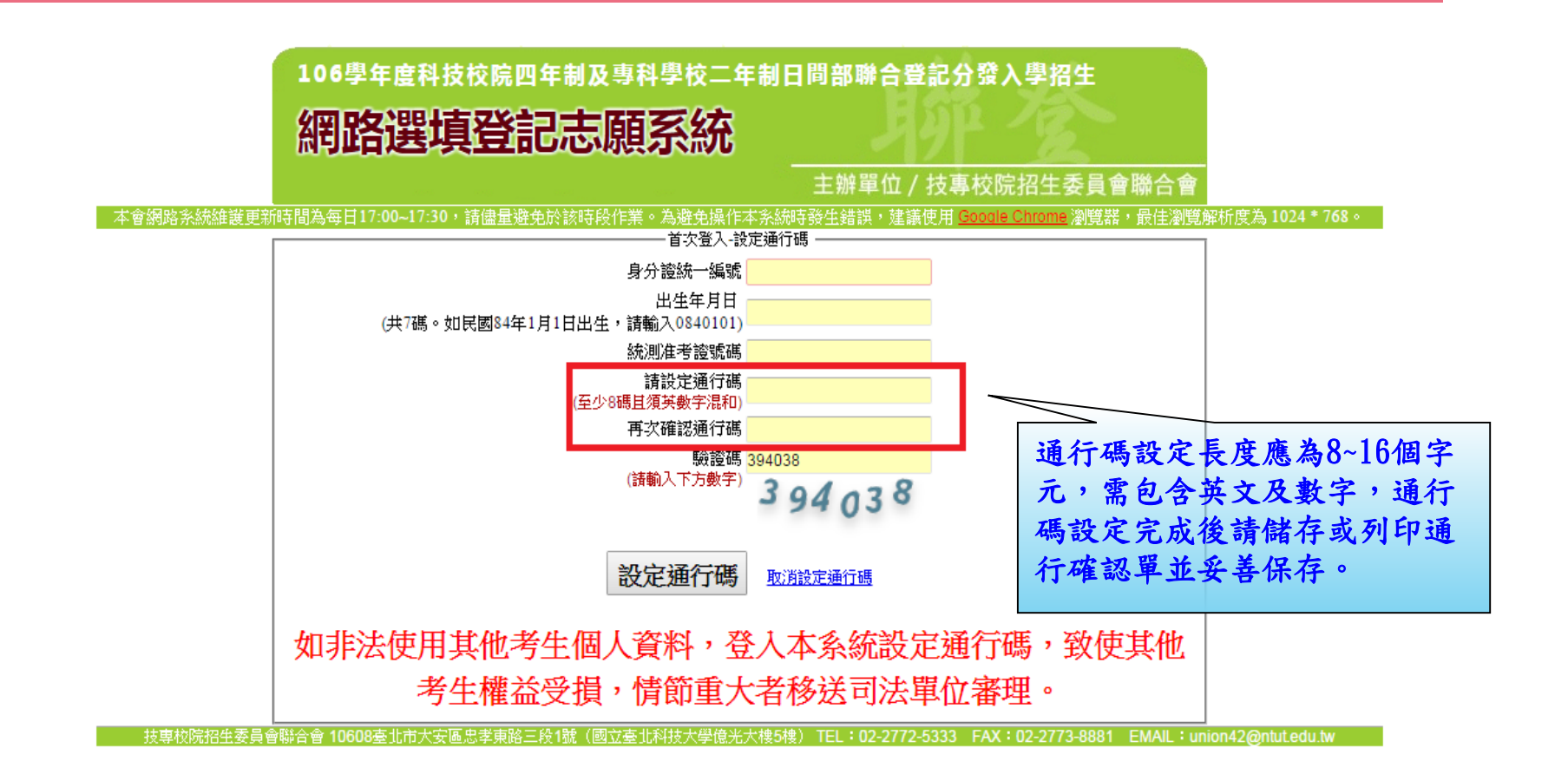

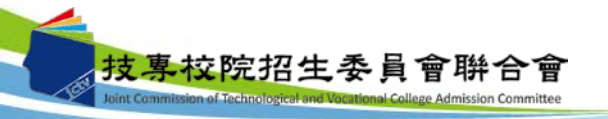

# 九、網路選填登記志願系統-通行碼設定成功畫面

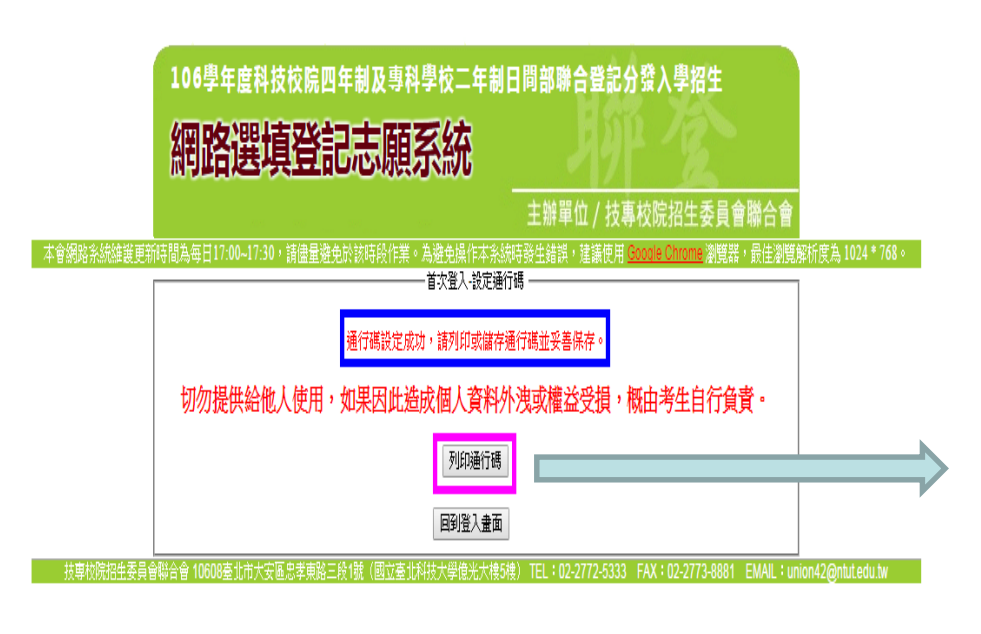

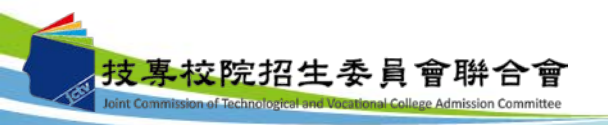

| 考生姓名:陳<br>統測准考證號碼:5<br>您所設定的通行碼如下,請務必妥善保存:<br>通行碼<br>test1234 漢道行碼切勿提供給他人使用,如果因此造成個人資料外沒或權益受損,概由考生自行負責。 ※通行碼切勿提供給他人使用,如果因此造成個人資料外沒或權益受損,概由考生自行負責。 ※考生自設通行碼違忘時,請於每日8:30至17:30,微具圖民身分質或居留質及使保卡等受資件結<br>申請補發,以1次為限。 ※通行碼補發申請表格請自行上網下載(至本委員會網站「下載專區」點選下載)。某是後違照<br>身分質或居留質及使保卡等受資件影本傳真至本委員會,資料不齊全者忽不受理,傳真後並以 | <ul> <li>: 陳</li> <li>: 該通行碼如下,請務必妥善保存:</li> <li>通行碼         <ul> <li>道行碼</li></ul></li></ul>                                                                                                    |             | 通行碼      | 雄認里   |  |
|----------------------------------------------------------------------------------------------------|----------------------------------------------------------------------------------------------------|-------------|----------|-------|--|
| 考生姓名:陳<br>統測准考證號碼:5<br>您所設定的通行碼如下,請務必妥善保存:<br>                                                                                                    | <ul> <li>:陳</li> <li>: 陳</li> <li>: 訪通行碼如下,請務必妥善保存:</li> <li>通 行 碼         <ul> <li>道 行 碼</li> <li>test1234</li> </ul> </li> <li>: 切力提供給他人使用,如果因此造成個人資料外浅或權益受損,概由考生自行負責。</li> <li>股通行碼違忘時,請於每日8:30至17:30,檢具國民身分證或居留證及健保卡等雙證件影本<br/><ul> <li>政治行碼違忘時,請於每日8:30至17:30,檢具國民身分證或居留證及健保卡等雙證件影本<br/><li>廣,以1次為限。</li> <li>請發申請表格請自行上綱下載(至本委員會網站「下載專區」點選下載)。填妥後達同國與             <li>以名爾證及健保卡等雙證件影本傳具至本委員會,資料不齊全者忽不受理,傳真後並以電調<br/><li>此到傳真。</li> <li>請受理後至少需30分鐘作業時間,若因此造成考生無法於規定時間內完成綱路還填登記志周<br/><li>送出,一律不得要求本委員會給予補款,後果概由考生自行負責。</li> </li></li></li></li></ul> </li> </ul> |             |          |       |  |
| 統測准考證號碼:5<br>您所設定的通行碼如下,請務必妥善保存:<br>通行碼<br>test1234<br>[注意事項]<br>版通行碼切勿提供給他人使用,如果因此造成個人資料外沒或權益受損,概由考生自行負責。<br>账者生自設通行碼違忘時,請於每日8:30至17:30, 做具國民身分證或居留證及僅保卡等雙證件:<br>申請補發,以1次為限。<br>账通行碼補發申請表格請自行上網下載(至本委員會網站「下載專區」點選下載)。填妥後違同<br>身分證或居留證及僅保卡等雙證件影本傳真至本委員會,資料不齊全者恕不受理,傳真後並以                                 | <ul> <li>(證號碼:5)</li> <li>(通行碼)</li> <li>通行碼</li> <li>通行碼</li> <li>test1234</li> <li>(項]</li> <li>初勿提供給他人使用,如果因此造成個人資料外沒或權益受損, 概由考生自行負責。</li> <li>度通行碼違忘時, 請於每日8:30至17:30, 檢具國民身分證或居留證及健保卡等雙證件影本<br/>廣,以1次為限。</li> <li>消發申請表格請自行上網下載(至本委員會網站「下載專區」點選下載)。 填妥後達同國民<br/>或居留證及健保卡等雙證件影本傳具至本委員會, 資料不齊全者忽不受理, 傳具後並以電影<br/>以到傳具。</li> <li>清愛理後至少需30分鐘作業時間, 若因此造成考生無法於規定時間內完成網路還填登記志局</li> <li>送出, 一律不得要求本委員會給予補收, 後果概由考生自行負責。</li> </ul>                                                                                                    | 考生姓名:陳      |          |       |  |
| 您所設定的通行碼如下,請務必妥善保存:<br>通行碼<br>test1234 (注意事項) 叛進行碼切勿提供給他人使用,如果因此造成個人資料外沒或權益受損,概由考生自行負責。 叛者生自設通行碼違忘時,請於每日8:30至17:30, 檢具圖民身分證或居留證及使保卡等雙證件: 申請補發,以1次為限。 緊通行碼補發申請表格請自行上網下載(至本委員會網站「下載專區」點選下載)。填妥後違同<br>身分證或居留證及使保卡等雙證件影本傳真至本委員會,資料不齊全者怒不受理,傳真後並以                                                             | :的通行碼如下,請務必妥善保存:<br>通行碼<br>test1234<br>初勿提供給他人使用,如果因此造成個人資料外沒或權益受損,概由考生自行負責。<br>度通行碼遺忘時,請於每日8:30至17:30,檢具國民身分發或居留證及健保卡等雙證件影本<br>資,以1次為限。<br>關發申請表格請自行上網下載(至本委員會網站「下載專區」點選下載)。填妥後達同國即<br>发居留證及健保卡等雙證件影本傳具至本委員會,資料不齊全者忽不受理,傳具後並以電話<br>发到傳具。<br>請受理後至少需30分鐘作業時間,若因此造成考生無法於規定時間內完成網路還填登記志服<br>送出,一律不得要求本委員會給予補收,後果概由考生自行負責。                                                                                                    | 统测准考證號碼:5   |          |       |  |
| 通行碼<br>test1234<br>【注意事項】<br>繁選行碼切勿提供給他人使用,如果因此造成個人資料外浅或權益受損,概由考生自行負責。<br>聚考生自設通行碼遺忘時,請於每日8:30至17:30,檢具圖民身分證或居留證及使保卡等雙證件:<br>申請補發,以1次為限。<br>緊通行碼補發申請表格請自行上網下載(至本委員會網站「下載專區」點選下載)。填妥後違同<br>身分證或居留證及使保卡等雙證件影本傳真至本委員會,資料不齊全者怒不受理,傳真後並以                                                                      | 通行码<br>test1234<br>如勿提供给他人使用,如果因此造成個人資料外沒或權益受損,概由考生自行負責。<br>贤通行碼違忘時,請於每日8:30至17:30,檢具國民身分證或居留證及健保卡等雙證件影本<br>廣,以1次為限。<br>關發申請表格請自行上綱下載(至本委員會網站「下載專區」點選下載)。填妥後達同國即<br>民居留證及健保卡等雙證件影本傳真至本委員會,資料不齊全者恕不受理,傳真後並以電話<br>此到傳真。<br>常受理後至少需30分鐘作業時間,若因此造成考生無法於規定時間內完成網路選填登記志履<br>送出,一律不得要求本委員會給予補收,後果概由考生自行負責。                                                                                                    | 您所設定的通行碼如下, | 請務必妥善保存: |       |  |
| test1234<br>【注意事項】<br>聚通行碼切勿提供給他人使用,如果因此造成個人資料外浅或權益受損,概由考生自行負責。<br>聚考生自設通行碼遺忘時,請於每日8:30至17:30,檢具國民身分證或居留證及健保卡等雙證件:<br>申請補發,以1次為限。<br>聚通行碼補發申請表格請自行上網下載(至本委員會網站「下載專區」點選下載)。填妥後違同<br>身分證或居留證及健保卡等雙證件影本傳真至本委員會,資料不齊全者恕不受理,傳真後並以                                                                             | test1234<br>[項]<br>初勿提供給他人使用,如果因此造成個人資料外洩或權益受損,概由考生自行負責。<br>度通行碼遺忘時,請於每日8:30至17:30,檢具國民身分證或居留證及健保卡等雙證件影本<br>廣,以1次為限。<br>關發申請表格請自行上綱下載(至本委員會網站「下載專區」點選下載)。 填妥後達同國即<br>或居留證及健保卡等雙證件影本傳真至本委員會,資料不齊全者怒不受理,傳真後並以電話<br>此到傳真。<br>常受理後至少需30分鐘作業時間,若因此造成考生無法於規定時間內完成綱路選填登記志履<br>送出,一律不得要求本委員會給予補收,後果概由考生自行負責。                                                                                                    |             | Ĩ        | 行碼    |  |
| 【注意事項】<br>繁通行碼切勿提供給他人使用,如果因此造成個人資料外洩或權益受損,概由考生自行負責。<br>聚考生自殺通行碼遺忘時,請於每日8:30至17:30,檢具國民身分證或居留證及健保卡等豐證件:<br>申請補發,以1次為限。<br>緊通行碼補發申請表格請自行上網下載(至本委員會網站「下載專區」點選下載)。填妥後違同<br>身分證或居留證及健保卡等雙證件影本傳真至本委員會,資料不齊全者怒不受理,傳真後並以                                                                                         | [項]<br>初勿提供給他人使用,如果因此造成個人資料外沒或權益受損,概由考生自行負責。<br>度通行碼遺忘時,請於每日8:30至17:30,檢具國民身分證或居留證及健保卡等雙證件影本<br>發,以1次為限。<br>崩發申請表格請自行上網下載(至本委員會網站「下載專區」點選下載)。 埃妥後達同國民<br>或居留證及健保卡等雙證件影本傳真至本委員會,資料不齊全者怒不受理,傳真後並以電訊<br>以到傳真。<br>實受理後至少需30分鐘作業時間,若因此造成考生無法於規定時間內完成網路選導登記志局<br>送出,一律不得要求本委員會給予補收,後果概由考生自行負責。                                                                                                    |             | tes      | :1234 |  |
| 难顾口收到今天。<br>版補發申請受理後至少需30分鐘作業時間,若因此造成考生無法於規定時間內完成網路選導登款<br>苏確定谋由 一種不得要求太全目合怂予捕好 活果知由老生自行自告。                                                                                                    | ፍଳ) ጥጣጣንአምተንአዘም በመጭነ የሌሎም ሥሻ ትዋበ አይወ<br>                                                                                                    |             |          |       |  |

### 九、網路選填登記志願系統-登入系統

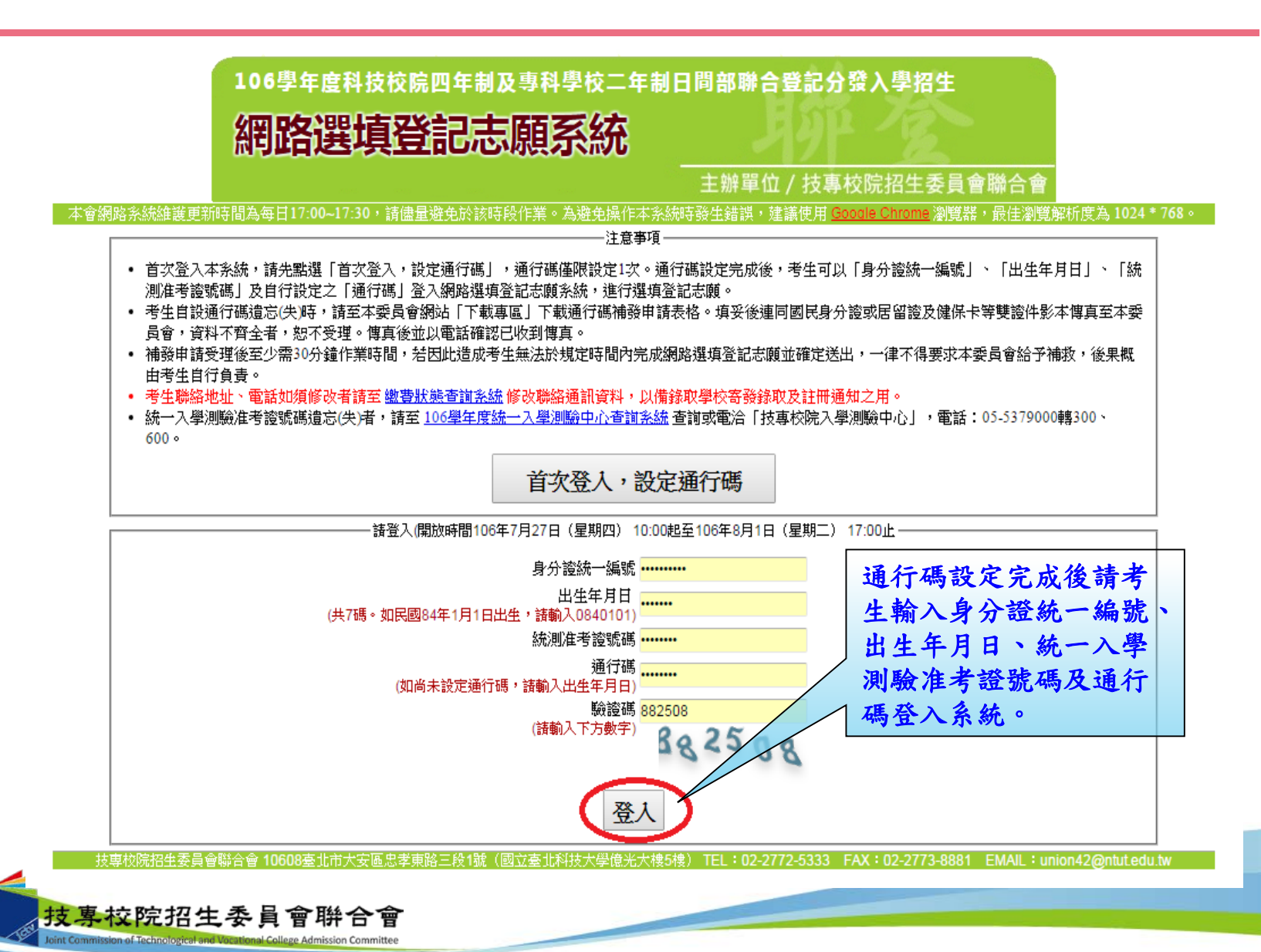

## 九、網路選填登記志願系統-隱私權保護政策聲明

#### 隱私權保護政策聲明

技專校院招生委員會聯合會(以下簡稱本會)主辦106學年度科技校院四年制及專科學校二年制日間部聯合登記分發入學招生(以下簡稱本招生),須依個人資料保護法規定,取 得並保管考生個人資料,在辦理招生事務之目的下,進行處理及利用。本會將善盡善良保管人之義務與責任,妥善保管考生個人資料,僅提供本招生相關工作目的使用。

#### 一、 考生資料蒐集與目的

凡報名本招生者,即表示同意授權本會代為向技專校院入學測驗中心申請其統一入學測驗各考試科目原始分數及報名基本資料(紙本或電子檔案),運用於本招生相 關工作目的使用。

#### 二、 考生資料利用期間、地區、對象及方式

本會在辦理本招生所蒐集之考生資料僅提供招生相關工作目的使用,並提供報名資料及成績予(1)考生本人、(2)受委託報名之集體報名單位或原高中職就讀學校、(3)其 他科技校院或大學入學招生之主辦單位、(4)辦理新生報到或入學資料建置之學校、(5)技專校院招生策進總會、(6)赦育部。 凡報名參加本招生之考生,即表示同意授權本委員會代為向技專校院入學測驗中心申請並運用其統一入學測驗各考試科目原始分數及報名基本資料(紙本或電子檔 案),運用範圍以本委員會相關試務工作為限。

#### 三、 考生資料蒐集之類別

本招生蒐集之考生個人資料包含姓名、統一入學測驗報名序號、准考證號碼、出生年月日、身分證統一編號(或居留證統一證號)、性別、中低收入戶或低收入戶情 形、電子信箱、通訊地址、聯絡電話、手機號碼、緊急聯絡人姓名、緊急聯絡人電話、報名資格、特種生資格、統一入學測驗成績、畢(肆)業狀況、畢(肆)業學校、畢 (肆)業學制、畢(肆)業科組別、畢(肆)業年月等。

#### 四、 考生資料儲存及保管

依個人資料保護法規定,除非有其他法令限制,本會考生個人資料保存時間,為自本招生之學年度起算6個學年度,並於時間屆滿後銷燬。

#### 五、 考生資料權利行使

依個人資料保護法第3條規定,除非有其他法令限制,考生可就個人的資料享有(1)查詢或請求閲覽、(2)請求製給複製本、(3)請求補充或更正、(4)請求停止蒐集、處 理或利用、(5)請求刪除等權利。但考生請求權利行使時,不得影響本招生有關資料審查、排名、總成績計算及分發等相關工作。 本會聯絡電話:02-27725333轉211、215 本會地址:10608臺北市大安區忠孝東路三段1號(國立臺北科技大學億光大樓5樓)

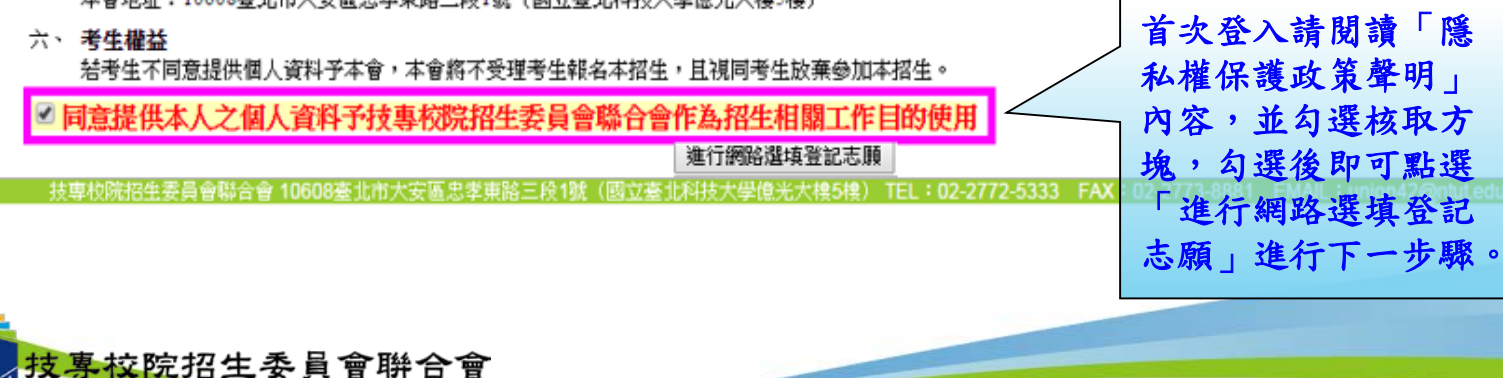

九、網路選填登記志願系統-選填登記志願規則說明

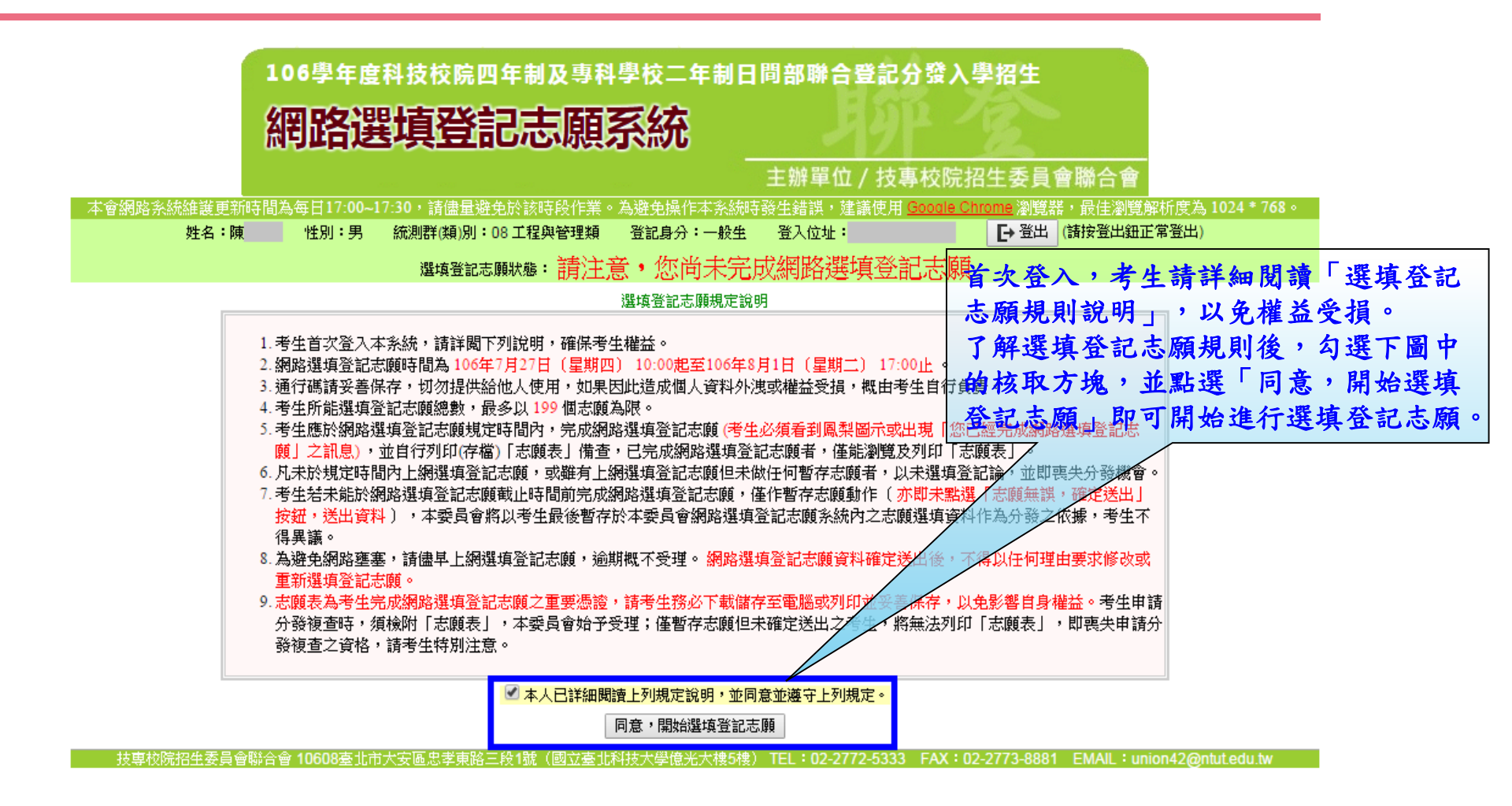

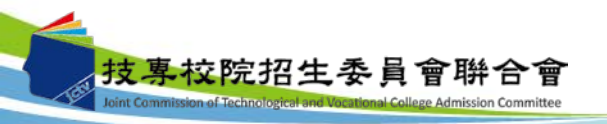

九、網路選填登記志願系統-操作介面

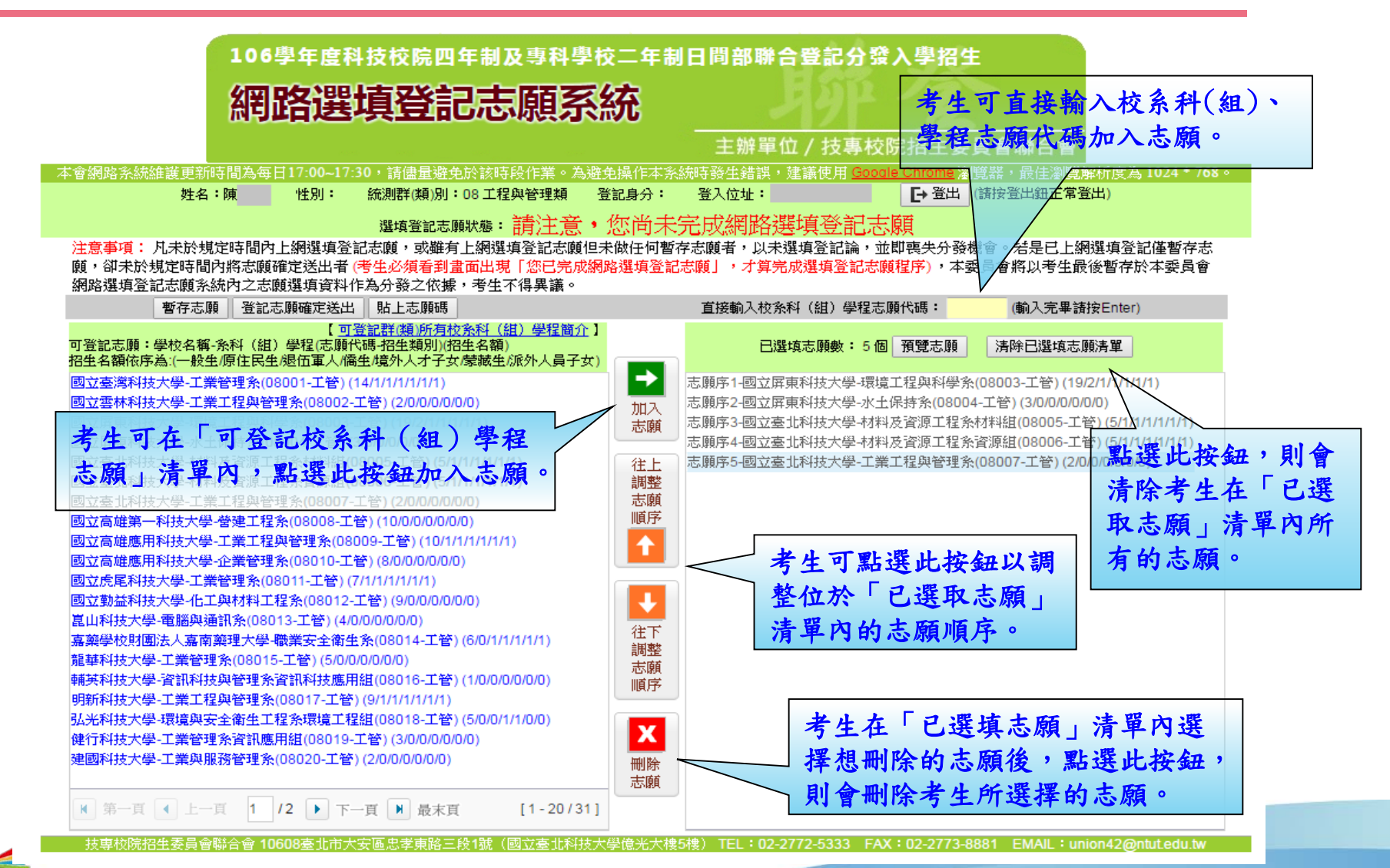

技專校院招生委員會聯合會

### 九、網路選填登記志願系統-儲存練習版試填志願

考生可於練習版系統試填志願完成後,點選「產生志願碼」按鈕後會出現志願碼視窗,請考生點選儲存,系統將產生檔案(記事本格式)供考生儲存至電腦。

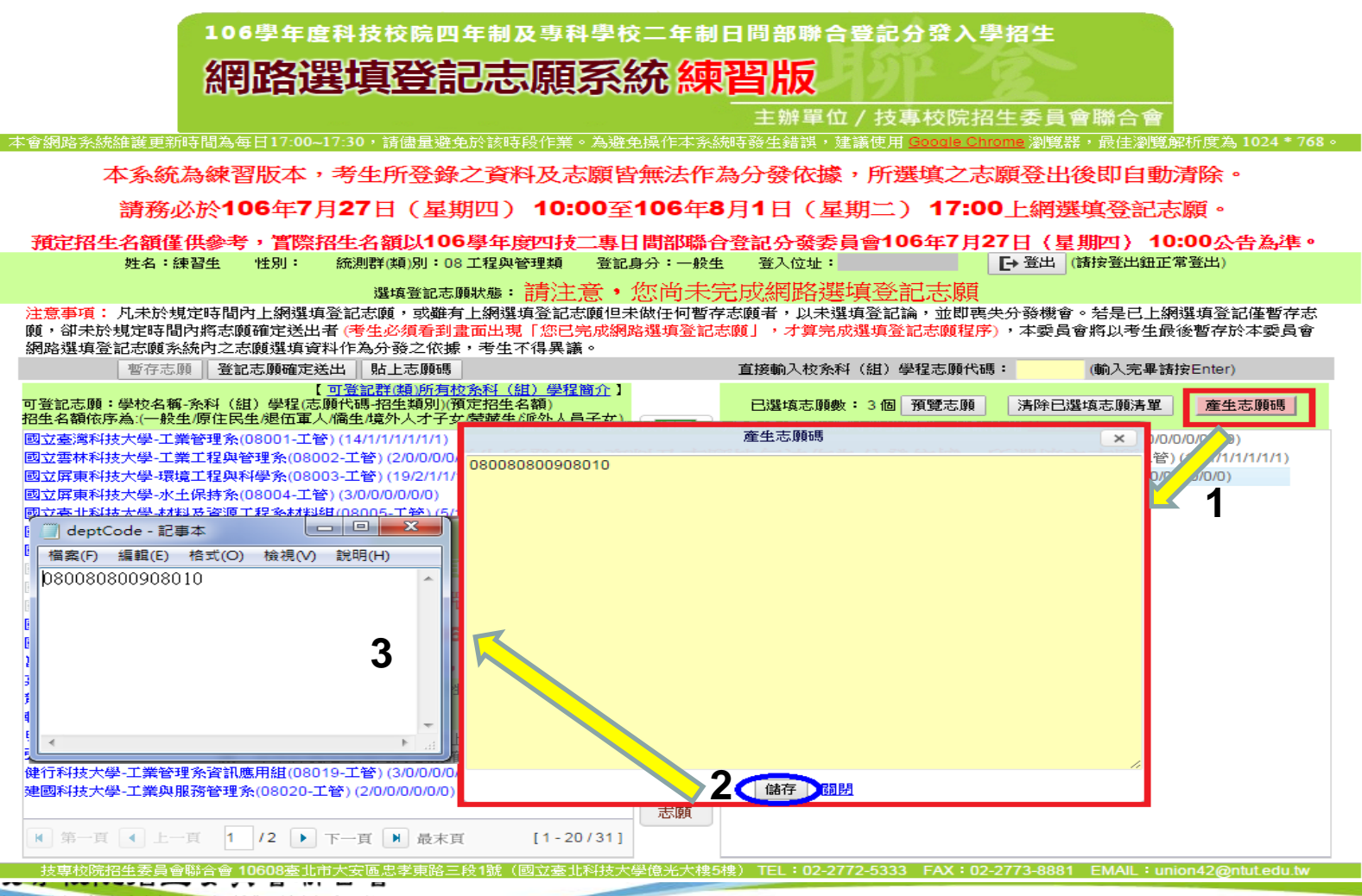

### 九、網路選填登記志願系統-貼上志願碼

考生可複製網路選填登記志願練習版系統所選填之志願至本系統。請點選「貼上志願 碼」按鈕,此時出現貼上志願碼文字方塊,請將先前儲存之志願代碼複製並貼上於此 文字方塊,志願碼將顯示於文字方塊內,再點選「確定」按鈕,此時會出現提示訊息, 點選「確認」後志願碼將存入本系統並出現在「已選取志願」清單內。

注意事項:凡未於規定時間內上網選填登記志頗,或難有上網選填登記志願但未做任何暫存志頗者,以未選填登記論,並即喪失分發機會。若是已上網選填登記僅暫存志 顧,卻未於規定時間內將志願確定送出者(考生必須看到畫面出現「您已完成網路選填登記志願」,才算完成選填登記志顧程序),本委員會將以考生最後暫存於本委員會 網路選填登記志顧系統內之志顧選填資料作為<u>分離之依據</u>,考生不得異議。

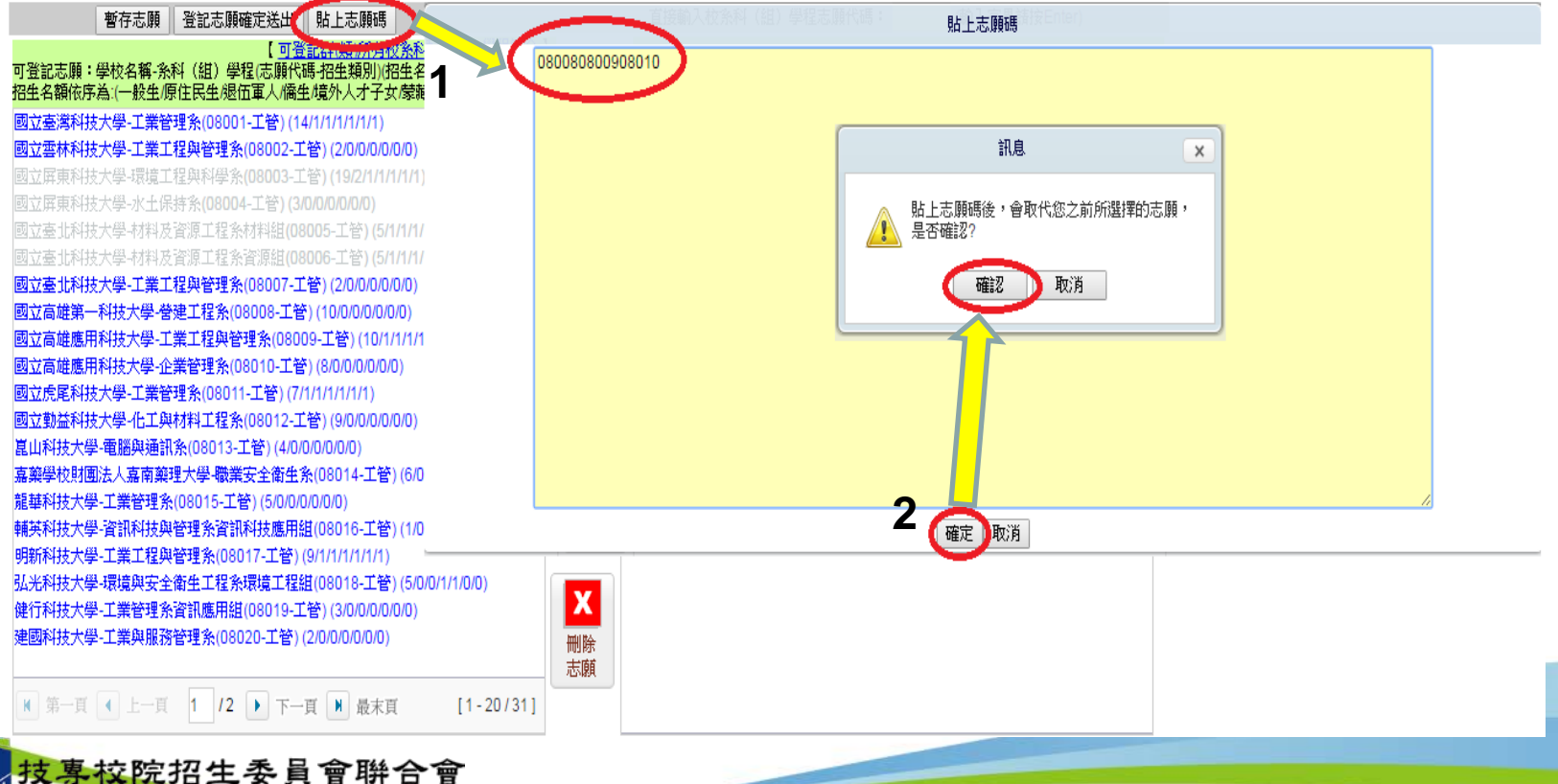

71

### 九、網路選填登記志願系統-預覽志願

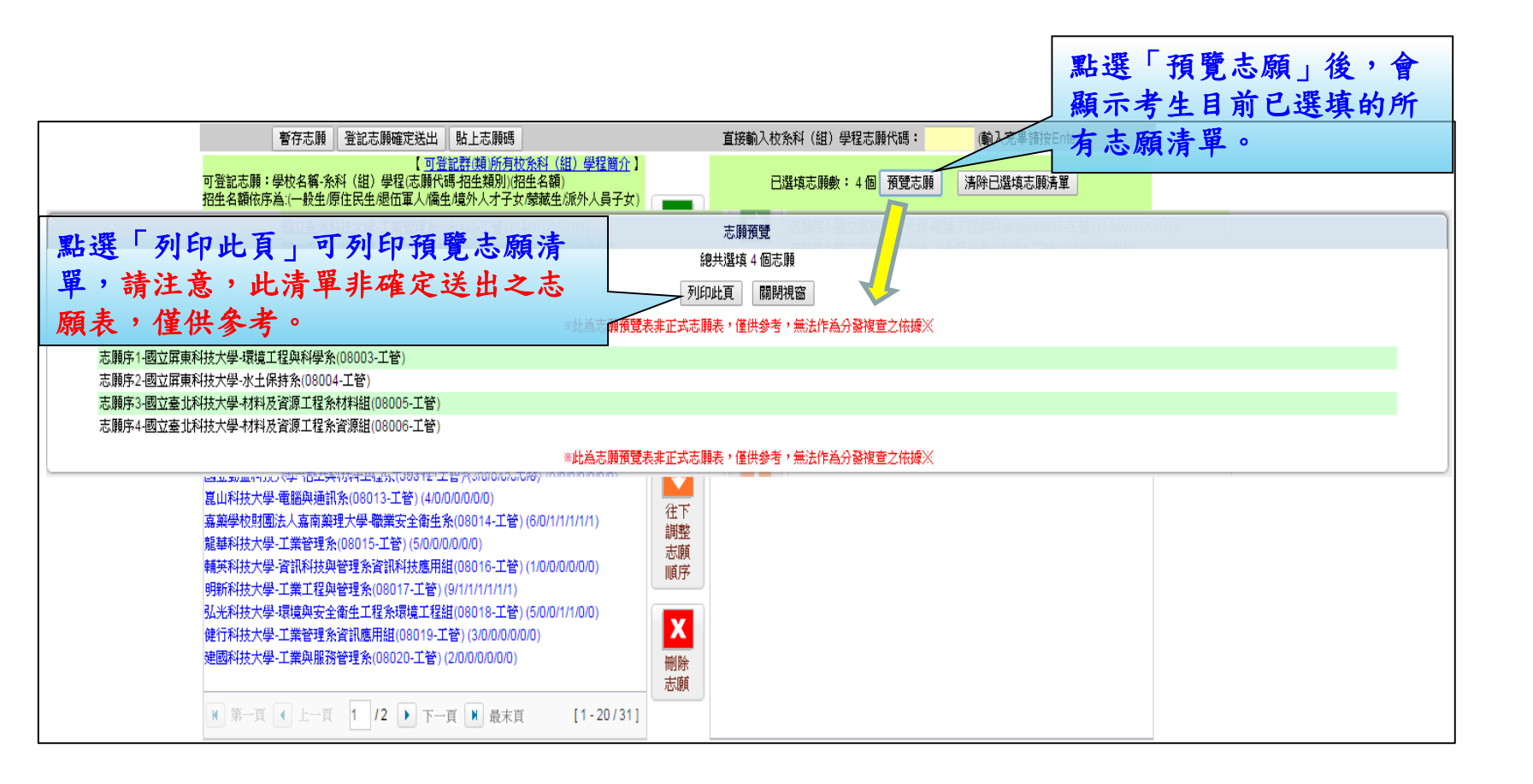

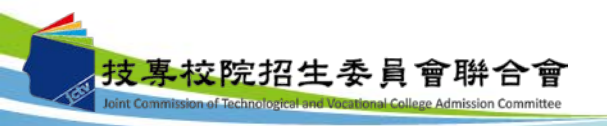
# 九、網路選填登記志願系統-暫存志願

技事校院招生委員會聯合會

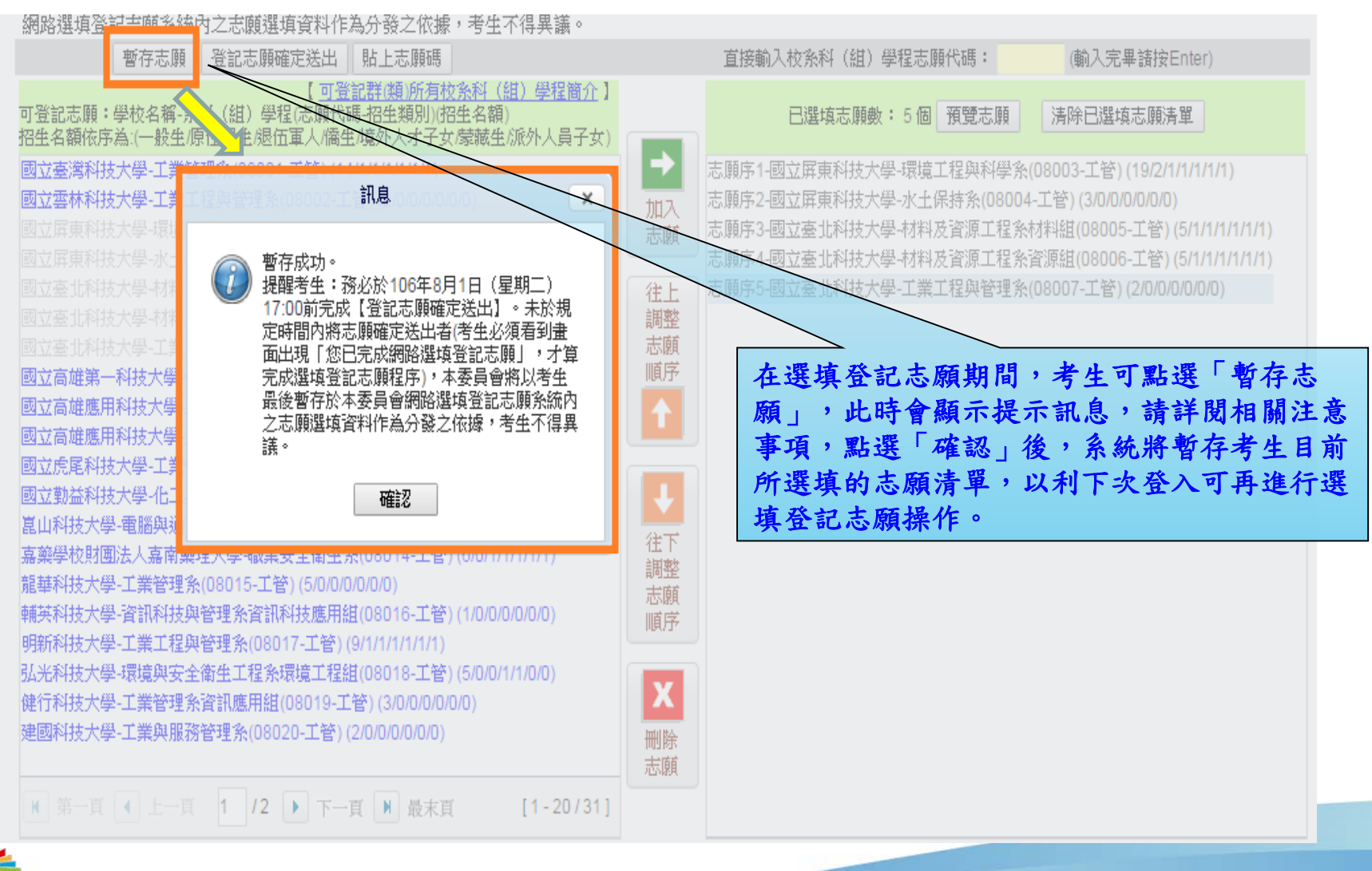

# 九、網路選填登記志願系統-登記志願確定送出

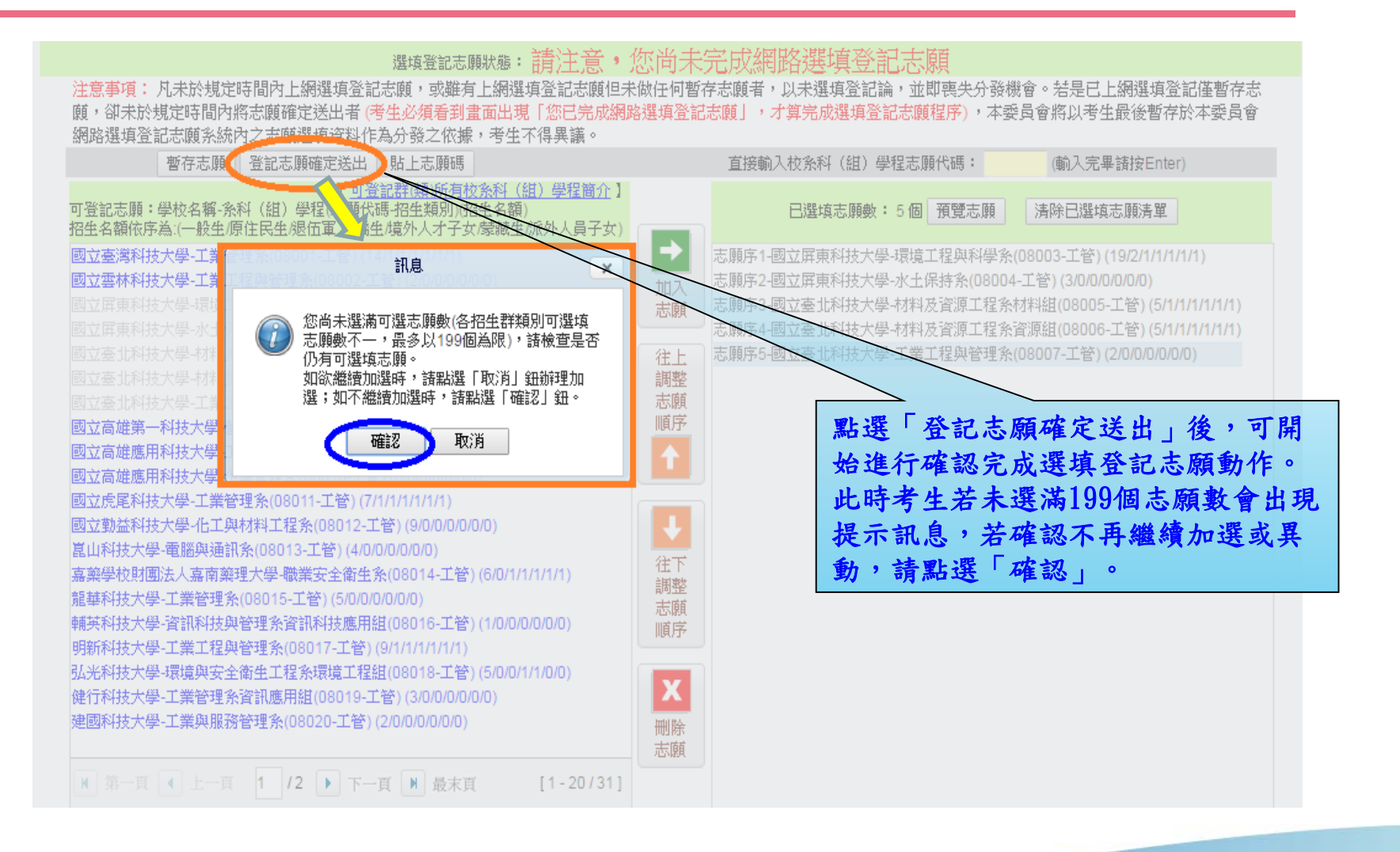

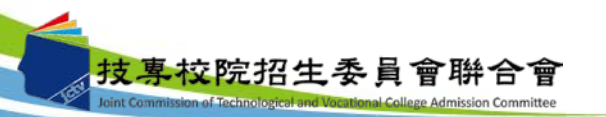

#### 九、網路選填登記志願系統-登記志願確定送出主畫面

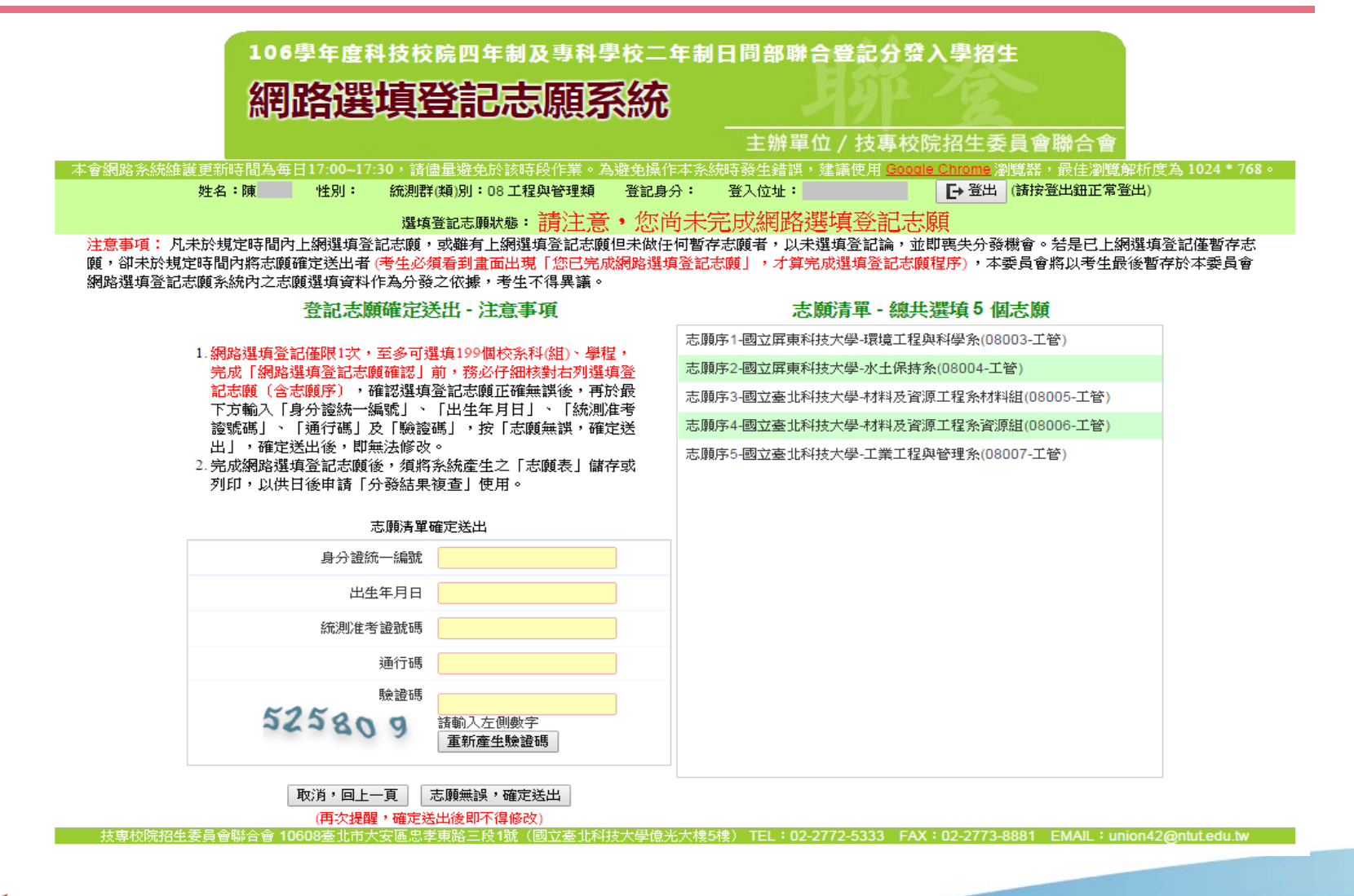

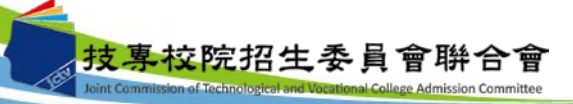

# 九、網路選填登記志願系統-志願確定送出

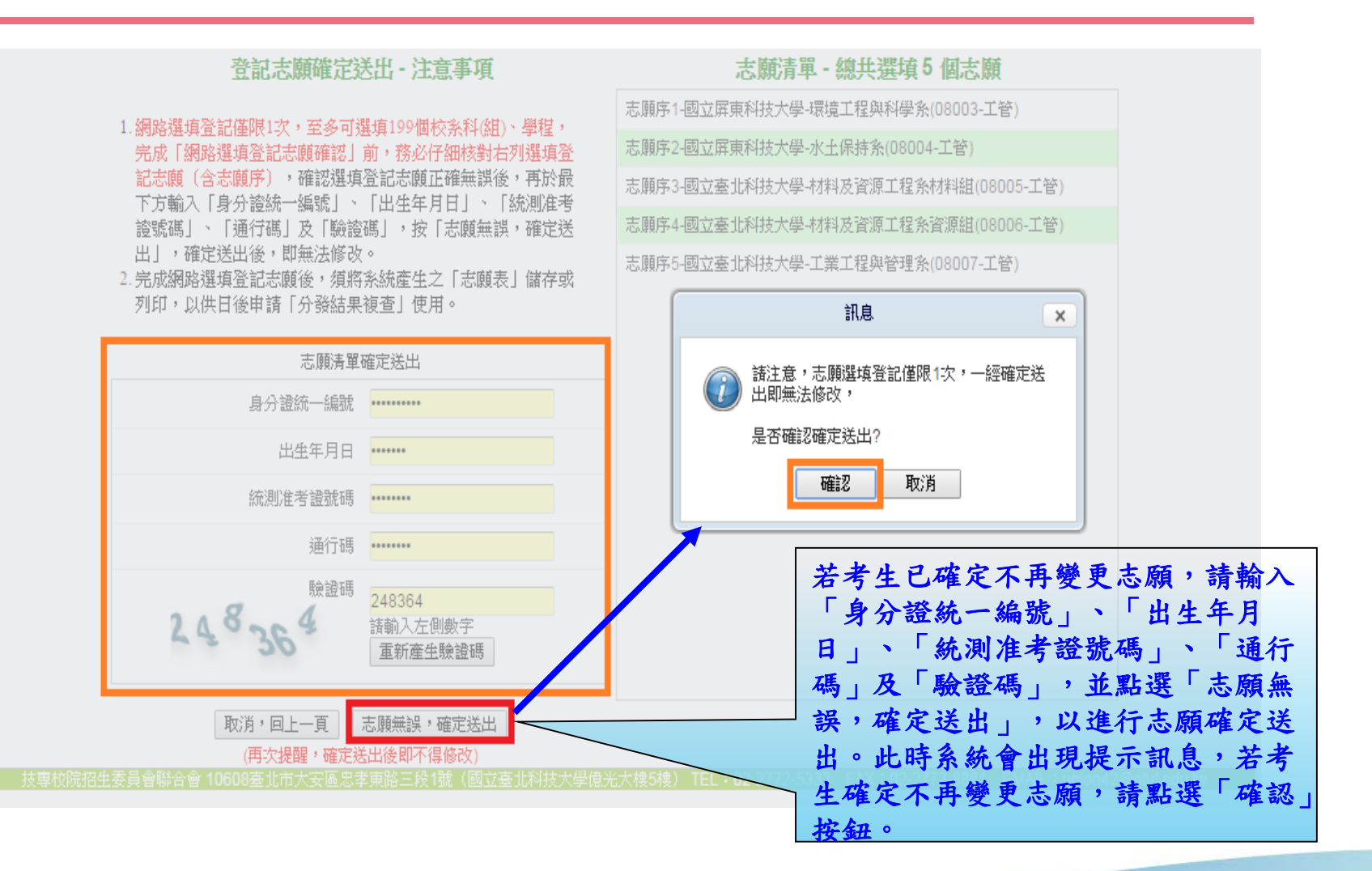

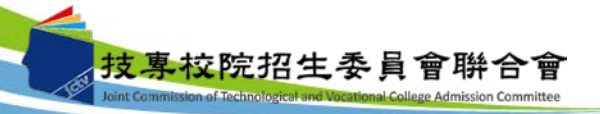

# 九、網路選填登記志願系統-完成選填志願圖示

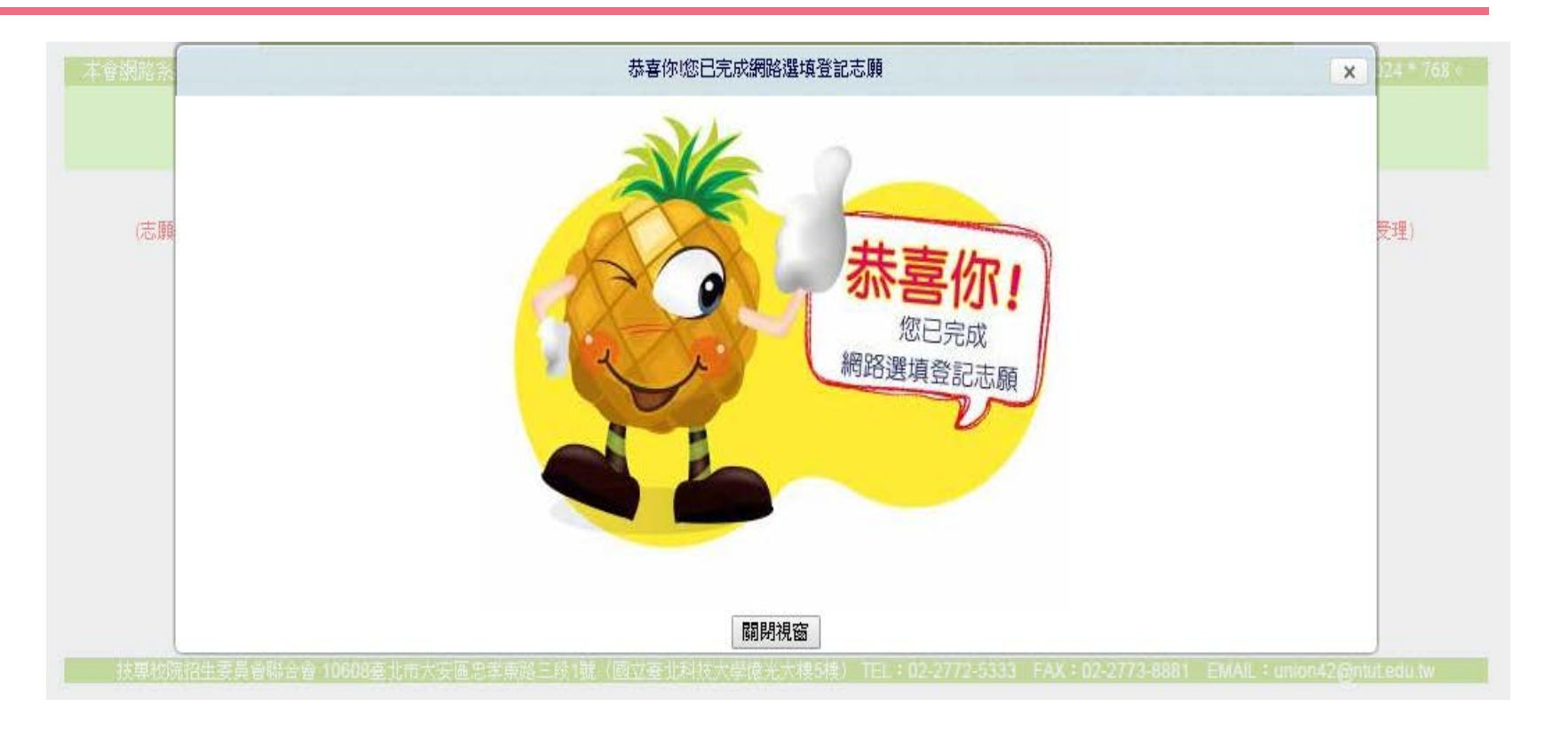

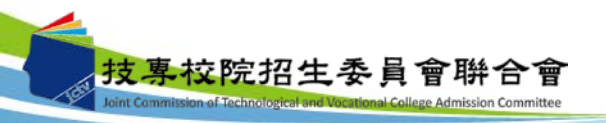

# 九、網路選填登記志願系統-完成選填志願訊息

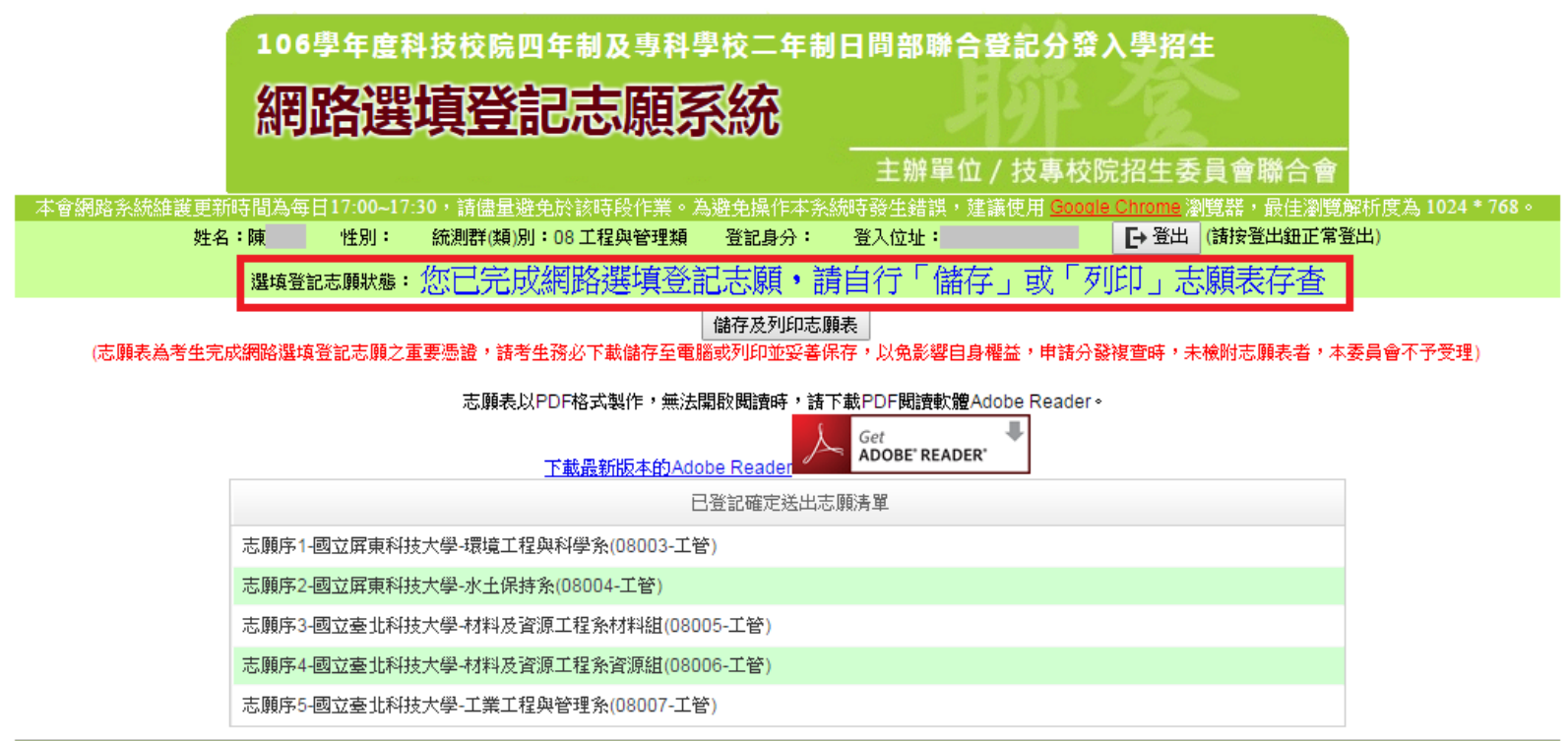

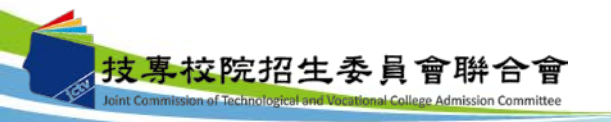

九、網路選填登記志願系統-儲存及列印志願表

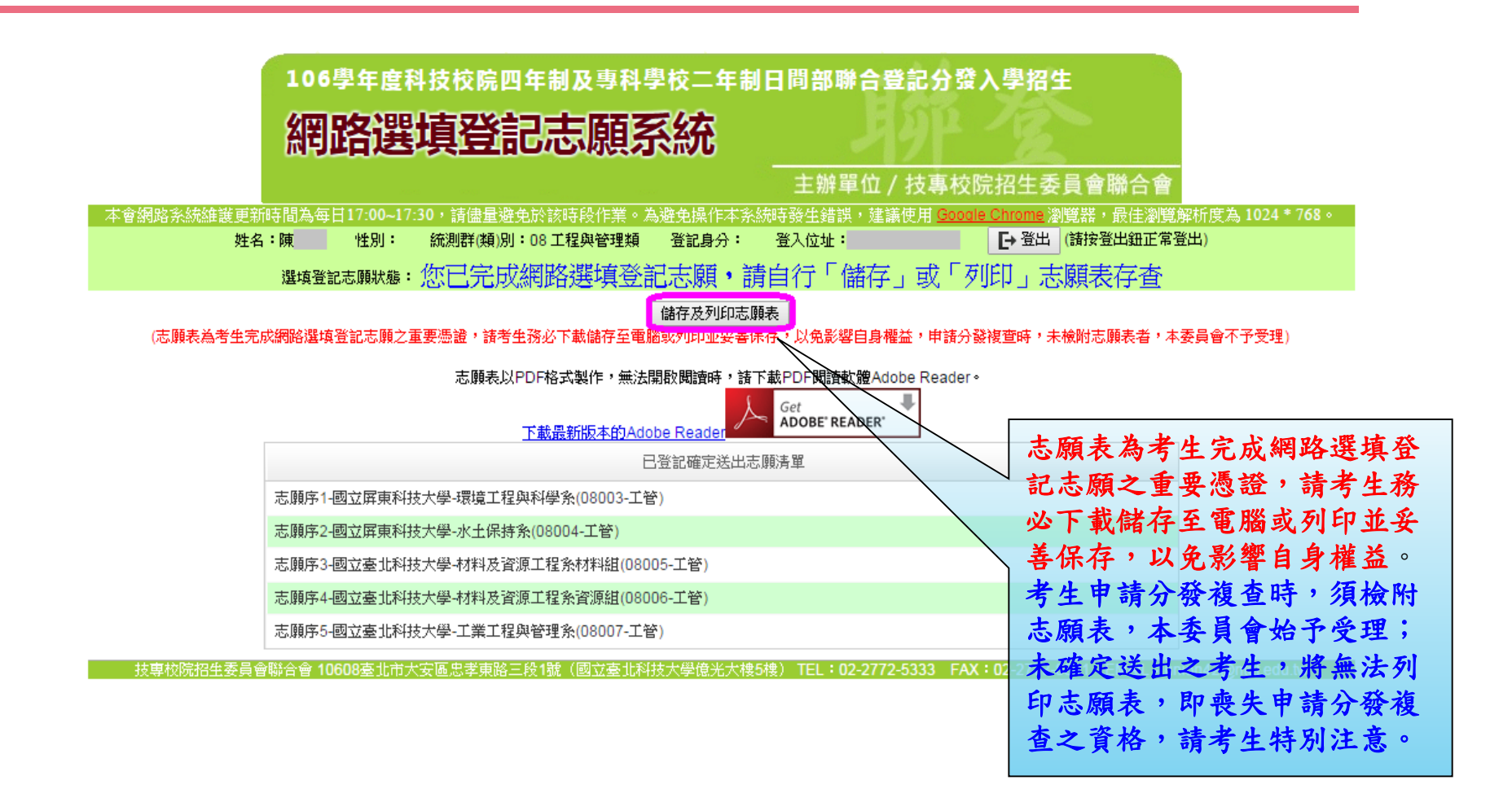

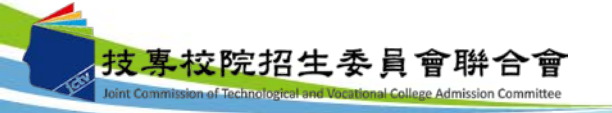

## 九、網路選填登記志願系統-志願表(樣張)

| 106學年度四技二專日間部聯合登記分發委員會                                                                                                    |                               |
|----------------------------------------------------------------------------------------------------|-------------------------------|
| 志願表                                                                                                    | 第 1 頁 / 共 1 頁                 |
|                                                                                                    | 2017/07/28 上午 10:06           |
| et werd                                                                                                    | 確定送出志願時間: 2017/07/28 上午 10:01 |
|                                                                                                    |                               |
| 考生姓名 陳<br>身分證號<br>准考證號                                                                                                    |                               |
| 志願序1-國立屏東科技大學-環境工程與科學系(08003-工管)<br>志願序2-國立屏東科技大學-水土保持系(08004-工管)<br>志願序3-國立臺北科技大學-材料及資源工程系材料組(08005-工管)<br>志願序4-國立臺北科技大學-材料及資源工程系資源組(08006-工管)<br>志願序5-國立臺北科技大學-工業工程與管理系(08007-工管)<br>以下下 | )<br>)<br>空 白                 |
|                                                                                                    |                               |
|                                                                                                    |                               |

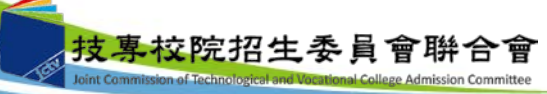

# 十、問題與討論

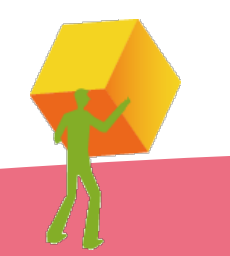

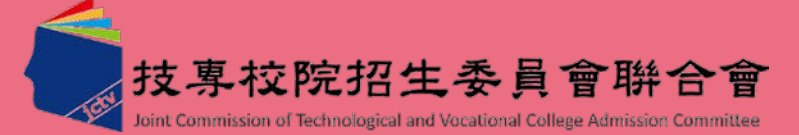